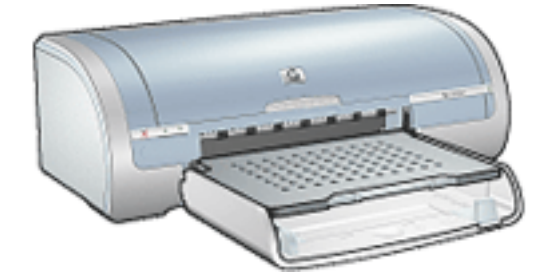

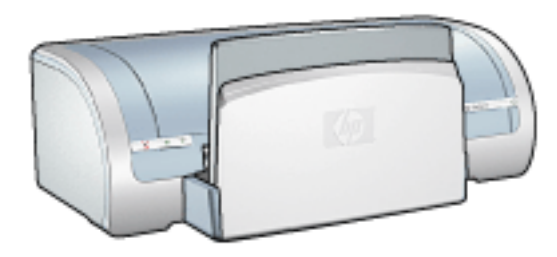

\_\_\_\_

- \_\_\_\_\_

\_\_\_\_\_

hewlett - packard

Hewlett-Packard(HP)

Hewlett-Packard

All rights reserved.

Hewlett-Packard

Microsoft, MS, MS-DOS, Windows XP Microsoft Corporation TrueType Apple Computer, Inc. . Adobe Acrobat Adobe Systems Incorporated .

1

1

1

Copyright 2003 Hewlett-Packard Company

## HP HP Deskjet . > . .

> . HP Deskjet 가

•

•

•

가 가 . : 가

. :

,

.

•

 $\bigcirc$ 

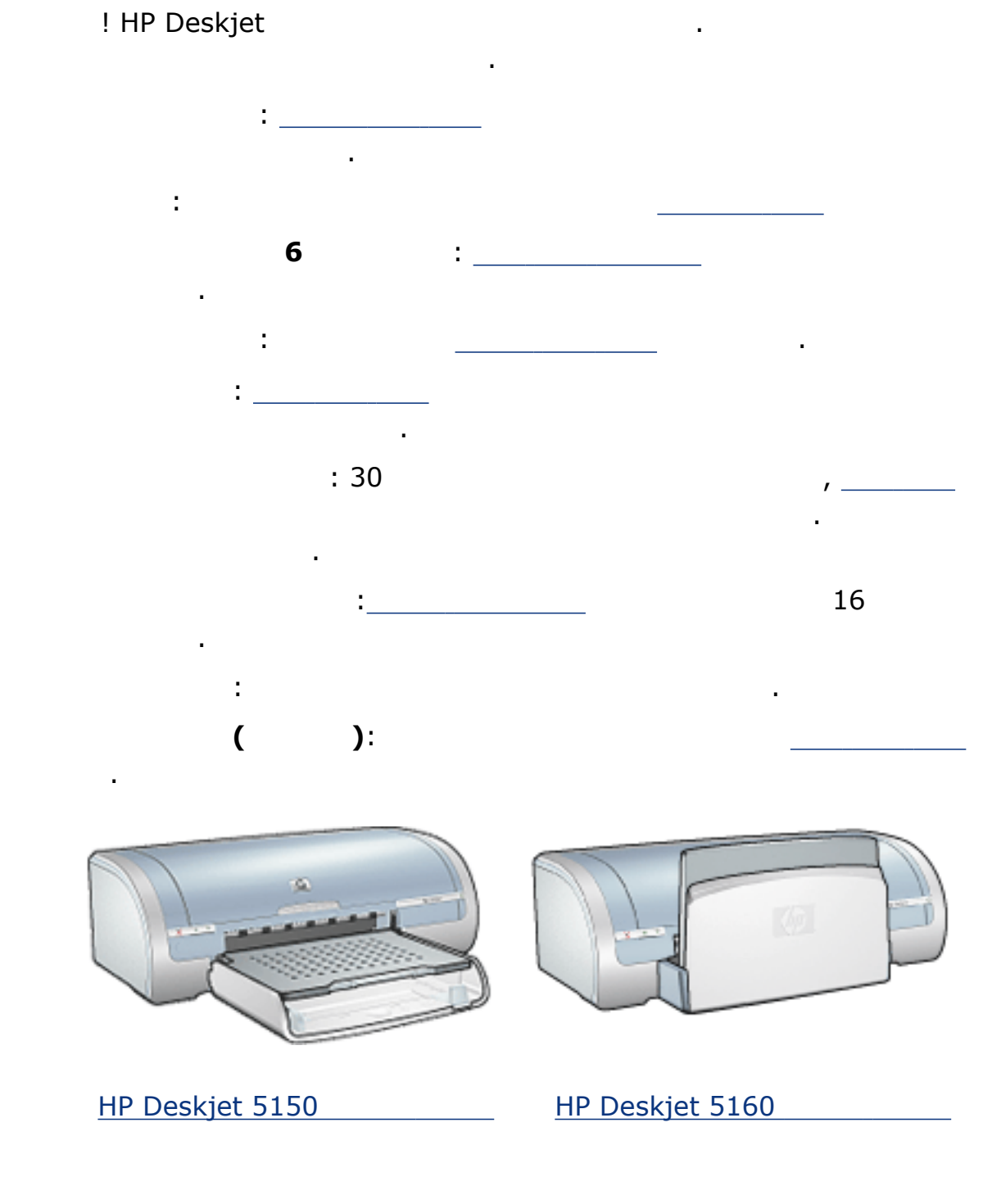

•

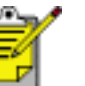

가/

| (210x297mm)<br>102x152mm | , | 가 | L | (89x127mm), | (216x297mm), A4<br>, |
|--------------------------|---|---|---|-------------|----------------------|
| _<br>가                   |   |   |   |             |                      |
|                          | 가 |   |   |             |                      |
| 1.                       |   |   |   |             |                      |
| 2<br>3. :                |   |   |   |             | 가                    |

용지/품질 완료 효과 기본 색상 - 인쇄 작업 빠른 설정(<u>Q</u>)-빠른 설정 미름을 여기에 입력하십시오 -삭제(D) 저장(<u>S</u>) - 용지 옵션(0)· 크기(Z): 5.00 × 7.00 in. 경계선 없는 사진 127x178m 💌 사용자 정의(<u>C</u>)... ·용지합(E): 인쇄 품질(⊻) 상단 용지함 • 최상 -종류(I): 검정색 렌더링 dpi: 600 hp 인화지, 광력 • 색상 입력 dpi : 600 : PhotoREt □ 여백 최소화(N) □ 경계선 없이 자동 맞춤(B) 색상 출력 hp Digital Photography(L)... Ø 인쇄 추가 정보(!) 도움말(<u>H</u>) 확인 도움말 취소

- 4.
- 5.

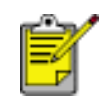

| 용지/품질 완료 효과 기본 색상                                    |                                                                                             |
|------------------------------------------------------|---------------------------------------------------------------------------------------------|
| 인쇄 작업 빠른 설정(0)                                       |                                                                                             |
| 빠른 설정 이름을 여기에 입력하십시오                                 | ▼ 저장(S) 삭제(D)                                                                               |
| 용지 옵션(Q)<br>크기(Z):<br>경계선 없는 사진 127x178m ▼ 사용자 정의(C) | 5,00 × 7,00 in.                                                                             |
| 용지합( <u>R</u> ):<br>상단 용지함                           | - 인쇄 품질(⊻)                                                                                  |
| 종류(丁):<br>hp 인화지, 광택                                 | 최상<br>검정색 렌더링 dpi : 600<br>색상 입력 dpi : 600<br>색상 출력 : PhotoREt<br>hp Digital Photography(L) |
|                                                      | 인쇄 추가 정보(!) 도움말(!!)                                                                         |
|                                                      | 확인 취소 도움말                                                                                   |

.

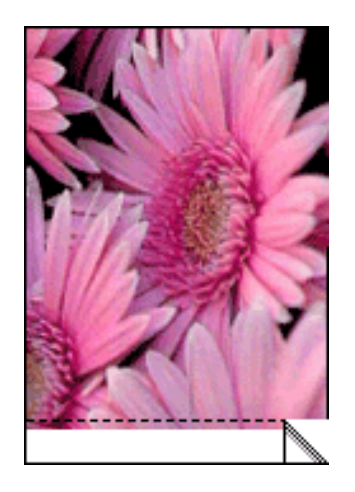

가 가 가 .

가

| 가 |        |
|---|--------|
|   |        |
|   |        |
|   | -<br>- |

•

.

•

•

•

•

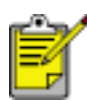

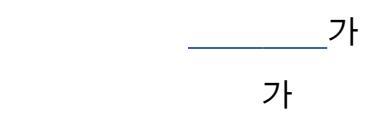

1

- 2.
- 3.
- 4.

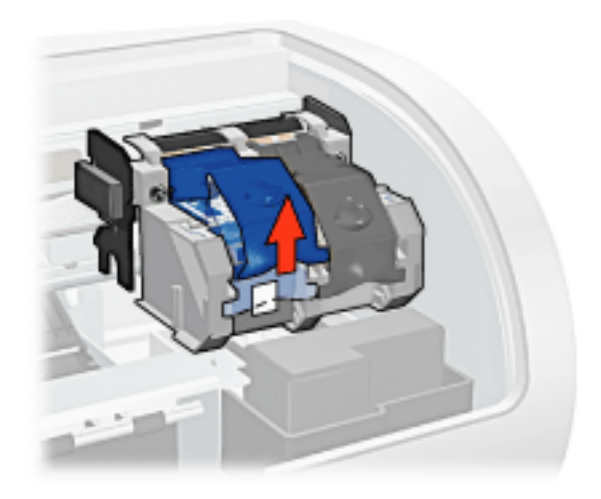

5.

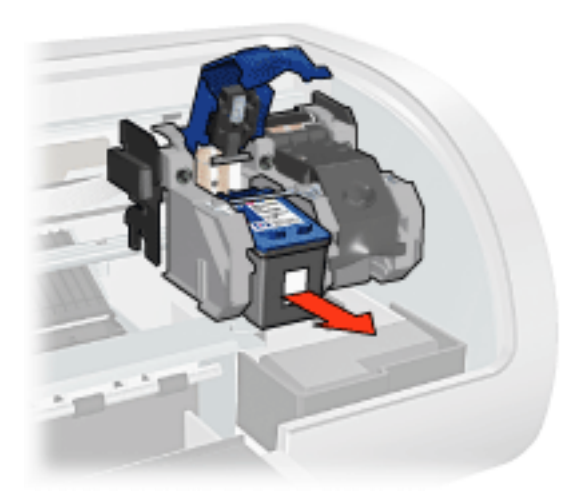

1

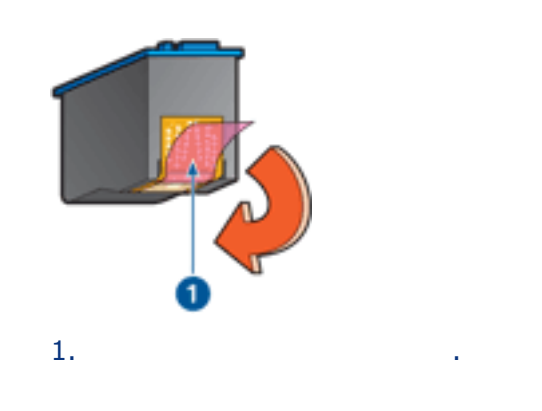

7. 가

ļ

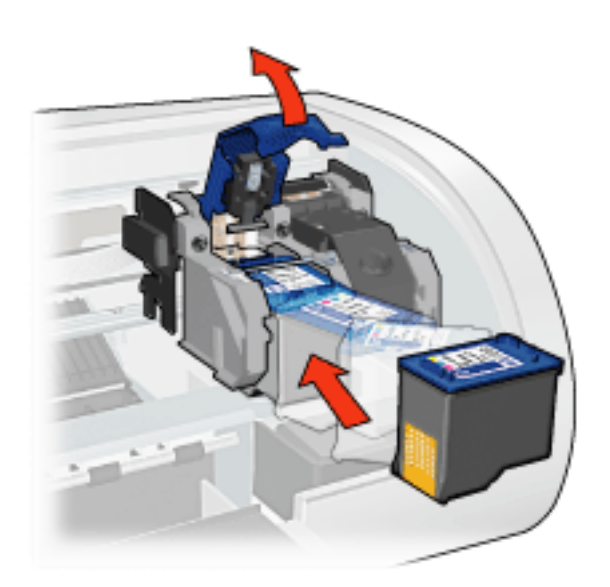

1

8.

9.

가

ļ

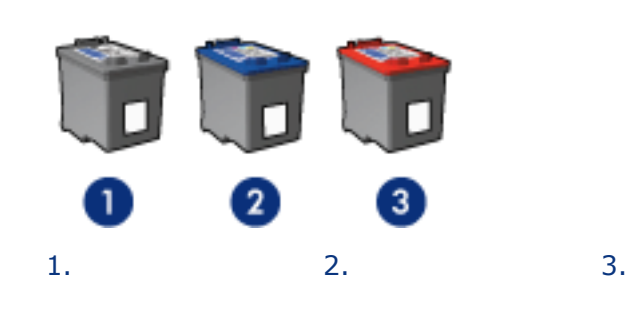

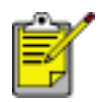

가/

|                 | 56 | c6656 |
|-----------------|----|-------|
| HP Deskjet 5550 | 57 | c6657 |
|                 | 58 | c6658 |

.

•

가 가 .

.

•

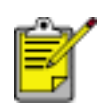

ΗP

! HP •

HP

ΗP

가

•

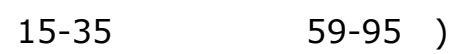

,

•

가

가

.

(

.

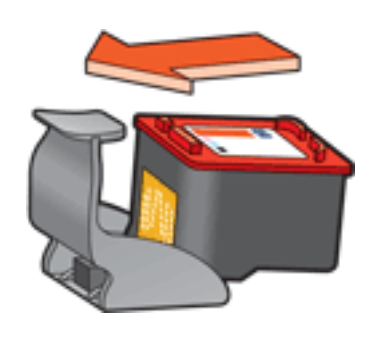

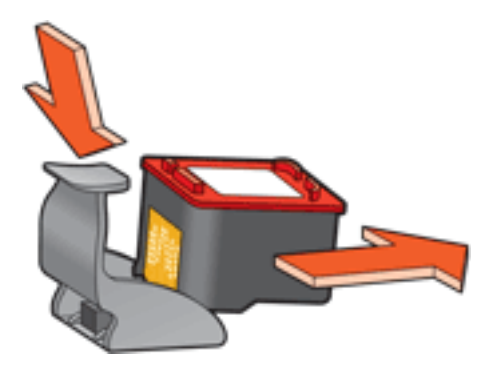

ΗP

| HP | . HP |      | HP |          |        |        |
|----|------|------|----|----------|--------|--------|
| 가/ |      | HP   |    |          |        | 가/     |
|    |      |      |    | www.hp.c | com/re | ecycle |
| HP |      | , HP |    | HP       |        |        |

|     |    |   |     | • |
|-----|----|---|-----|---|
|     | HP |   |     |   |
| HP  | ,  | 1 | 65% |   |
| ( , |    | ) |     |   |

• •

,

•

1. 2. > .

.

.

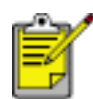

•

가

가

•

•

.

•

-

•

| 용지/품질 완료 효과 기본 색상 1                                                                                       |                                     |
|----------------------------------------------------------------------------------------------------|-------------------------------------|
| 빠른 설정 이름을 여기에 입력하십시오                                                                                      | ▼ 저장(S) 삭제(D)                       |
| 용지 방향( <u>0</u> )<br>에로방향( <u>)</u> 가로방향( <u>)</u> · 가로방향( <u>)</u> · · · · · · · · · · · · · · · · · · · | 3                                   |
| 페미지 순서(B)<br>ⓒ 앞에서 뒤로(E)<br>ⓒ 뒤에서 앞으로( <u>B</u> )                                                         | 8.50 × 11.00 in.                    |
| - 매수( <u>C</u> )<br>인쇄 매수( <u>N</u> ) <u>1</u> <u>→</u> □ 한 부씩 인쇄( <u>T</u> )                             | 고급 기능(世)…                           |
| 인쇄 미리보기(⊻)<br>□ 인쇄 미리보기 표시(ሧ)<br>☞                                                                        | <br>도움말( <u>H</u> )                 |
|                                                                                                    | 4         확인         취소         도움말 |

| 1. | : |   |   |   |  |
|----|---|---|---|---|--|
| 2. |   |   | : |   |  |
| 3. |   | : |   |   |  |
| 4. | : |   |   |   |  |
|    | О | : |   |   |  |
|    | о | : |   |   |  |
|    | О | : |   | • |  |

가

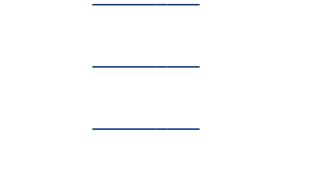

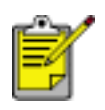

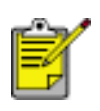

| 2  |   |  |
|----|---|--|
| .5 | _ |  |
| -  | • |  |

.

| 용지/품질 완료 효과 기본 색상                     |                 |
|---------------------------------------|-----------------|
| 인쇄 작업 빠른 설정(①)                        |                 |
| 빠른 설정 이름을 여기에 입력하십시오                  | ▲ 저장(S) 삭제(D)   |
| 용지 방향( <u>0</u> )                     |                 |
| <ul> <li>세로방향(!)</li> </ul>           | E               |
| ○ 가로방향(L)                             |                 |
| □ 좌우대칭 이미지(M)                         |                 |
| 페이지 순서(B)                             | 8 50 × 11.00 in |
| ☞ 앞에서 뒤로(E)                           |                 |
| ○ 뒤에서 앞으로( <u>B</u> )                 |                 |
|                                       | 고급 기능(U)…       |
| 인쇄 배수(10) [ 1 <u>-</u> ] [ 한 투적 인쇄(1) |                 |
| _ 인쇄 미리보기(⊻)                          | 1               |
| □ 인쇄 미리보기 표시(₩)                       |                 |
|                                       | 도움말( <u>H</u> ) |
|                                       | 확인 취소 도움말       |

·

.

.

•

•

,

/

,

2.

1. \_\_\_\_

,

•

1. \_\_\_\_\_

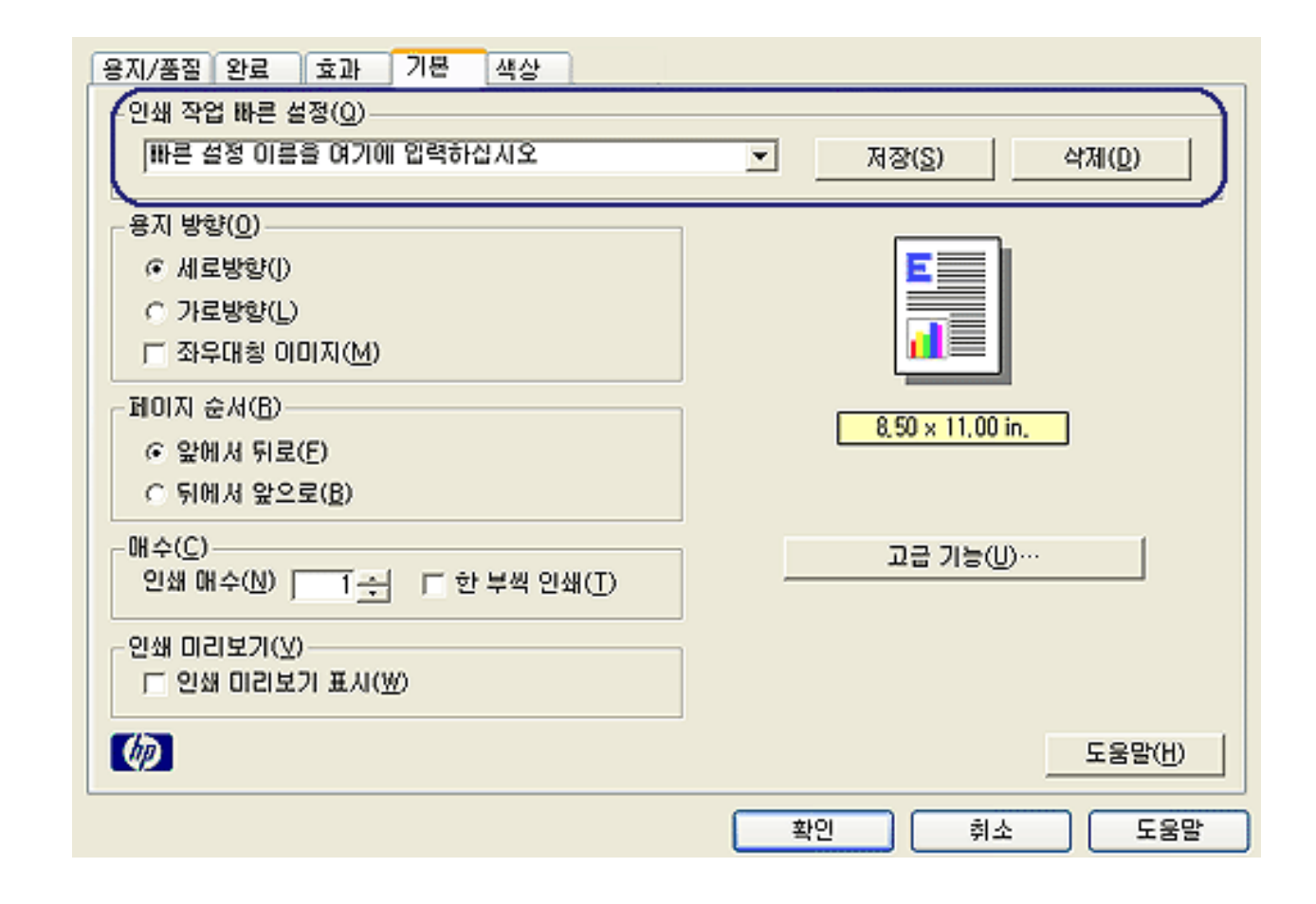

.

가

.

- 2.
- 3.

가

1.

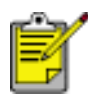

/

/

| 용지/품질 완료 효과 기본 색상                    |                                            |
|--------------------------------------|--------------------------------------------|
| 인쇄 작업 빠른 설정(Q) <b>1</b>              |                                            |
| 빠른 설정 이름을 여기에 입력하십시오                 | ▼ 저장(S) 삭제(D)                              |
| 용지 옵션( <u>0</u> )                    |                                            |
|                                      | E                                          |
|                                      |                                            |
| 37( <u>7</u> ): <b>2</b>             | E 00 - 2 00 in                             |
| 경계선 없는 사진 127x178m 3 사용자 정의(C)       | 5,00 x 7,00 in,                            |
| 용지함( <u>B</u> ): <b>4</b>            | 인쇄 품질(Y) 8                                 |
| 상단 용지함                               | 944                                        |
| 종류(I): 5                             | [회장] · · · · · · · · · · · · · · · · · · · |
| hp 최고급 인화지, 관련                       | 색상 입력 dpi : 600                            |
| □ 여백 최소화(N) ♥<br>□ 경계선 없이 자동 맞춤(B) 7 | 역상 음역 : PhotoHEt                           |
|                                      | the organism monographity (g)              |
| (D) (D)                              | 인쇄 추가 정보(I) 도움말( <u>H</u> )                |
|                                      | 확인 취소 도움말                                  |

•

,

1

.

1

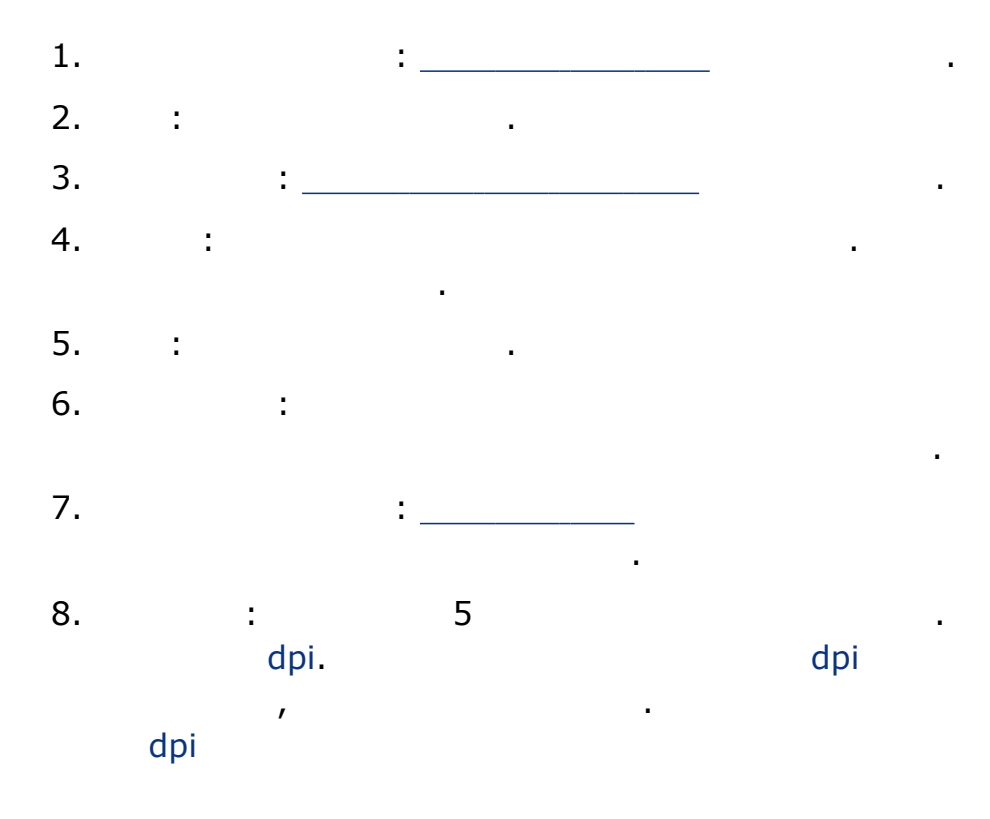

## 9. hp Digital Photography(hp ): \_\_\_\_\_\_\_.

10. 가 : .

- 1. \_\_\_\_\_
- 2. /

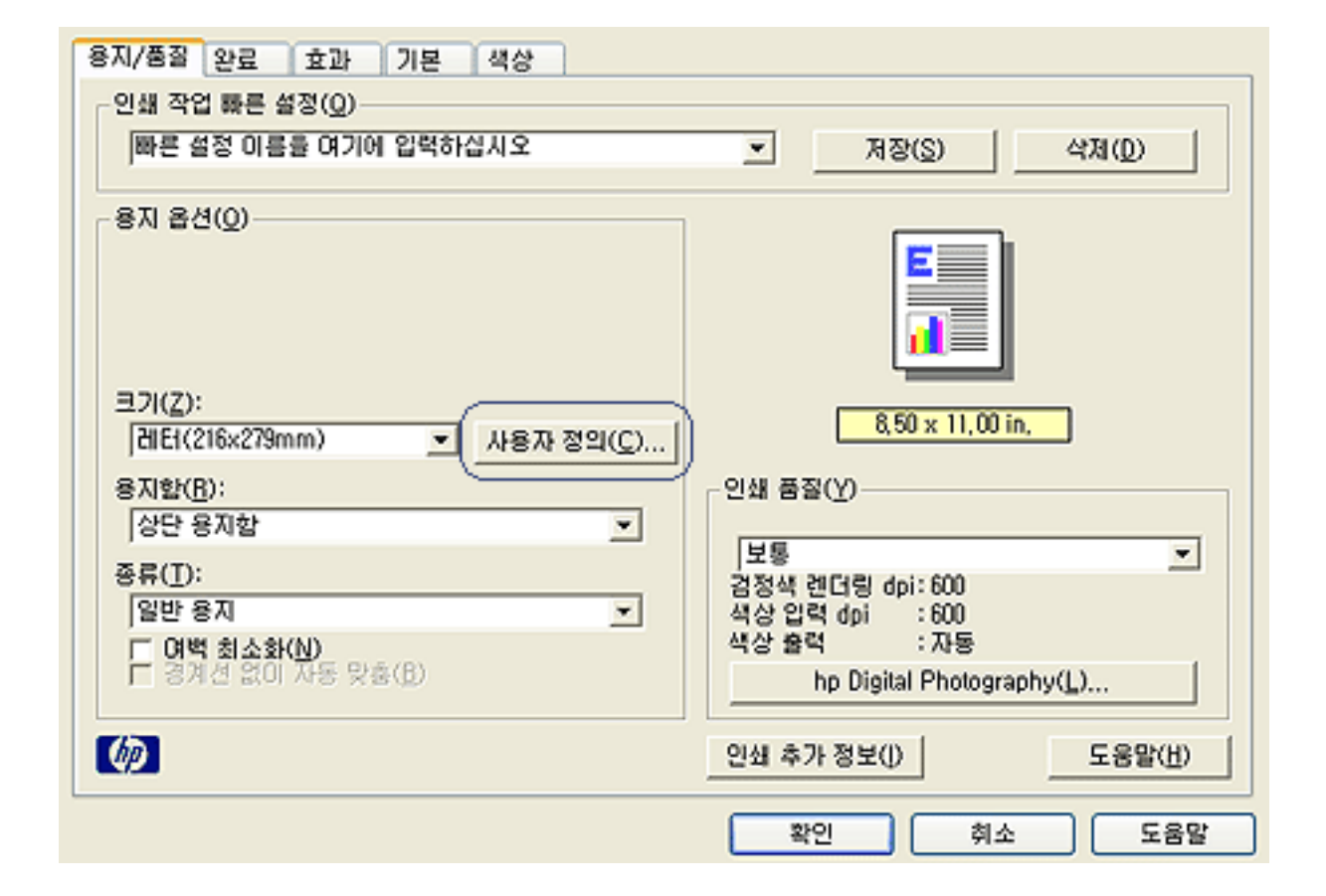

.

.

.

.

3.

가

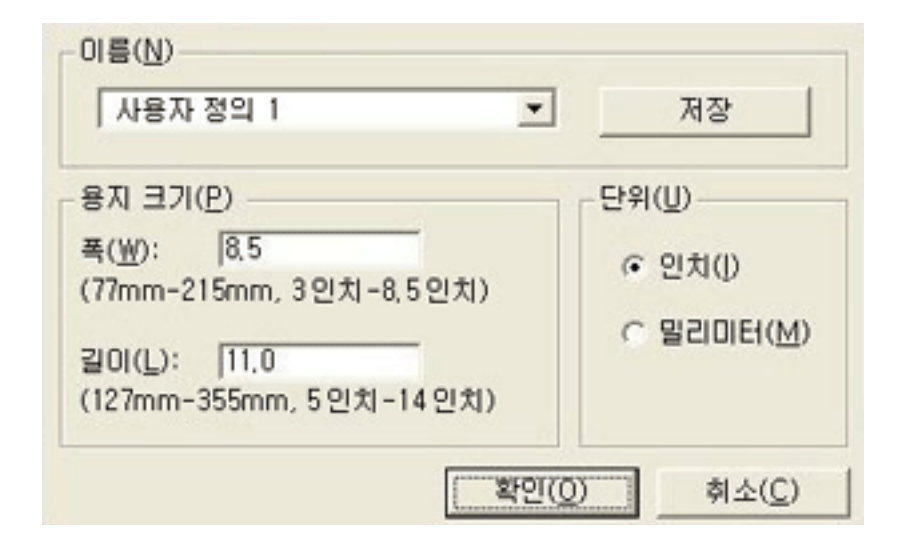

•

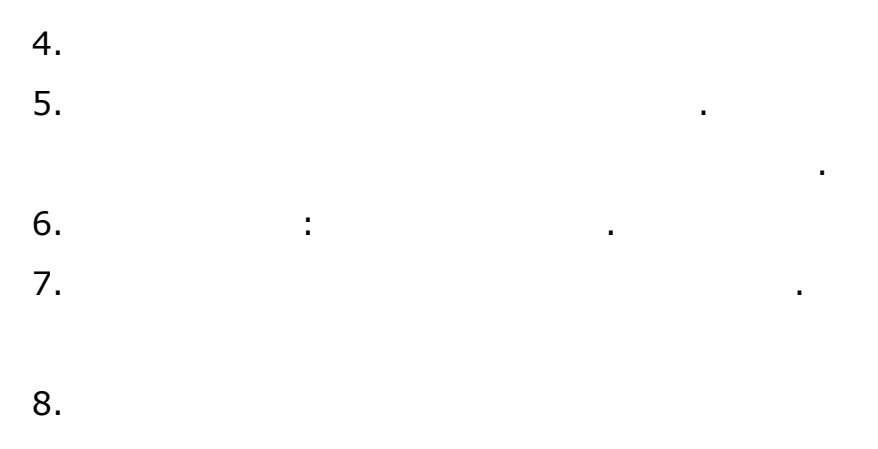

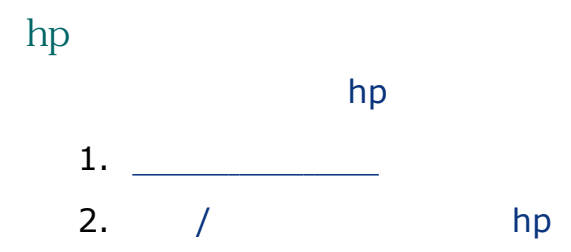

## hp hp

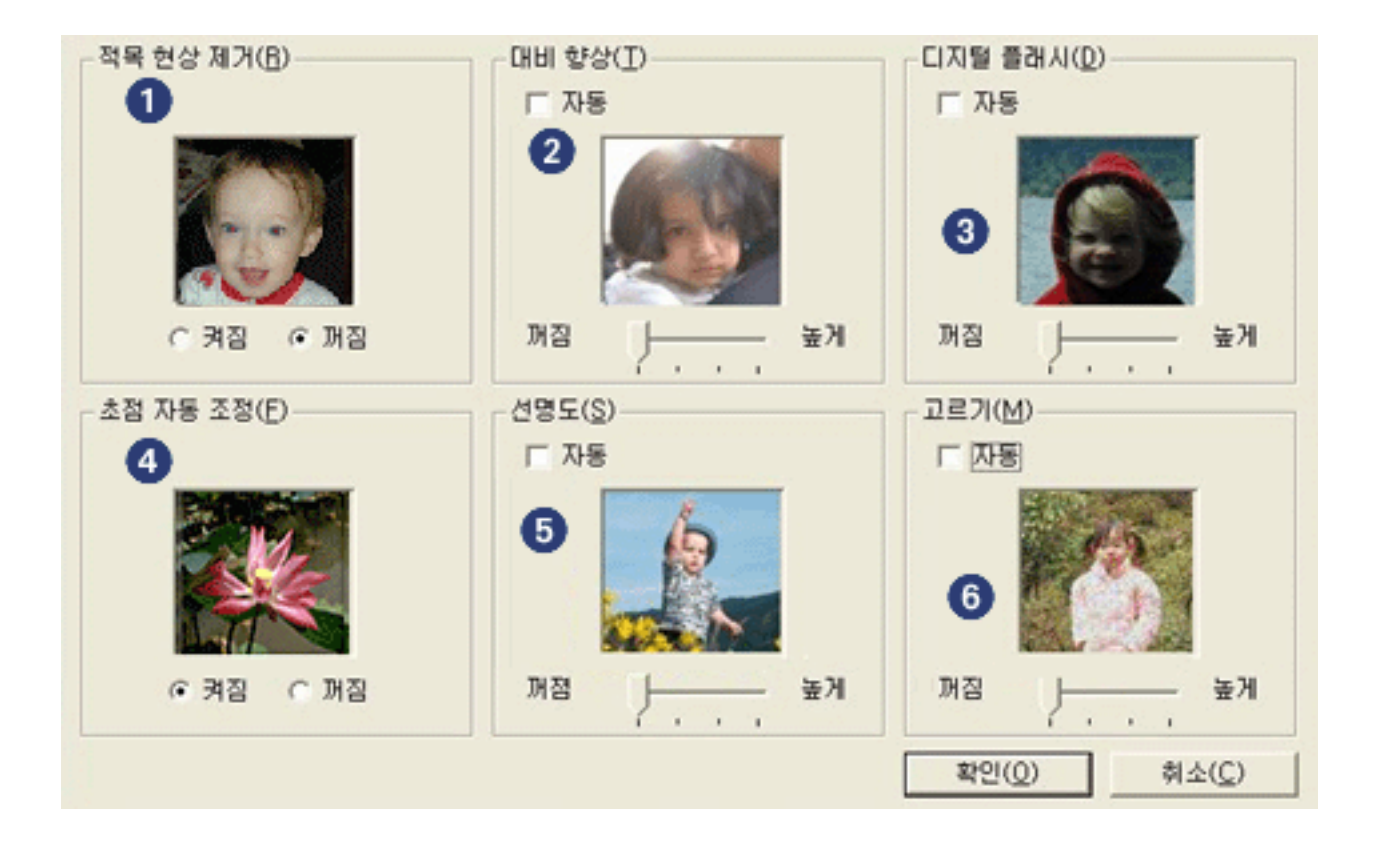

.

.

.

.

.

.

.

•

.

.

- 1.
- 2. :

:

- \_
- 3. :
- 4. :
- 5. :

6. :

· · ·

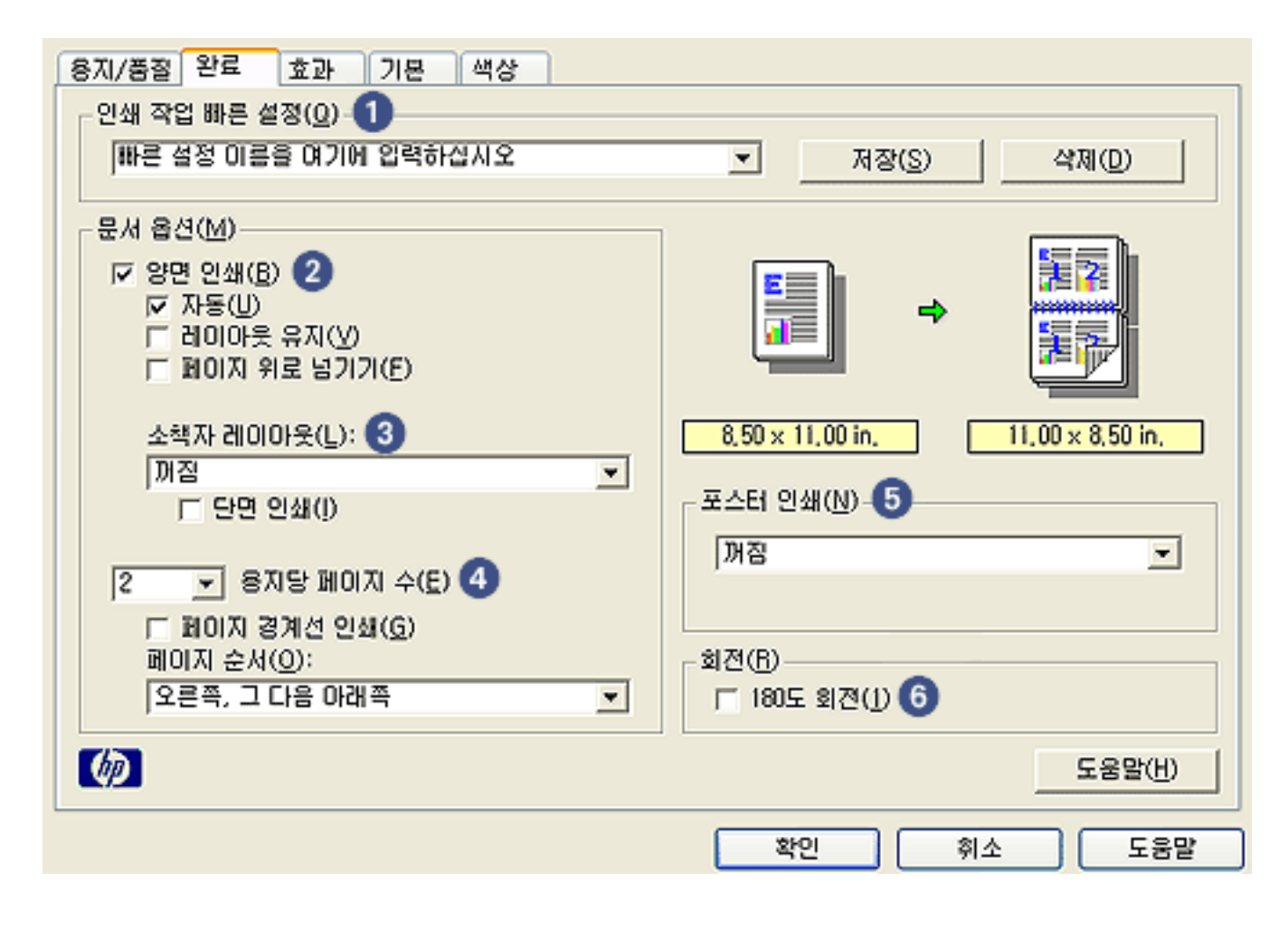

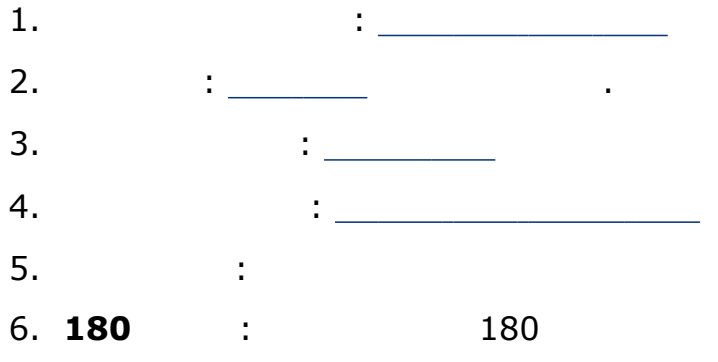

| 용지/품질 판툐  효과  기본  색상                     |                                   |
|------------------------------------------|-----------------------------------|
| ┌ 인쇄 작업 빠른 설정(@)                         |                                   |
| 빠른 설정 이름을 여기에 입력하십시오                     | ▼ 저장(S) 삭제(D)                     |
| - 무서 옥션(M)                               |                                   |
| · · · · · · · · · · · · · · · · · · ·    |                                   |
| □ 자동(U)                                  |                                   |
| □ 레이아옷 유지(ゾ)<br>□ 페이지 위로 넘기기(E)          |                                   |
|                                          |                                   |
| 소핵자 레이아읏(L):                             | 8,50 x 11,00 in, 8,50 x 11,00 in, |
| 기 개집 · · · · · · · · · · · · · · · · · · | - 포스터 인쇄(N)                       |
| 1 22 240                                 |                                   |
| 1                                        |                                   |
| 🗖 페이지 경계선 인쇄( <u>G</u> )                 |                                   |
| 페미지 순서(Q):                               | · 회견(B)                           |
| [조존역, 그 다음 아래역                           | J 180⊊ al⊄(J)                     |
| (b)                                      | 도움말(번)                            |
| · · · · · · · · · · · · · · · · · · ·    | 황인 취소 도움말                         |

.

.

•

.

.

1. \_\_\_\_\_ 2.

\_\_\_\_\_가

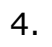

0

0

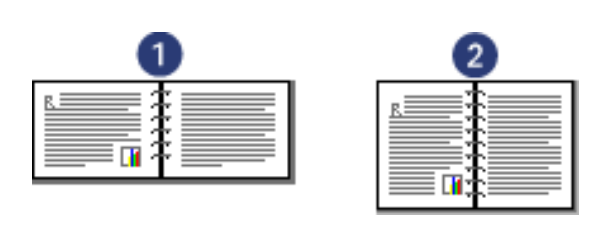

1.가 2.

:

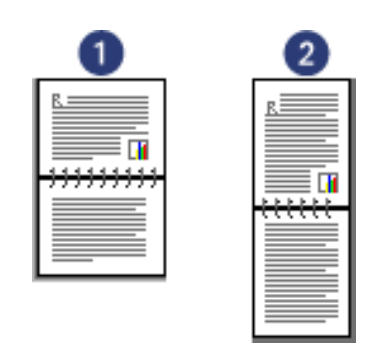

:

1.가 2.

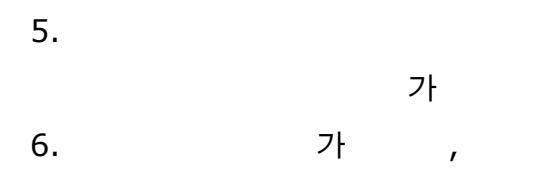

o :

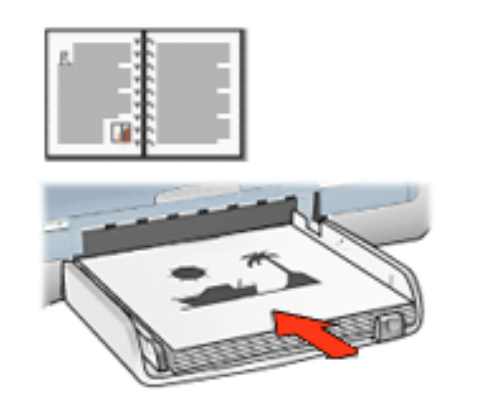

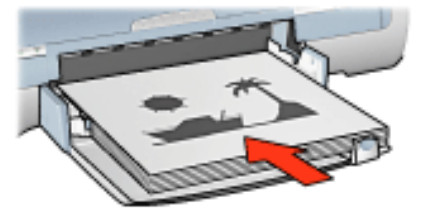

.

•

•

.

•

.

.

• 가 :

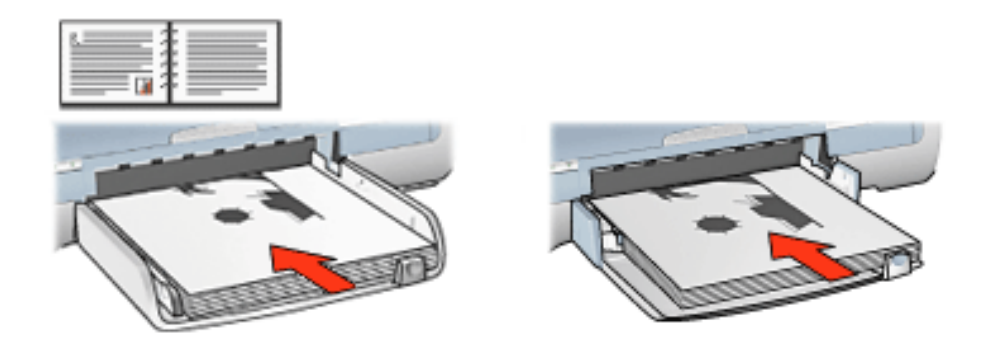

:

:

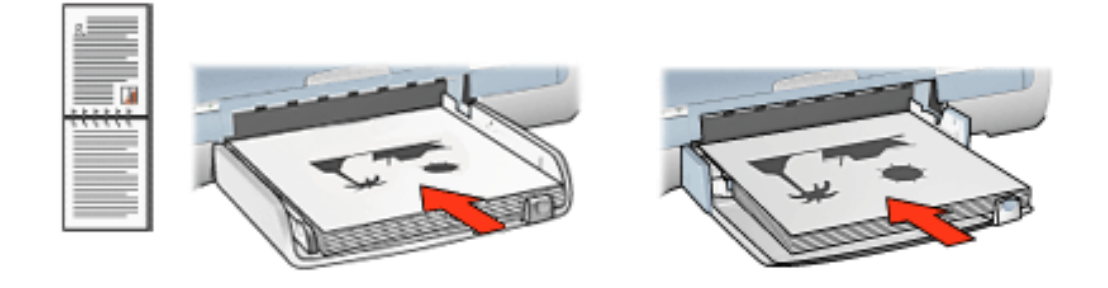

•

.

•

0 가

0

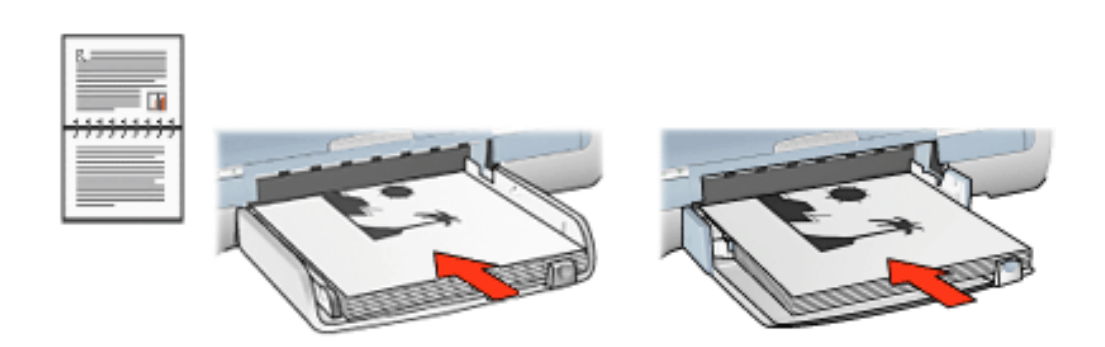

.

•

)

7.

(

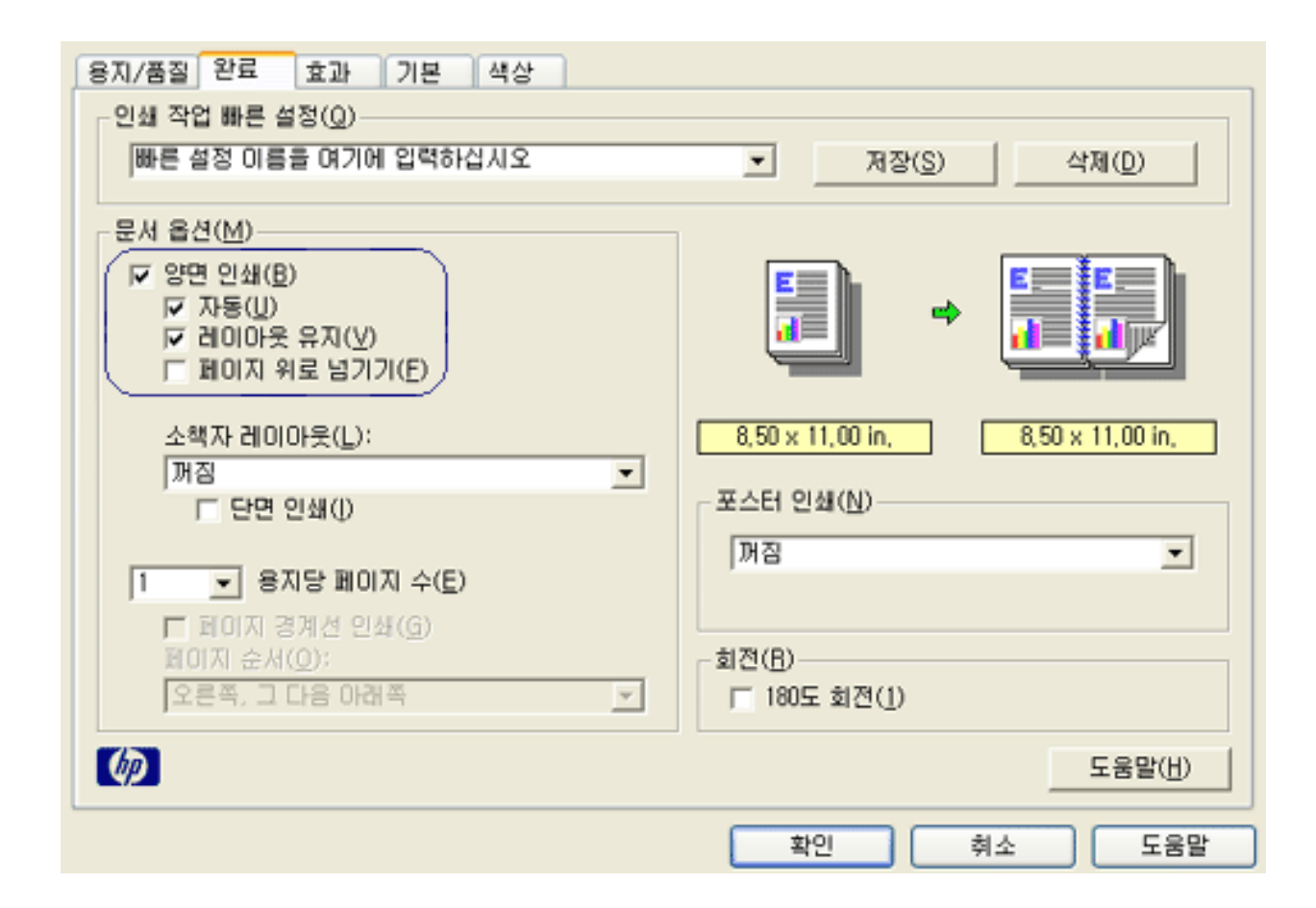

.

.

- 2.
- 3.
- 4.
- 0
- о
- 5.

0

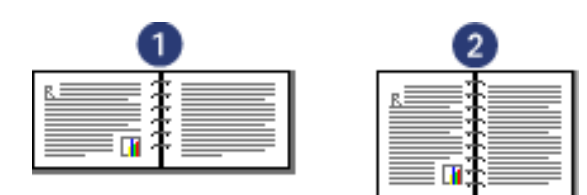

:

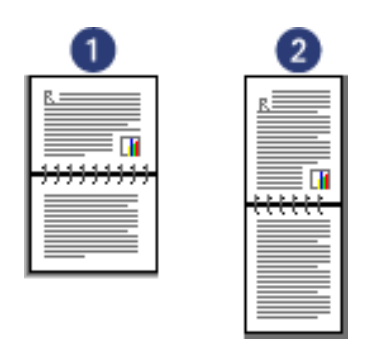

1.가 2.

가 가 가 가 가 .

•

•

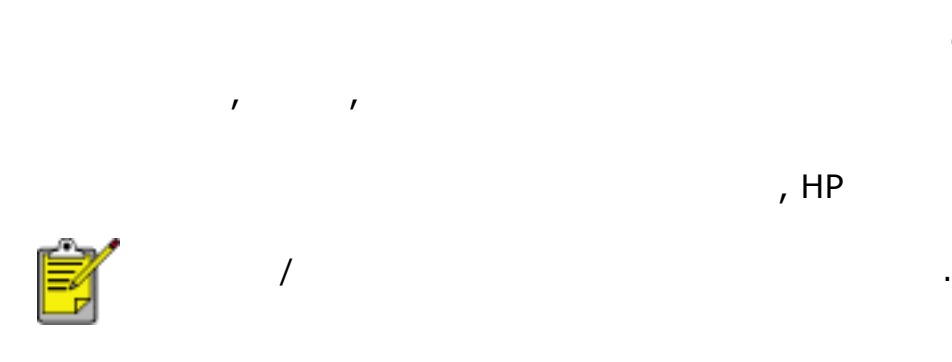

가

가 가

•

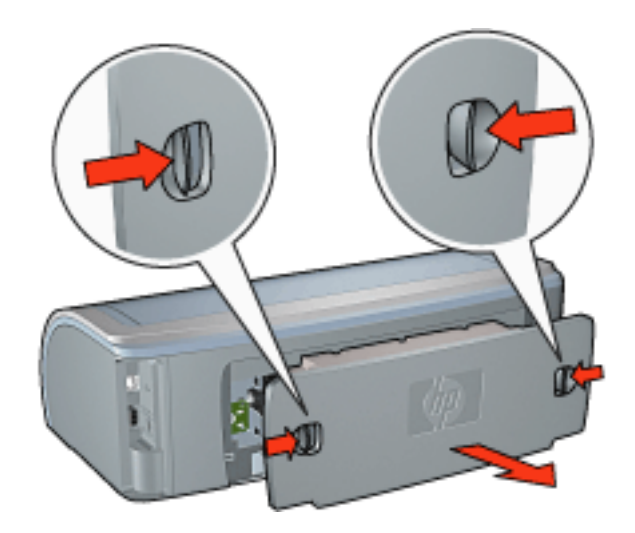

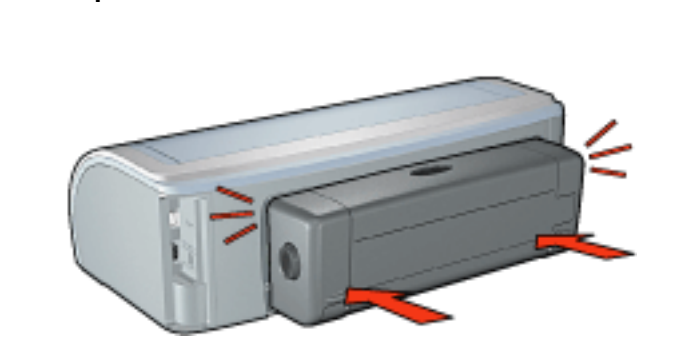

•

•

•

•

•

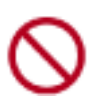

2.

가

가

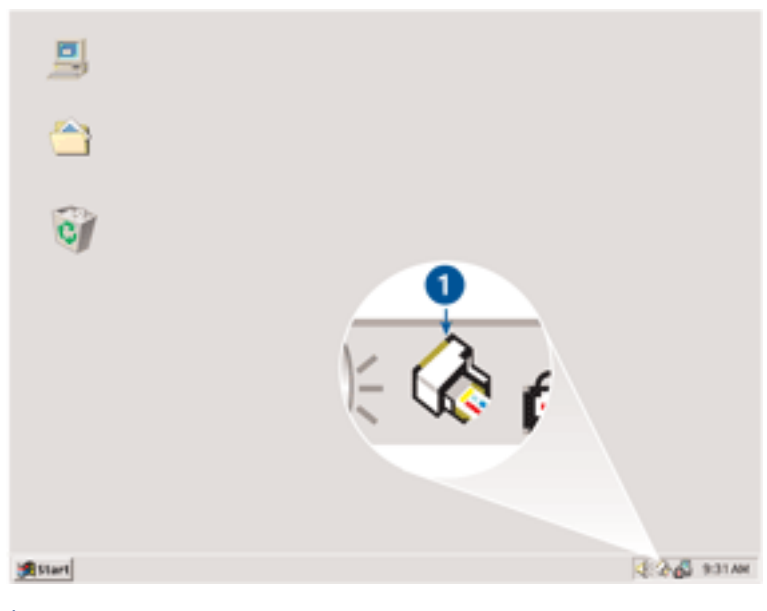

•

1.

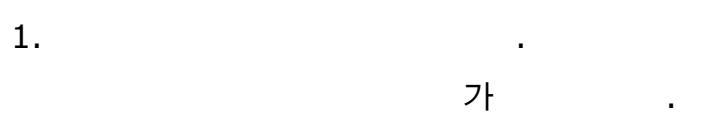

- 2. 3. .
- 3. .

가

.

.

•

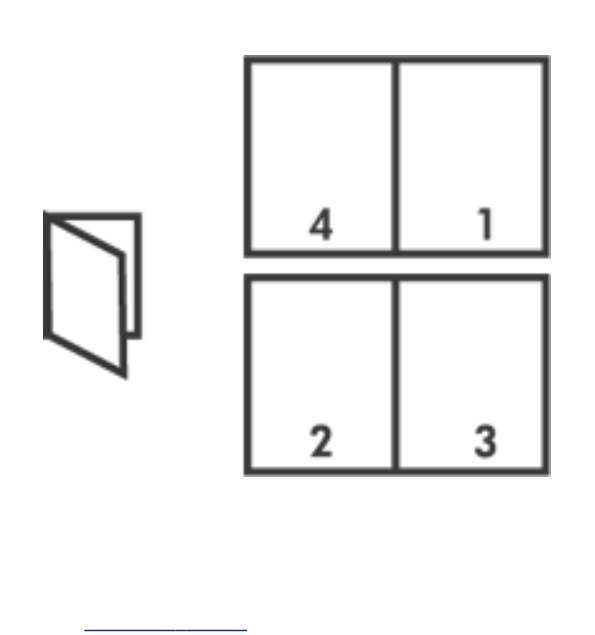

.

•

•

- 1. \_\_\_\_\_
- 2.

가

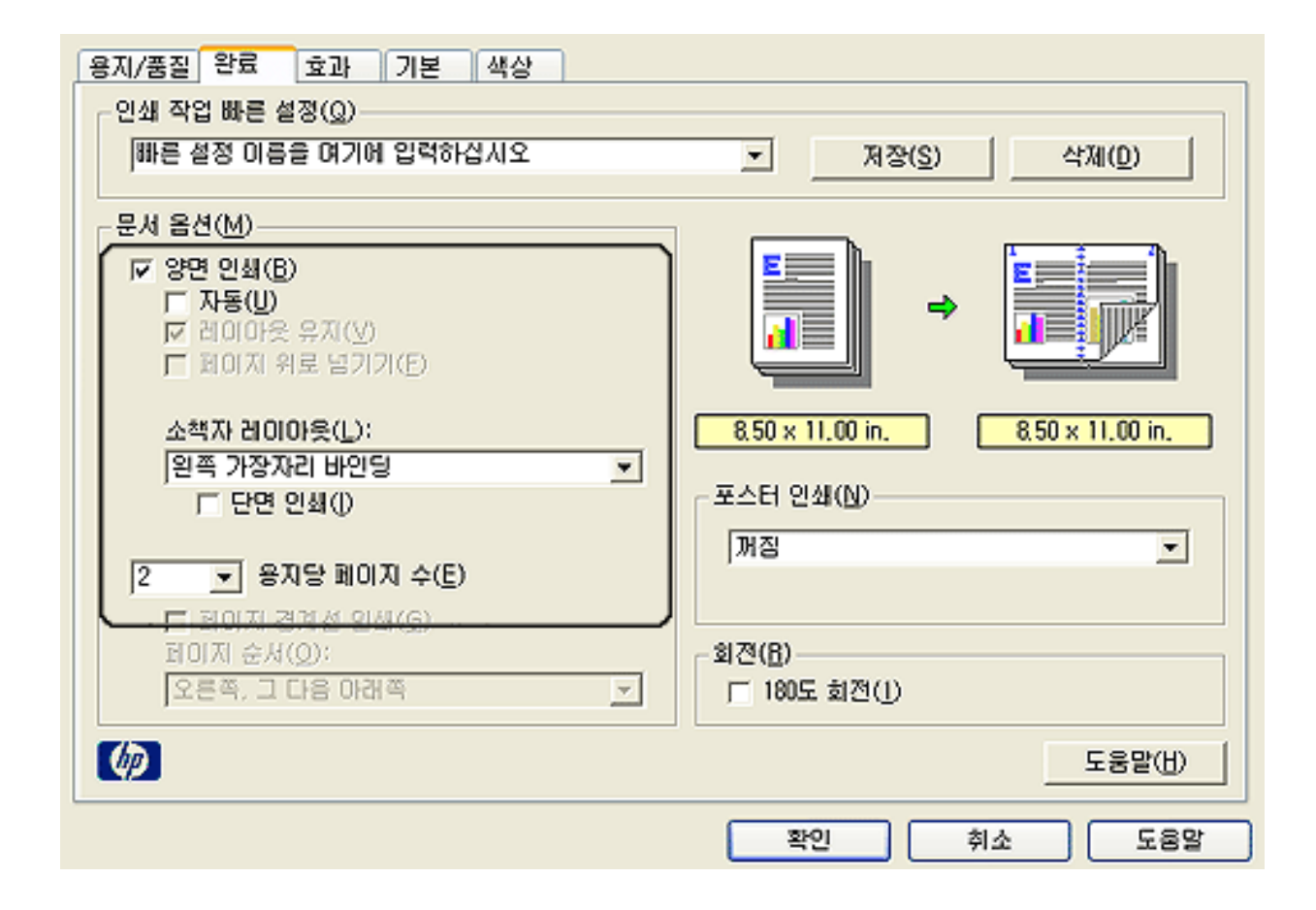

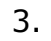

4.

5.

o 가 :

.

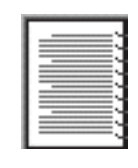

• 가 :

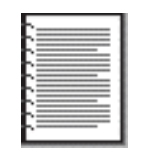

6.

0 0
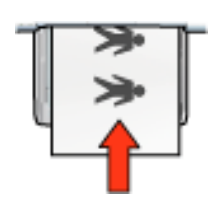

.

.

9.

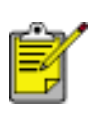

2.

1.

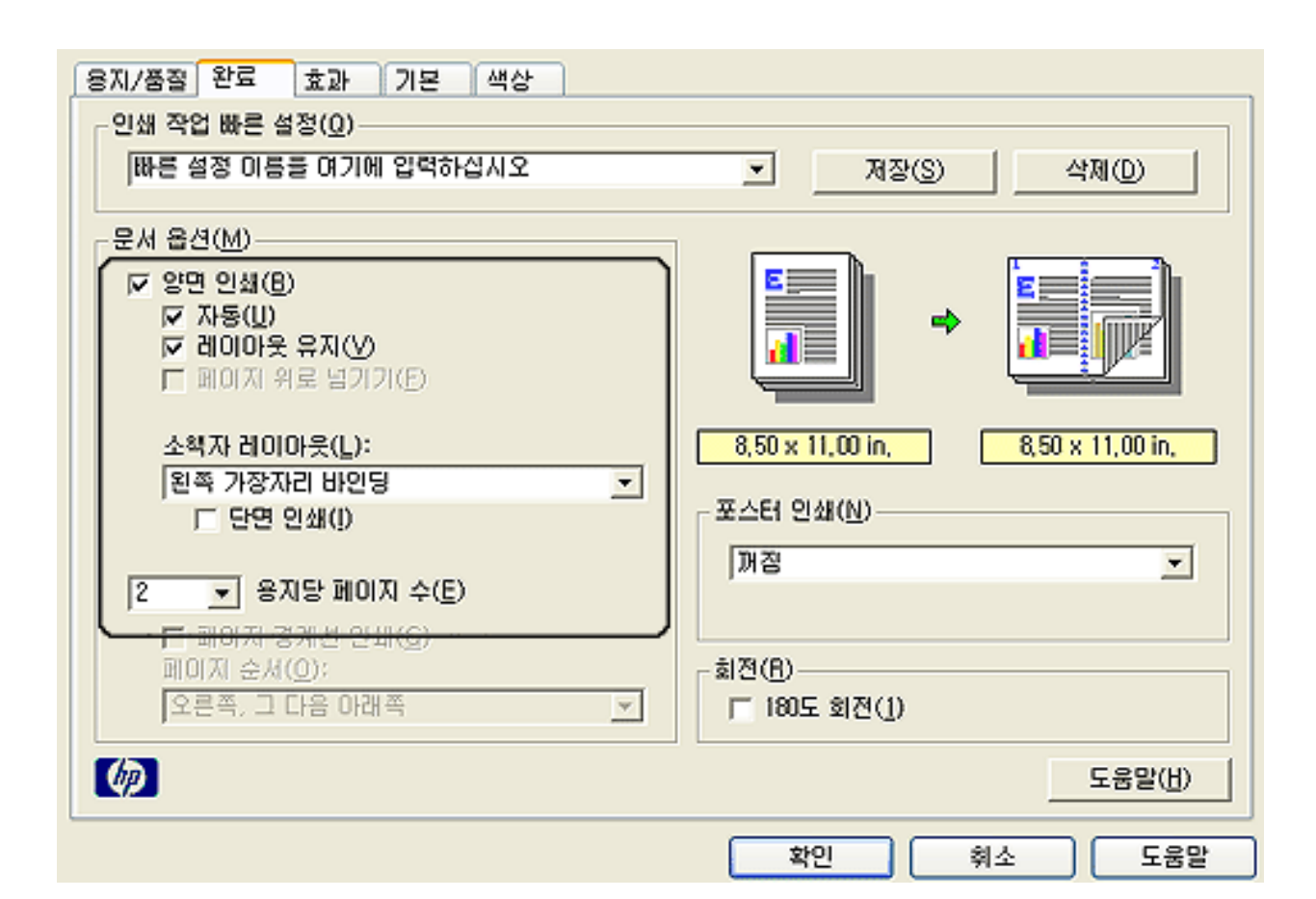

- 3.
- 4.
- -
- 5.

6.

o 가 :

•

•

•

•

•

•

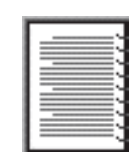

• 가 :

.

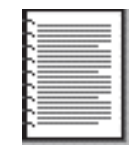

7.

О

о

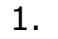

. .

2.

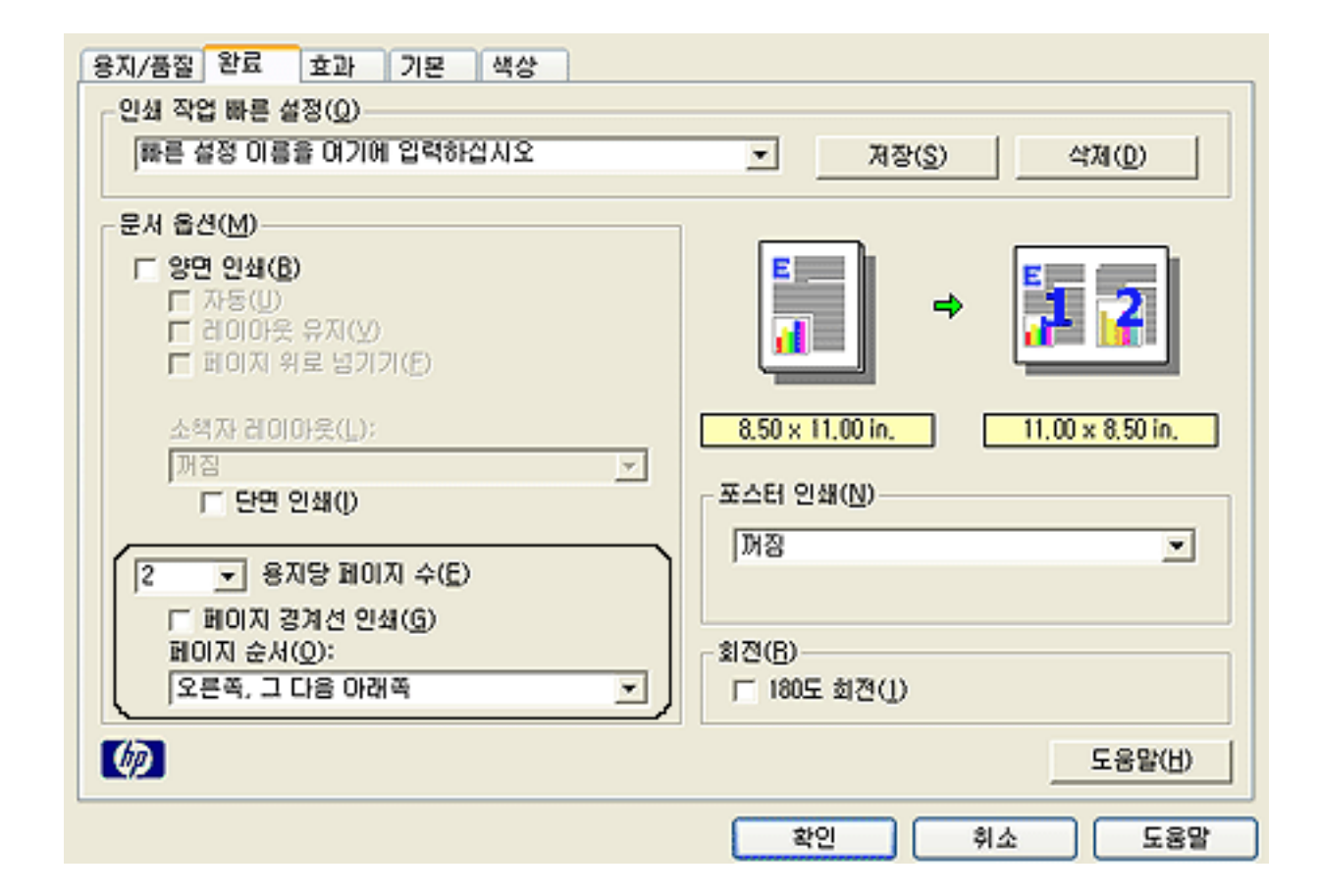

- 3.
- 4.
- 5.
- 6.

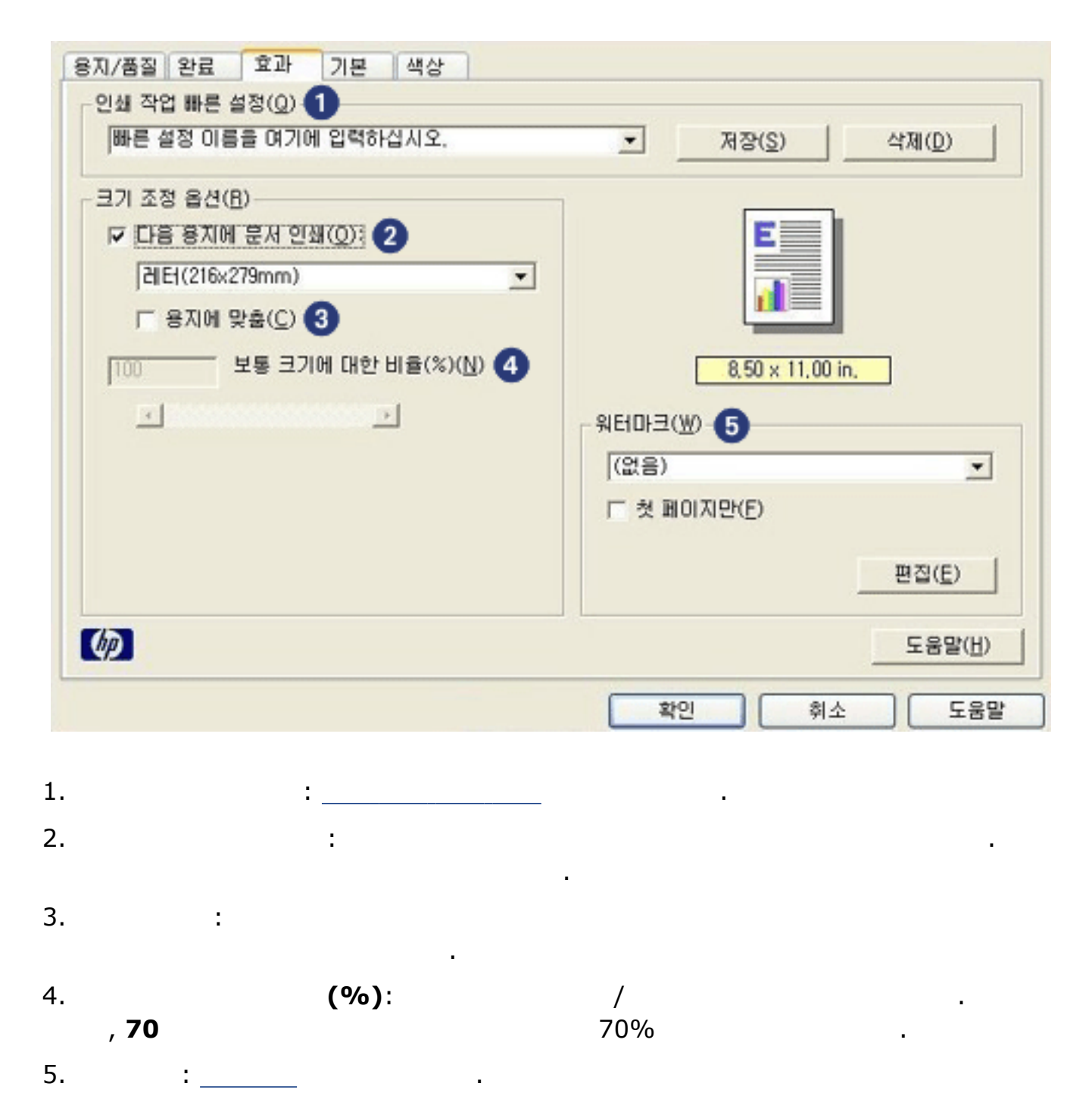

가

.

- 1. \_\_\_\_\_
- 2.

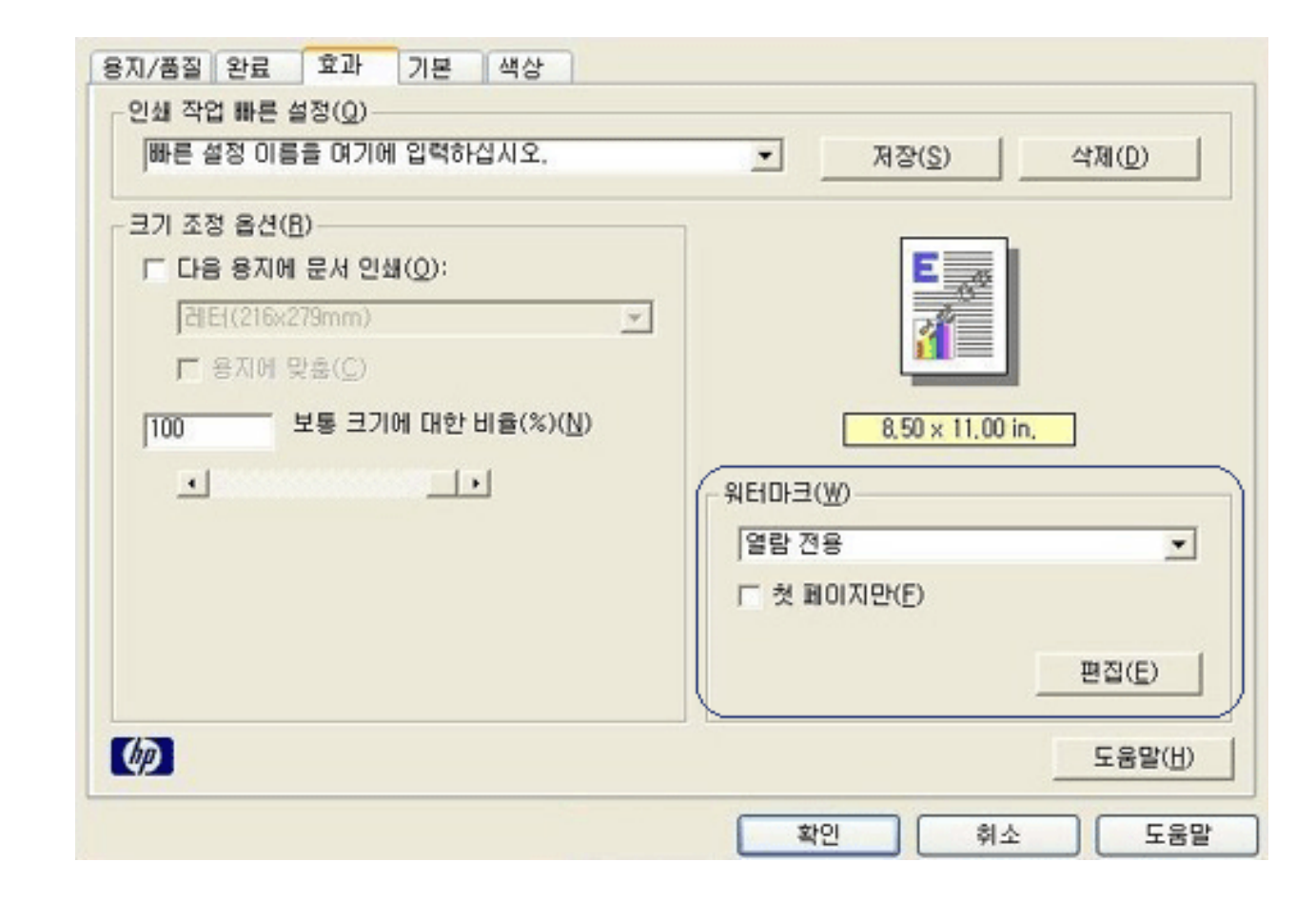

| 3. |   |
|----|---|
|    | · |
| 4  |   |
| 0  |   |
| 0  |   |
| 5. |   |

1.

2.

3.

가

|   | 4.6 E.B                       |                                                    | ~     | 위터마크(뽀)<br>없음)<br>국비 문서<br>기밀 문서<br>일본 전용<br>간쇄 금지 |
|---|-------------------------------|----------------------------------------------------|-------|----------------------------------------------------|
| - |                               | 글꼴 속성(E)-<br>이름(E):                                | 삭제(0) | 새 항목( <u>N</u> )<br>마크 메시지( <u>M</u> )<br>별람 전용    |
| • |                               | 색상( <u>C</u> ):<br>빨간색<br>음영( <u>S</u> ):<br>중간 밝음 |       | 지 각도(A)<br>대각선(I)<br>수평( <u>H</u> )<br>각도(L) 45    |
| • | 스타일( <u>T</u> ):<br>[보통       | ∃7!( <u>Z</u> ):<br>72 ±                           |       | (Q)<br>- 페이지 양쪽 맞춤(J)                              |
|   | 스타일( <u>T</u> ):<br>[보통<br>취소 | =<br>=<br>72 ÷<br>확인                               |       | (Q)<br>- 페이지 양쪽 맞춤(J)                              |

가

.

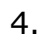

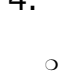

о

1

,

5.

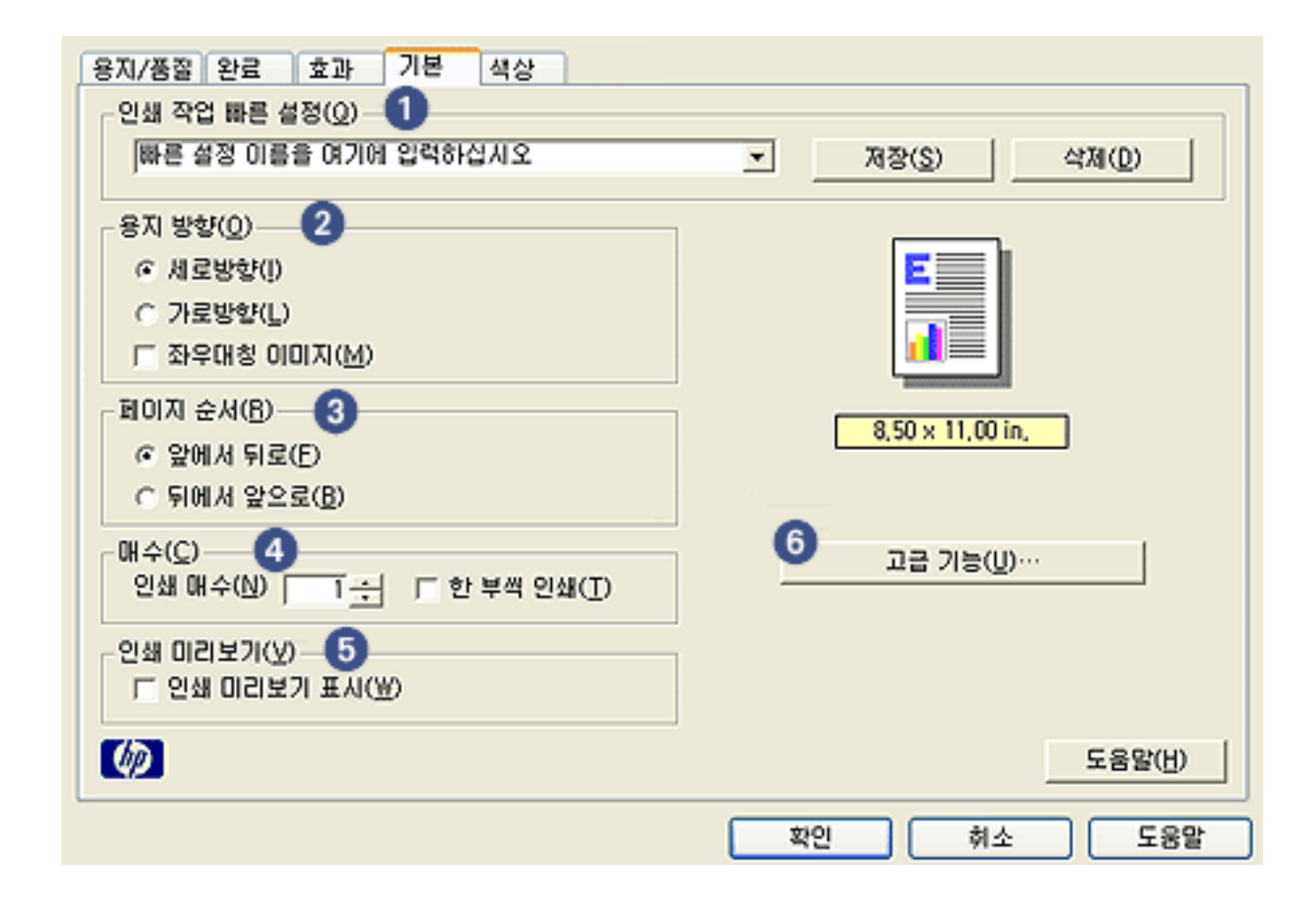

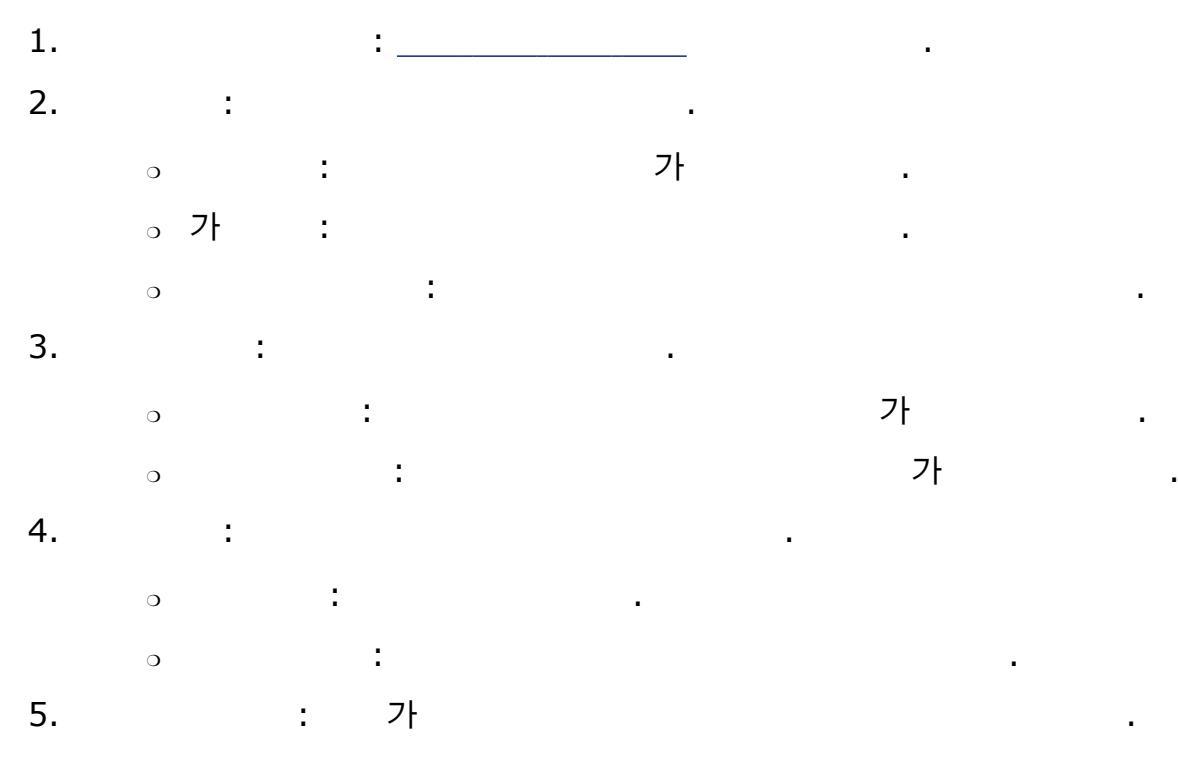

6. : \_\_\_\_\_

•

1. \_\_\_\_\_ 2.

, ,

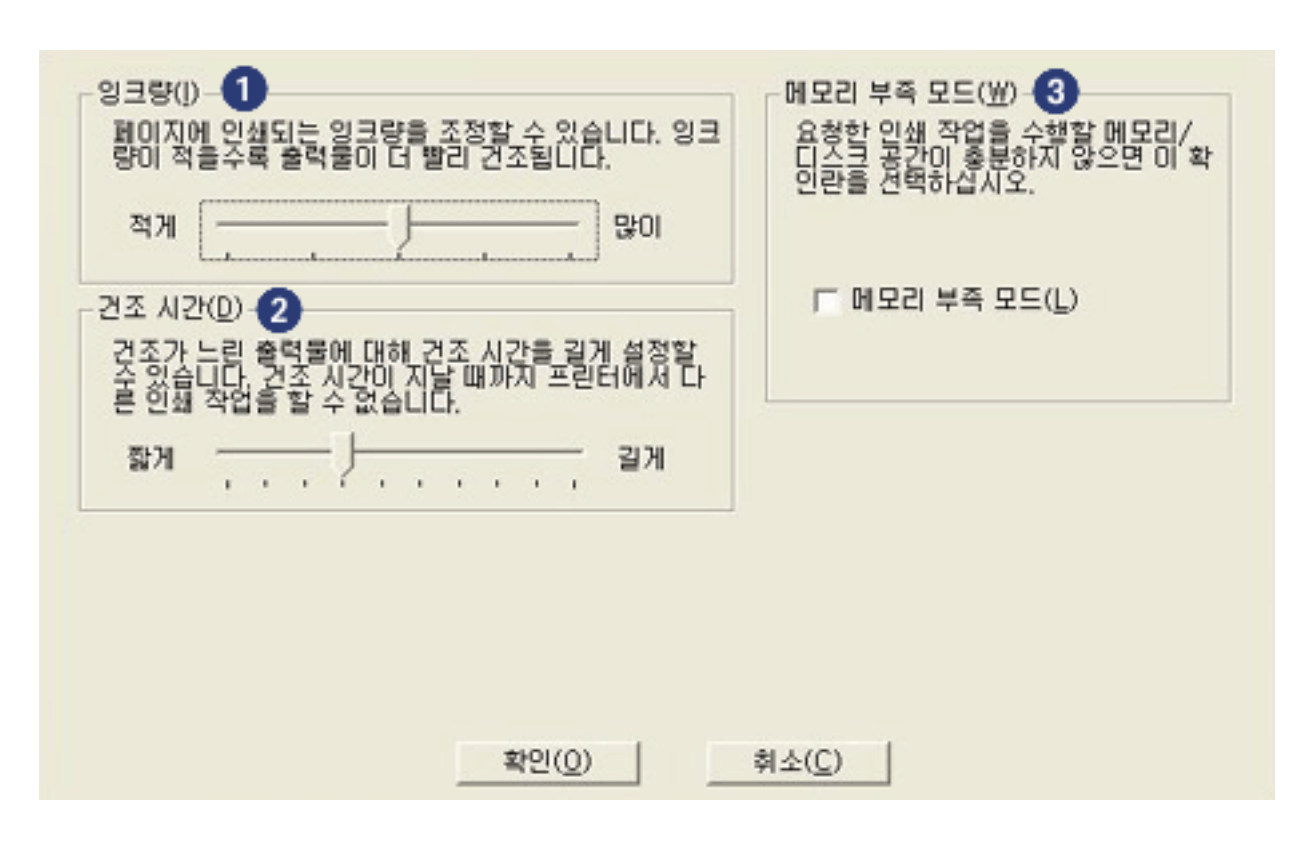

•

.

.

•

•

- 1. :
- 2. : 가
- 3. :

.

| 용지/품질 완료 효과 기본 색상            |                   |
|------------------------------|-------------------|
| _ 인쇄 작업 빠른 설정(Q)             |                   |
| 빠른 설정 이름을 여기에 입력하십시오         | ▼ 저장(S) 삭제(D)     |
|                              |                   |
| - 색상 옵션(Q)                   |                   |
| 🕗 ㄷ 그레이스케일로 이사(6)            |                   |
| <ul> <li>○ 고풍질(Y)</li> </ul> | 8 50 ··· 11 00 in |
| C 검정 잉크 카트리지만(K)             | 0,50 X 11,00 IN,  |
| C 복사나 팩스용으로 최적화( <u>Z</u> )  |                   |
| - 색상 속성( <u>C</u> )          | 색상 영역(L) 6        |
| ③ 채도(B): 낮게                  | 높게 sRGB/sVCC 💌    |
| ④ 밝기(B): 여들게                 | 밝게                |
| 5 색조(I): 차갑게                 | 따뜻하게              |
|                              | 도용말(번)            |
|                              | 확인 취소 도움말         |

.

.

.

•

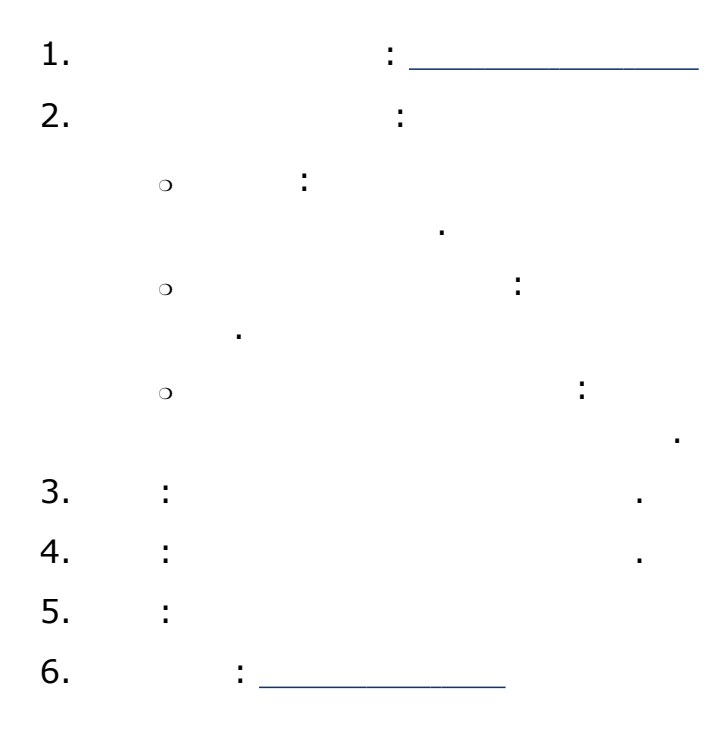

<u>PhotoREt</u>

4800 x 1200 optimized dpi

Exif

6

#### PhotoREt

PhotoREt

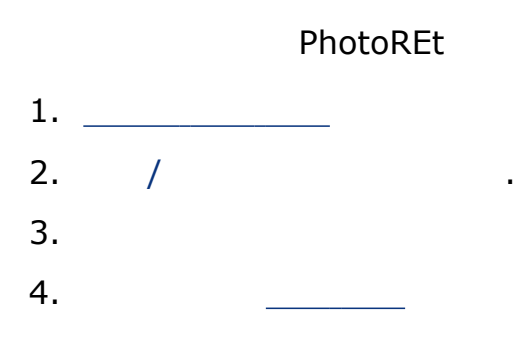

## 4800 x 1200 optimized dpi

| 4800 ><br>4800 > | < 1200(<br>< 1200( |   | dpi)<br>dpi) | 4800 x 1200     |
|------------------|--------------------|---|--------------|-----------------|
|                  |                    | 가 | •            |                 |
|                  |                    |   | 4800 x 120   | 0 optimized dpi |
| 1.               |                    |   |              |                 |
| 2.               | /                  |   |              |                 |
| 3.               |                    |   |              |                 |
| 4.               |                    |   |              | dpi             |
| 5.               |                    | _ |              |                 |

#### Exif Print

Exif Print(Exchangeable Image File 2.2)

가

.

.

.

.

.

.

.

.

.

1

Exif Print

. HP Deskjet

Exif Print

Exif Print

Exif Print 가

Exif Print HP Deskjet

Windows 98, 2000, Me XP

Exif Print

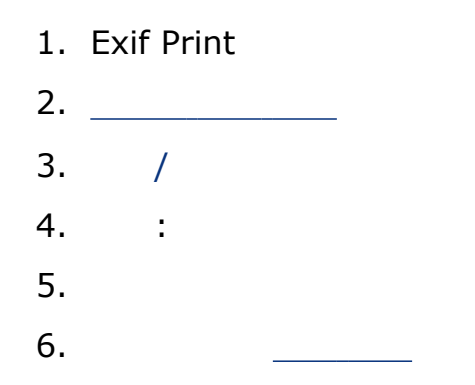

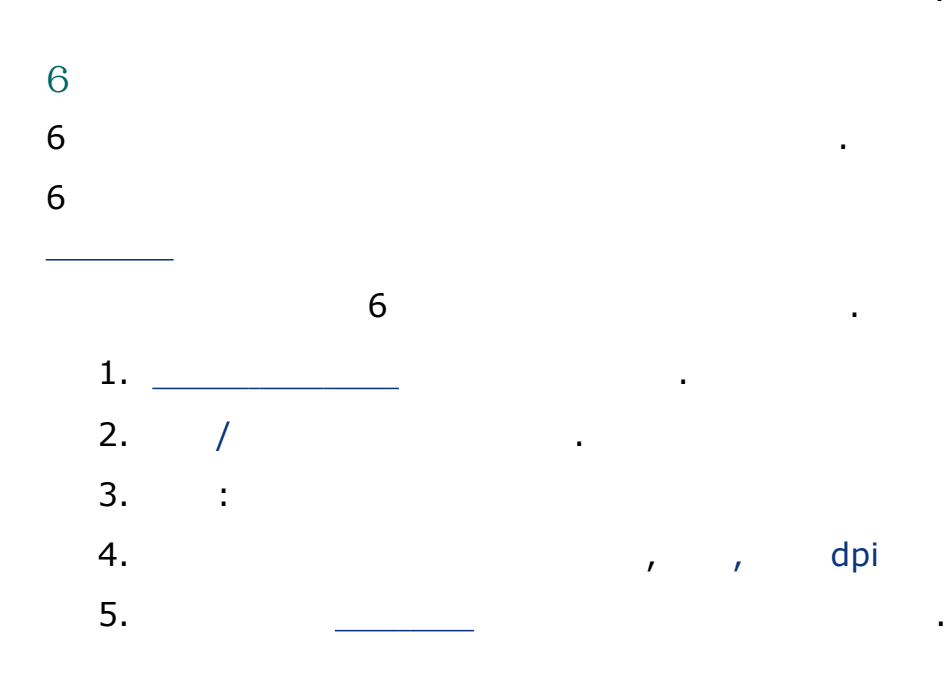

sRGB/sYCC

Adobe RGB

# sRGB/sYCC

sRGB/Sycc

## sRGB/sYCC

| <br>- |   |           |
|-------|---|-----------|
|       | • |           |
|       |   | sRGB/sYCC |
| <br>  |   |           |
|       |   | <br>      |

#### Adobe RGB

Adobe RGB 가

#### Adobe RGB

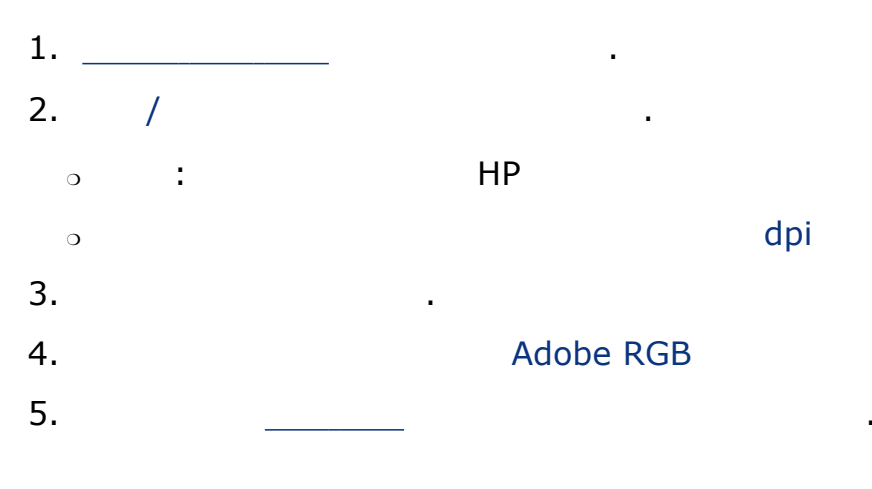

Adobe RGB

1

#### ΗP

# hp

ΗP

- 1.
- 2.
  - **HP**
- / : : Windows OS가 • Windows

.

•

가

- . : 0
- : 가 0
- 3.
- 1. HP 가
- A4 2.
- 3.
  - Print Screen 0
- Alt Print Screen  $^{\circ}$

30

- 1. \_\_\_\_\_
- 2.
- 3. .
- 4.
- 5.

가

.

.

1

•

.

# (HP Deskjet 5150)

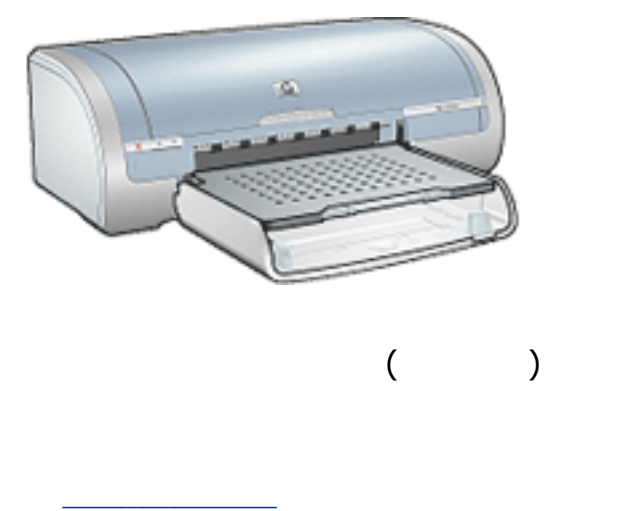

•

( )

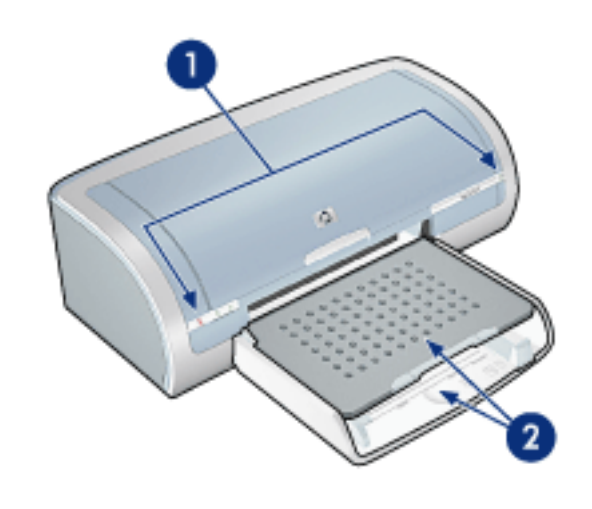

- 1. \_\_\_\_\_
- 2. \_\_\_\_\_

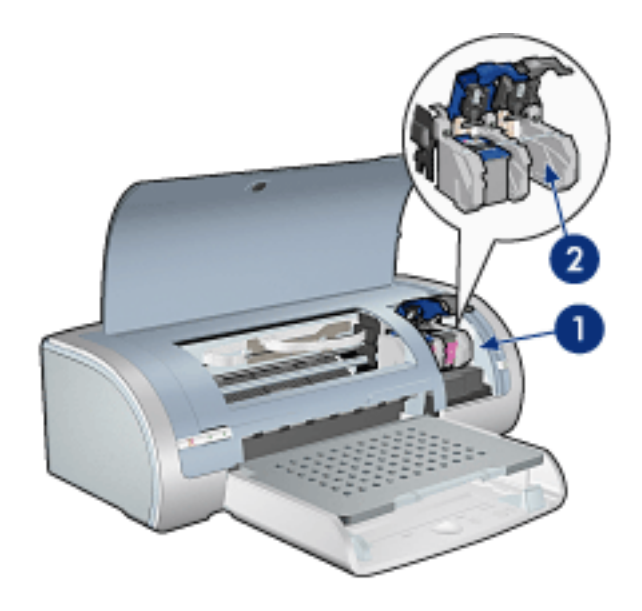

- 1. \_\_\_\_\_
- 2. \_\_\_\_\_

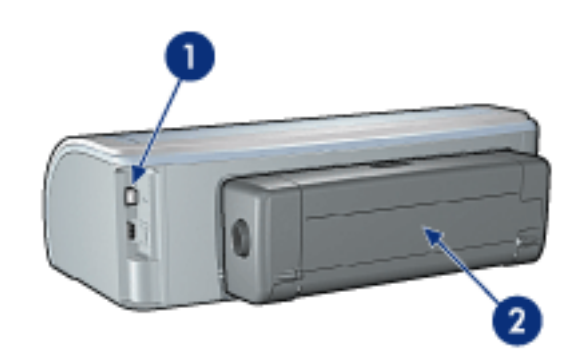

1. \_\_\_\_\_ 2. \_\_\_\_\_( )

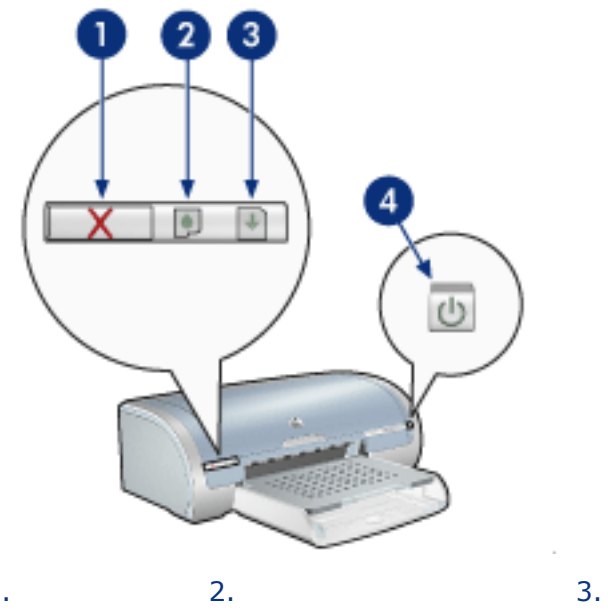

• 가

1.

1 ,

4.

.

가

가

1

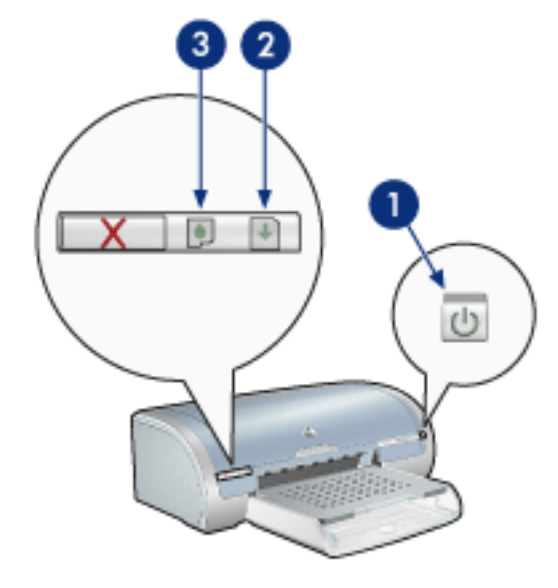

1. 2. 3.

ア・ 1. . 2. . ア・・ \_\_\_\_\_\_.

> · 가 . 가 \_\_\_\_\_.

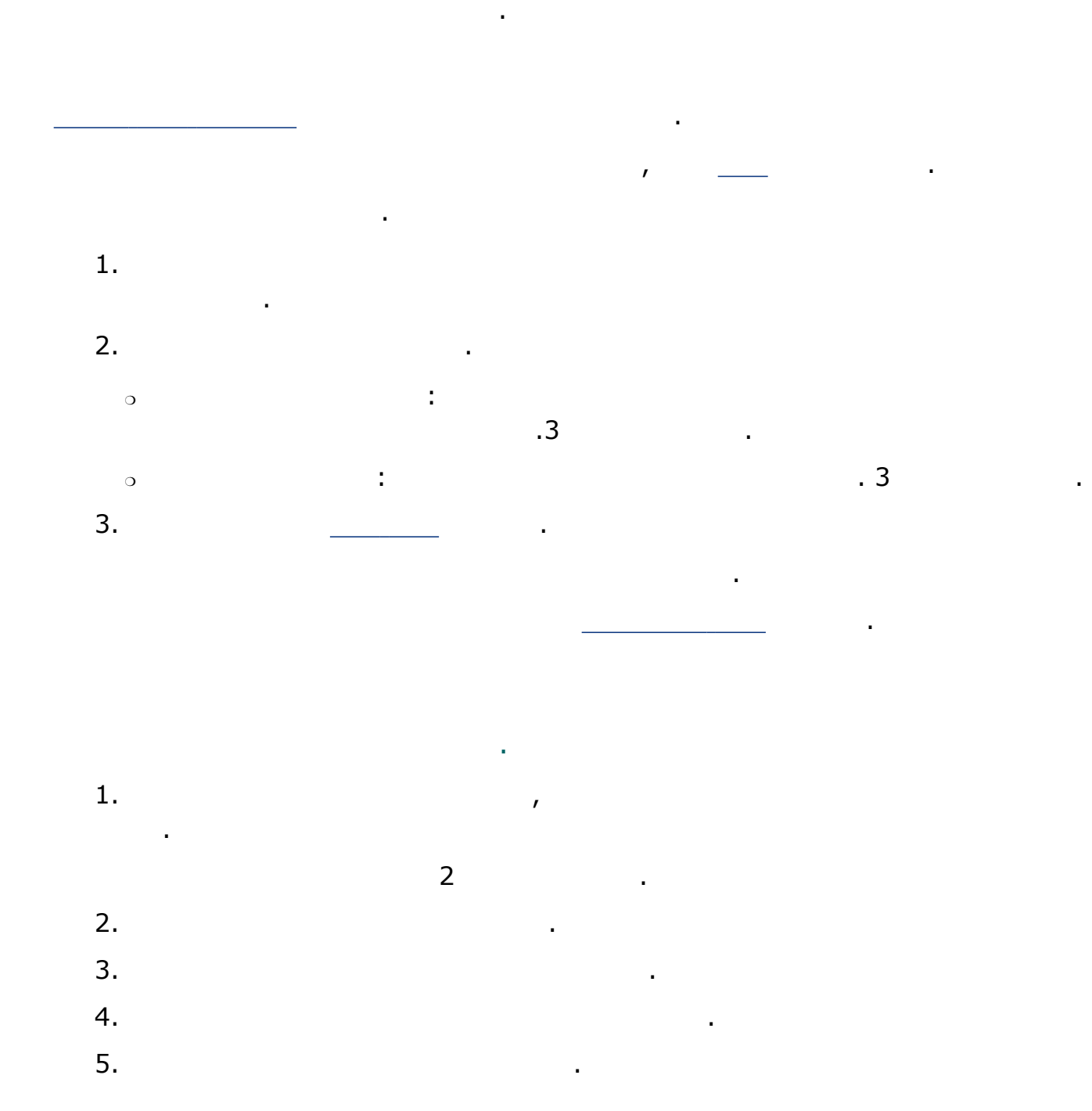

•

가

- 1.
- 2.

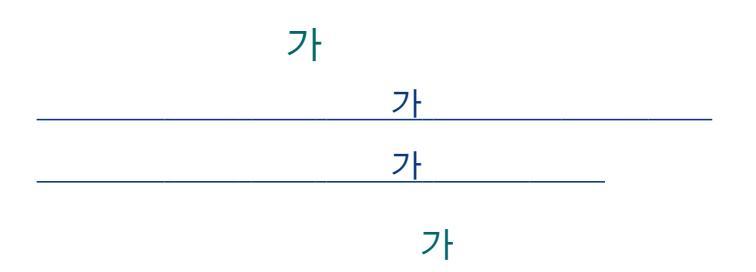

1

1.

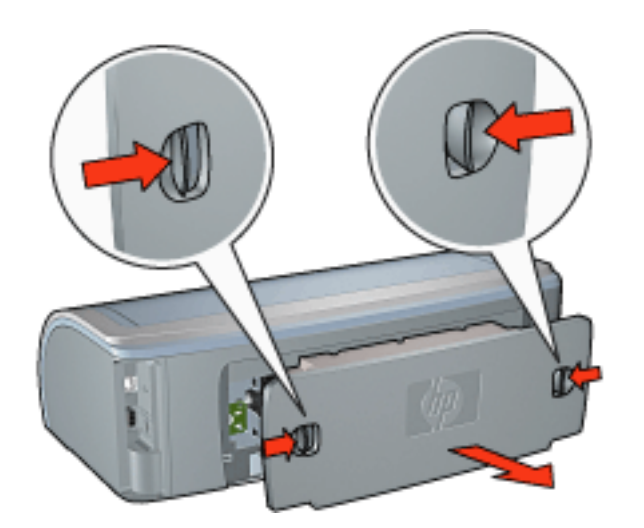

2.

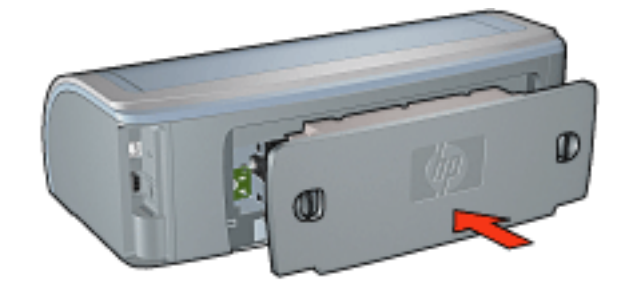

3.

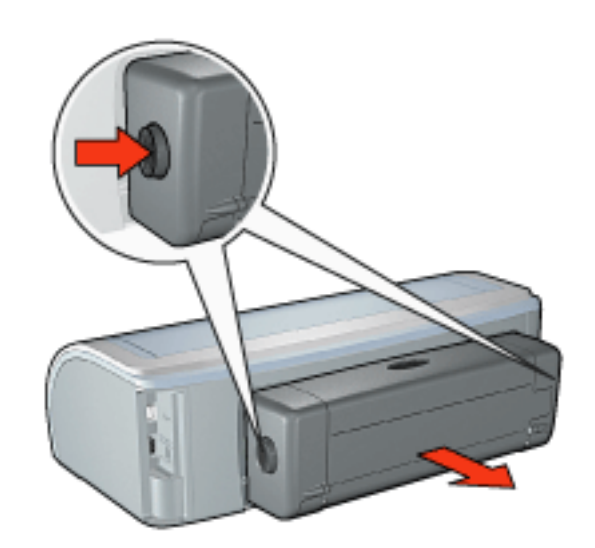

2.

1.

3 1 .

.

1.

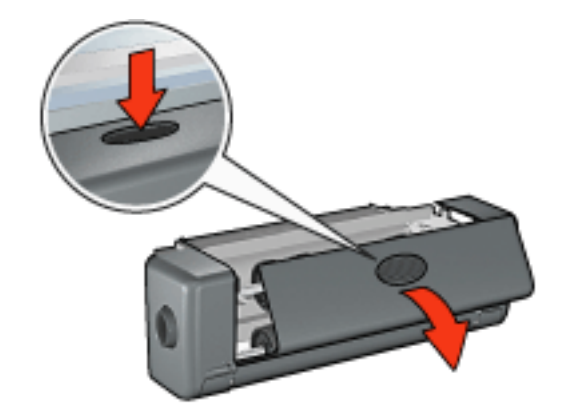

2.

3.

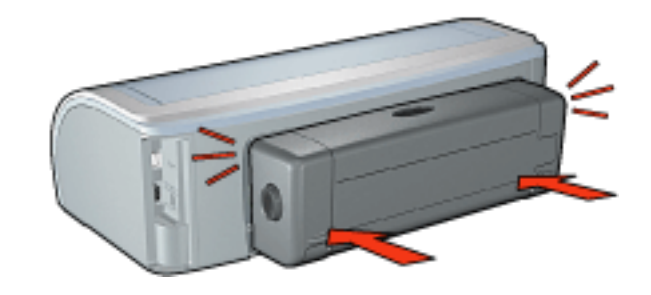

•

 $\bigcirc$ 

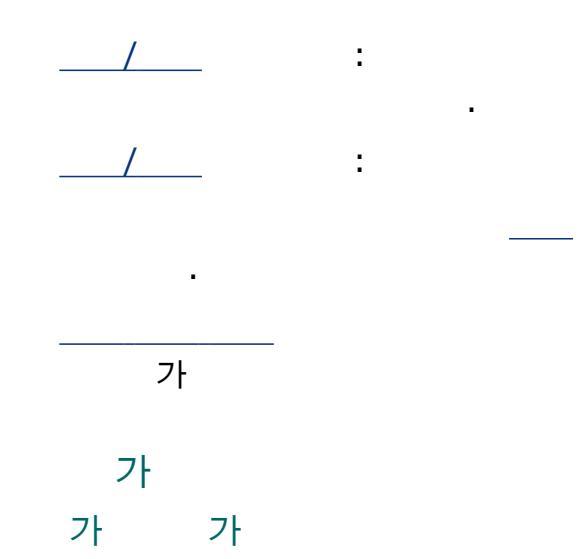

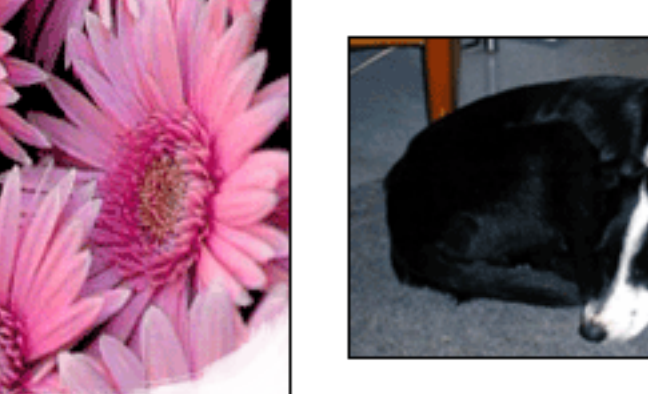

•

가

•

.

가

. 가 . 가

가 .

가

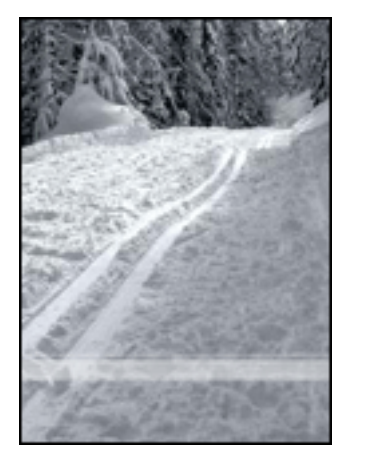

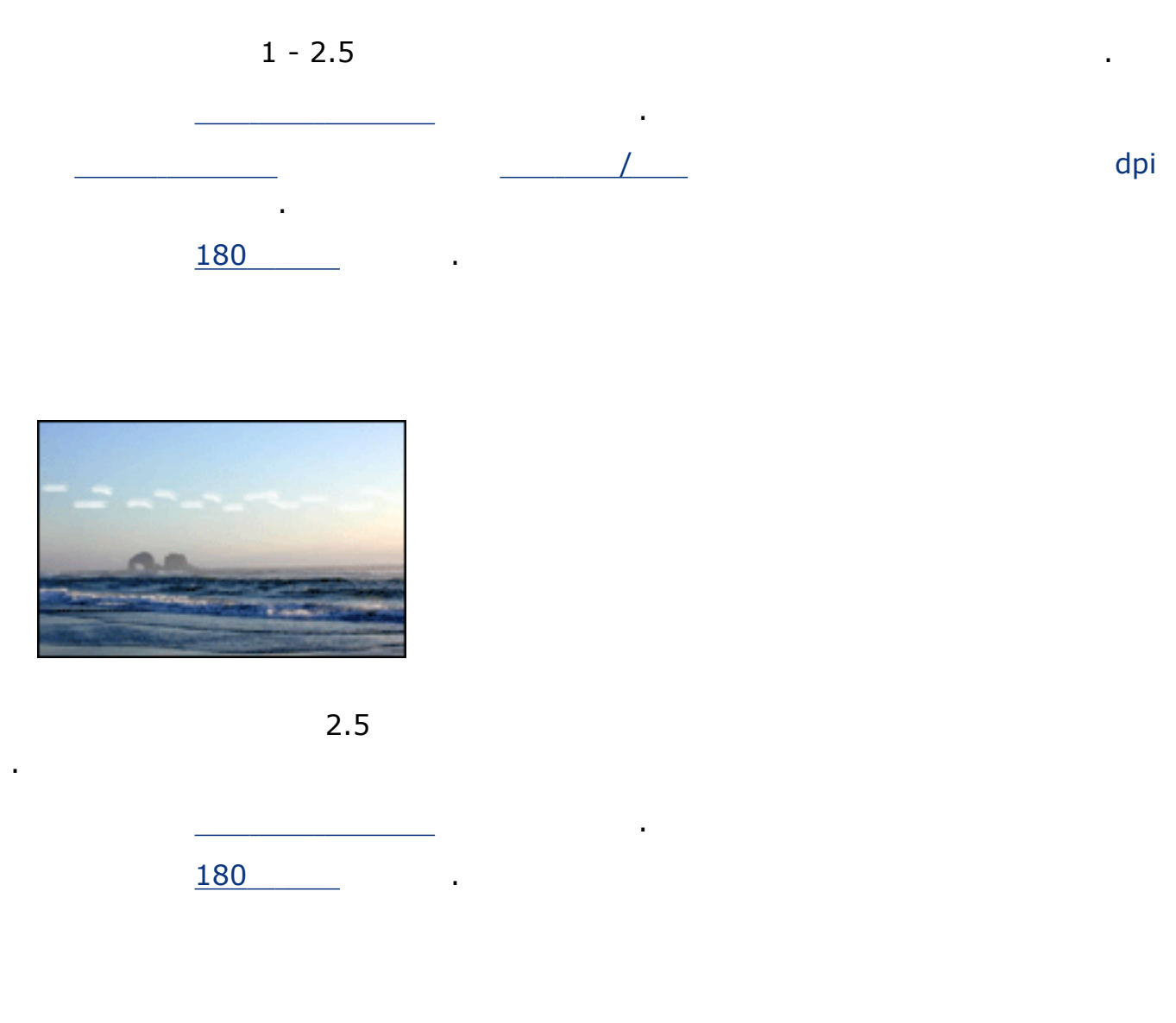

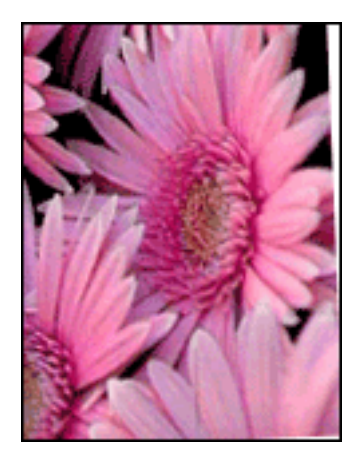

# 가

- 1.
- 2.
- 3. 가
- 4.

가

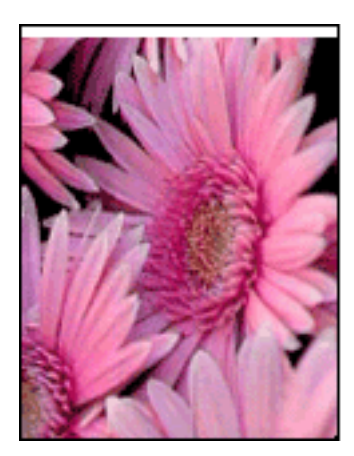

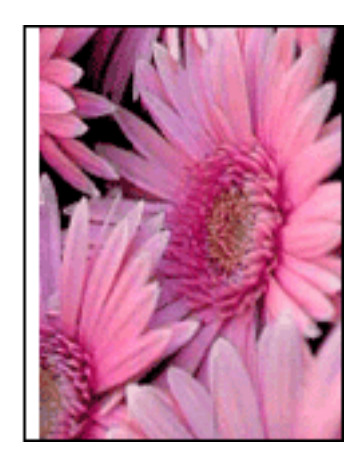

.

•

가

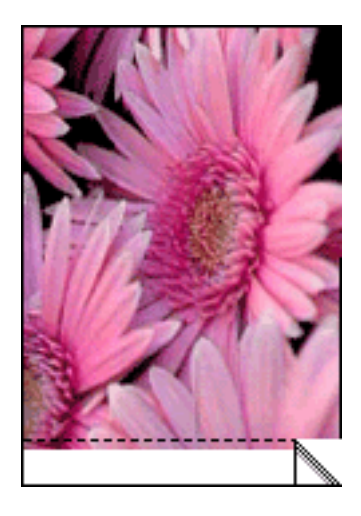

가

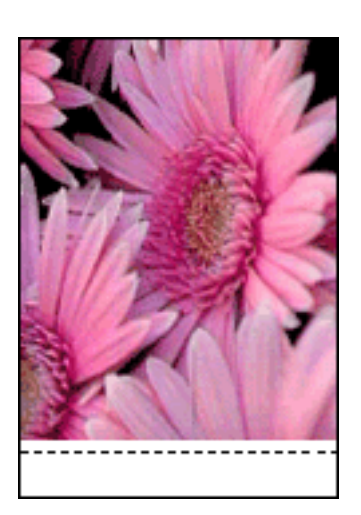

가

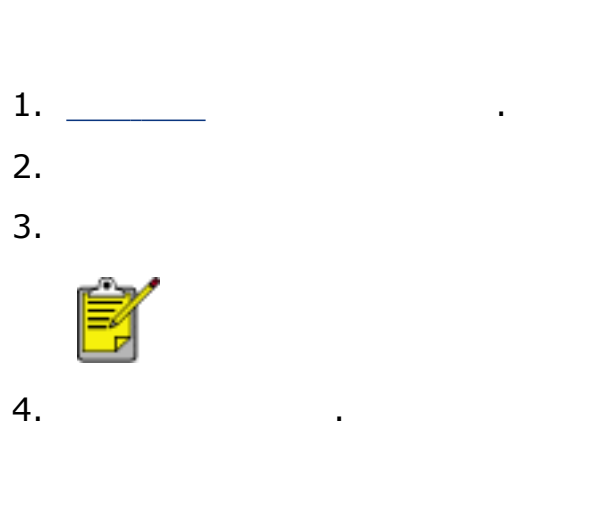

- 1.
- 2.

.

•

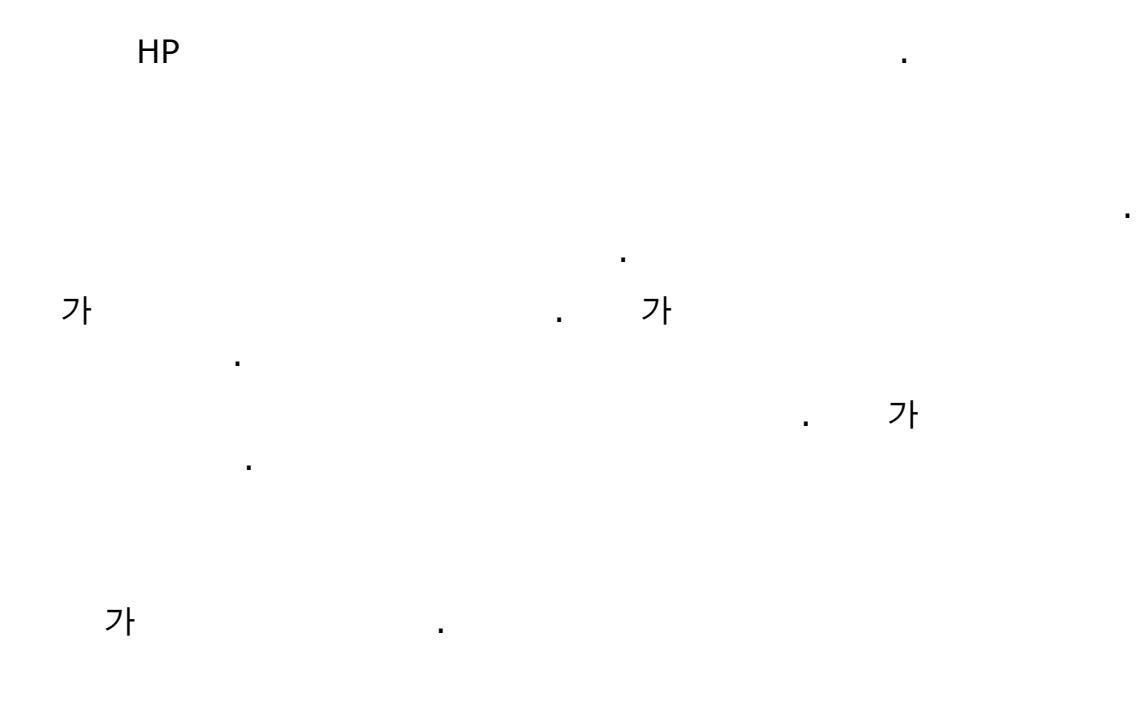

•

•

가 10mm 가

가

가

.

•

.

•

- 1. 2.
- 3. .
- 4.

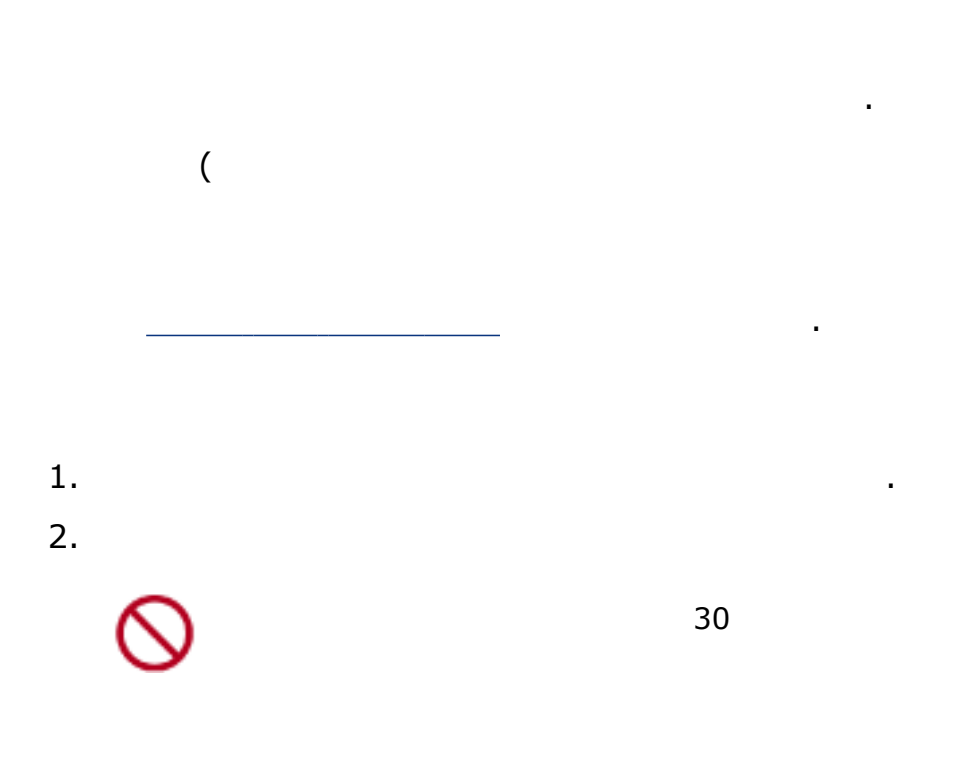

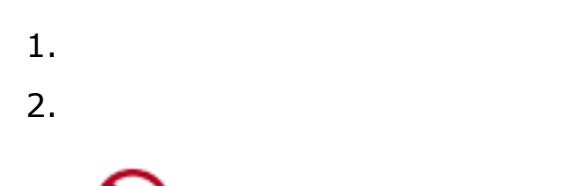

,

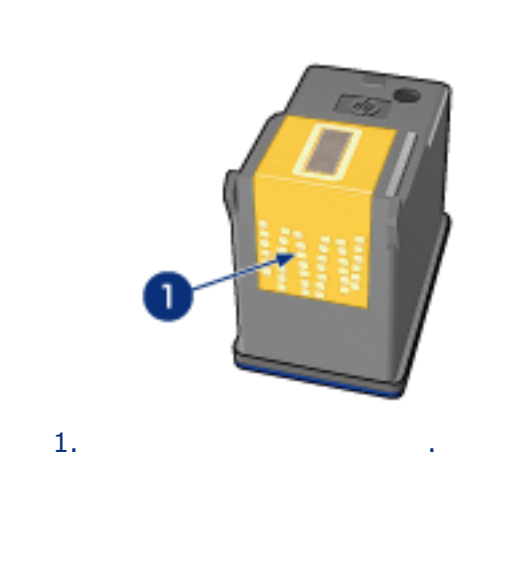

가

.

.

•

1

•

.)

.

•

3.

가

| 가 . |
|-----|
| 가 . |

!

가

•

•

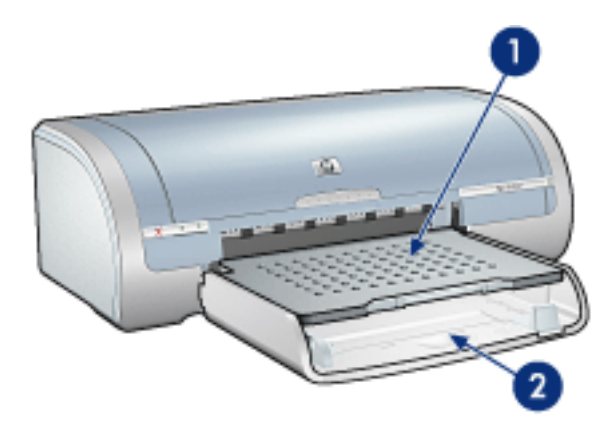

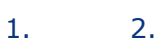

가

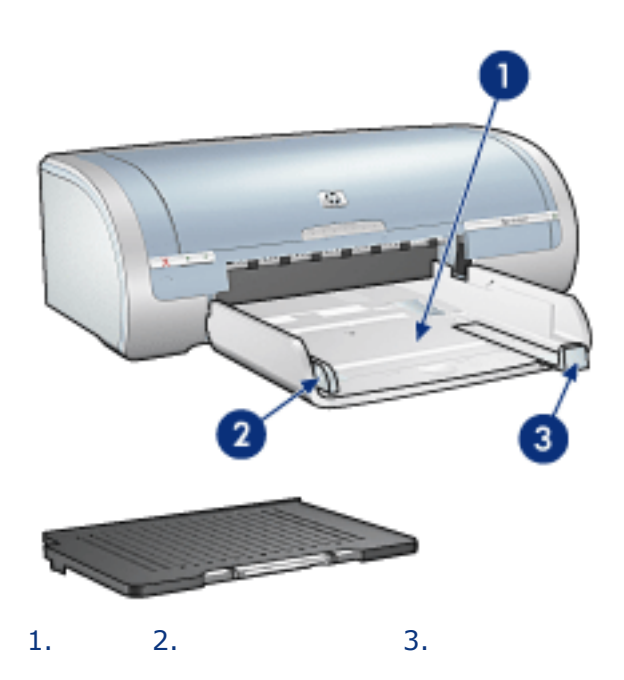

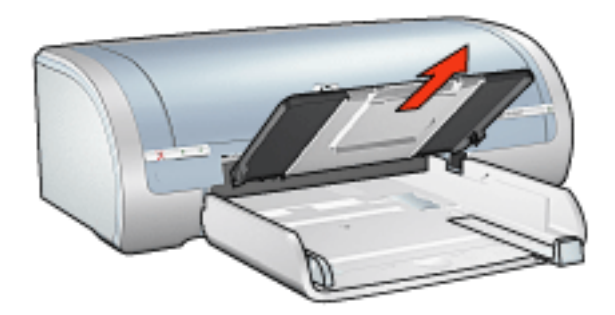

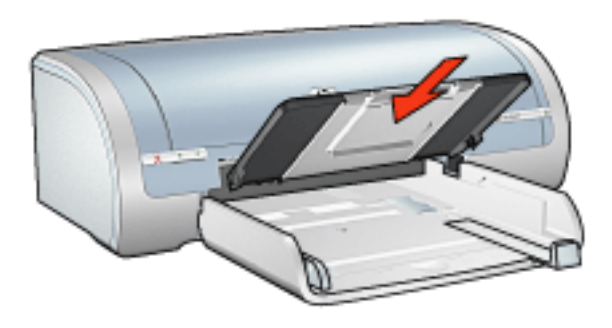

가

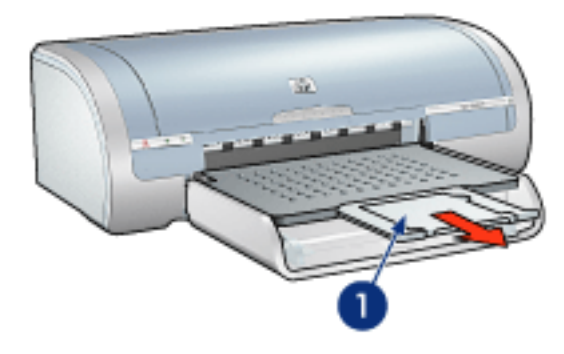

1

1.

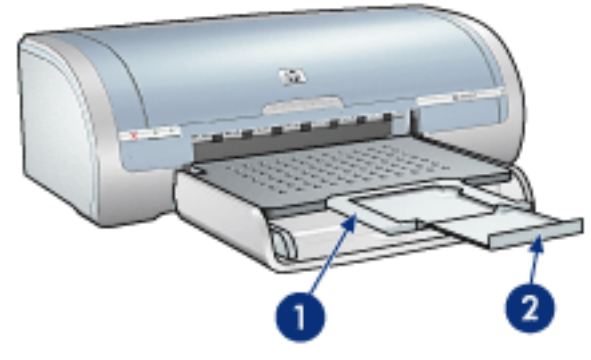

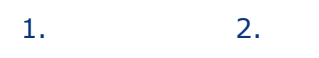

 $\bigcirc$ 

가

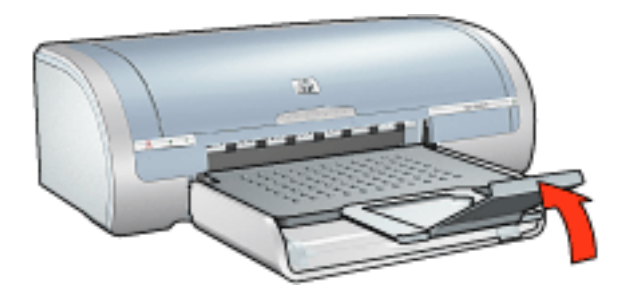
<u>USB</u>

<u>HP JetDirect</u>

## USB

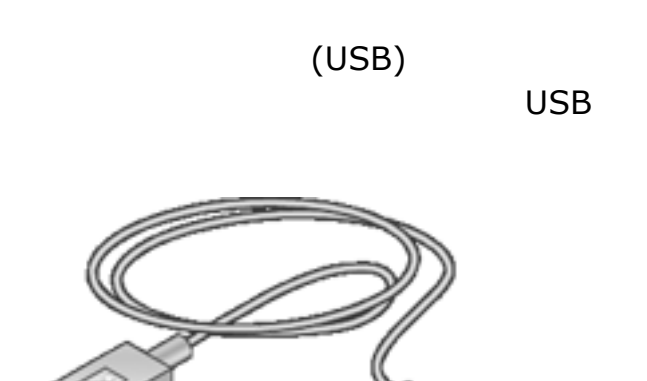

. Windows 98

.

USB

HP JetDirect

•

\_\_\_\_

CD

•

•

## HP JetDirect

•

HP JetDirect

HP Jetdirect

CD

•

# (HP Deskjet 5160)

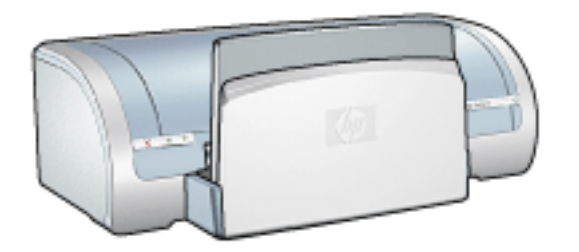

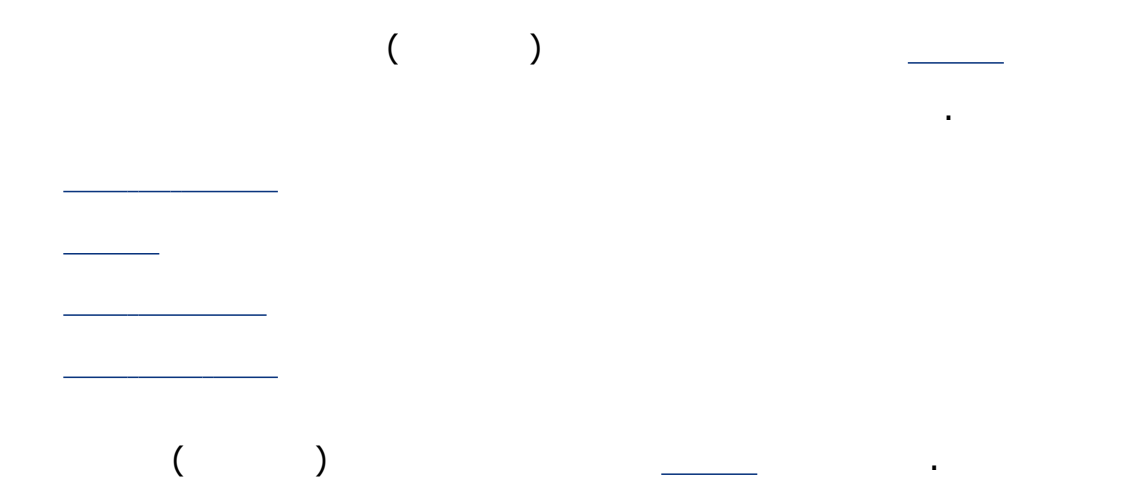

•

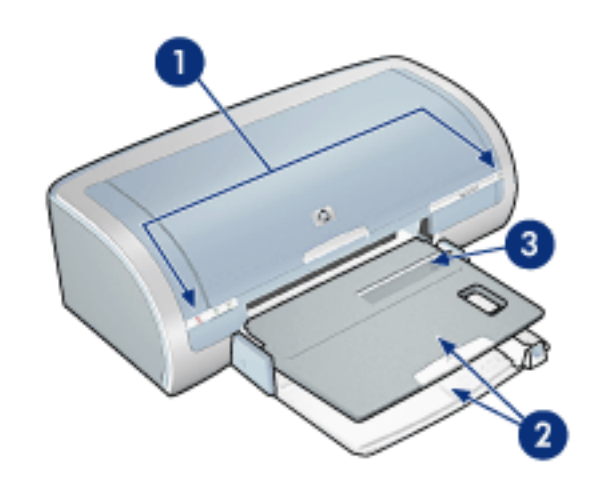

- 1. \_\_\_\_\_
- 2. \_\_\_\_\_
- 3. \_\_\_\_\_

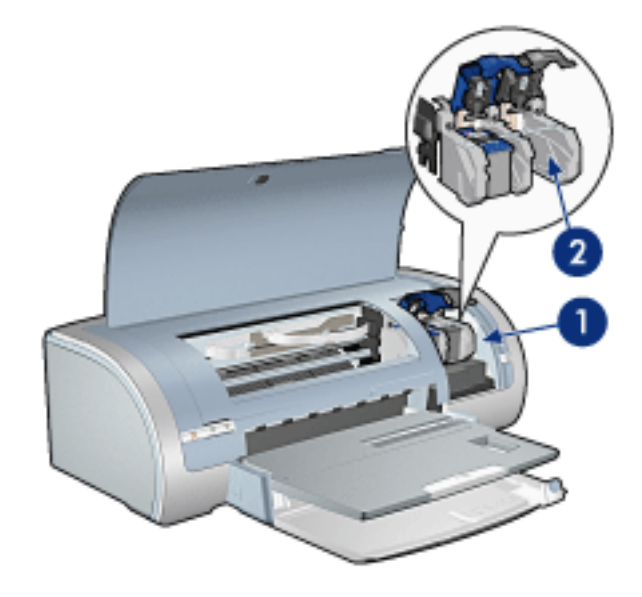

- 1. \_\_\_\_\_
- 2. \_\_\_\_\_

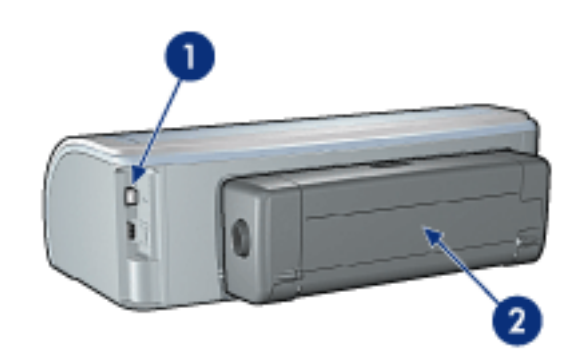

1. \_\_\_\_\_ 2. \_\_\_\_\_( )

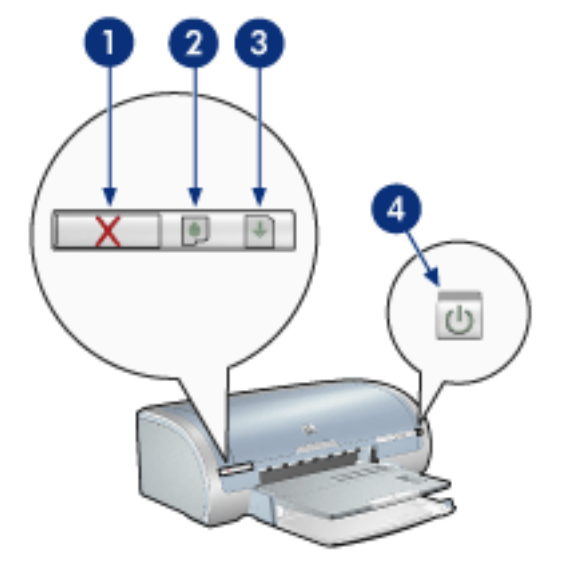

1. 2.

4.

3.

1

.

.

. 가

.

가

가

•

1

1

| <br>   |               |
|--------|---------------|
| <br>   |               |
| <br>가/ | HP deskjet 51 |

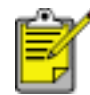

160 J

.

1.

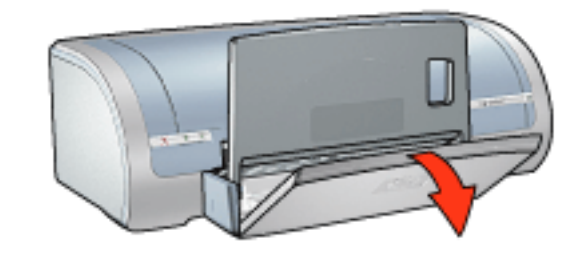

2.

가

3.

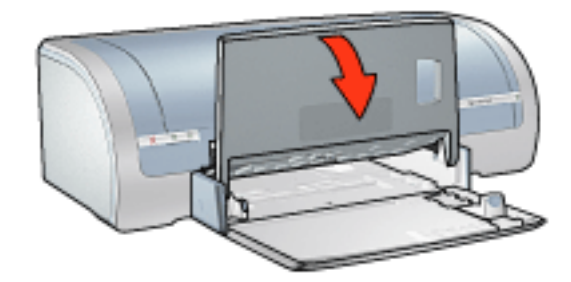

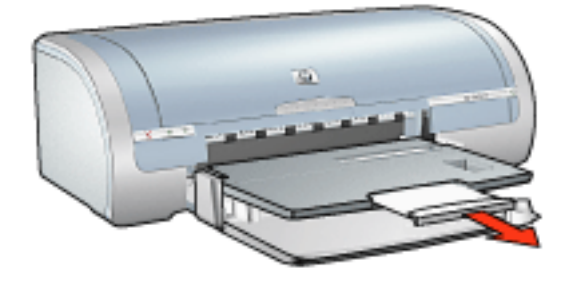

가

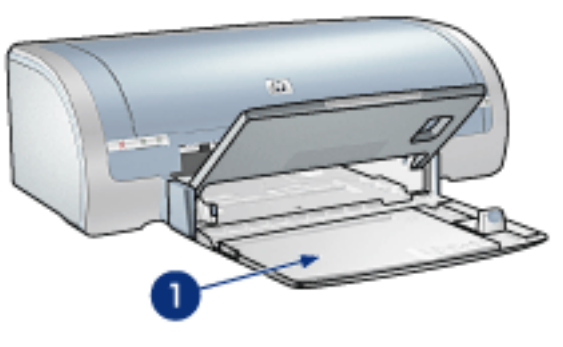

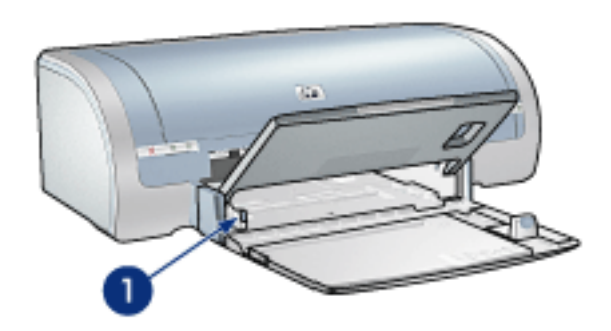

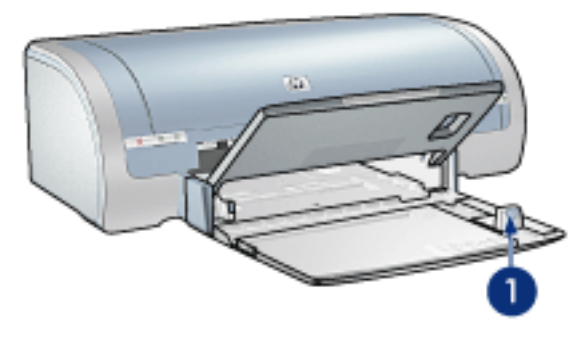

가

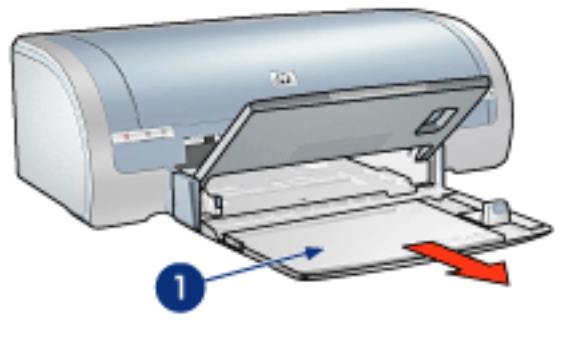

1.

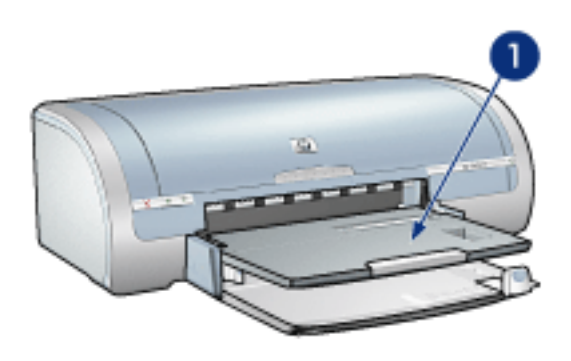

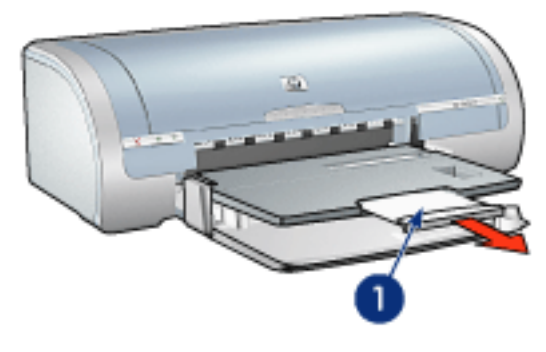

| 1 |  |
|---|--|
| т |  |
|   |  |

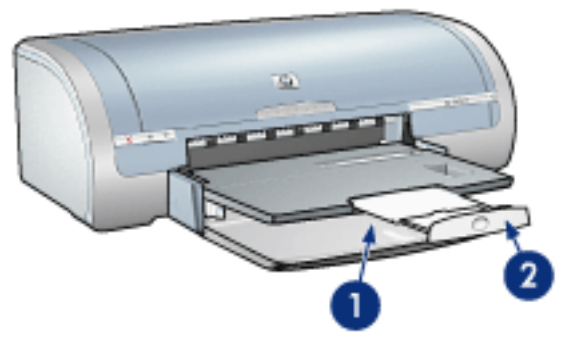

1

1. 2.

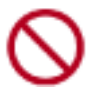

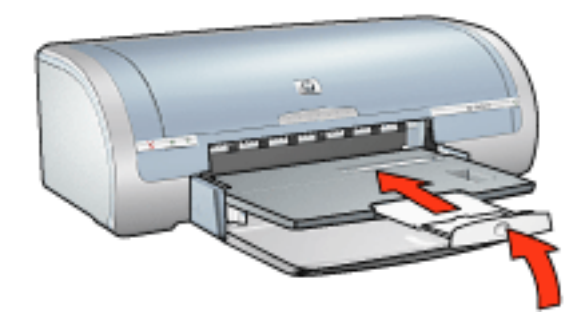

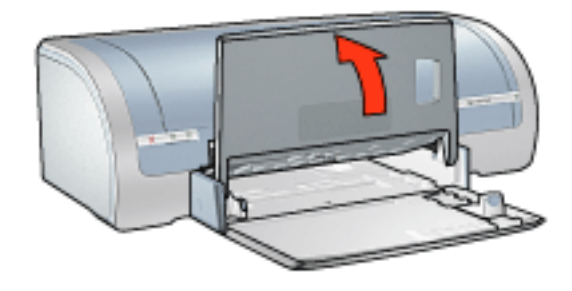

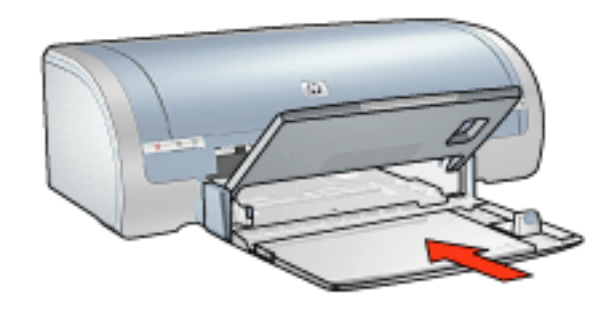

- 4.
- 5.

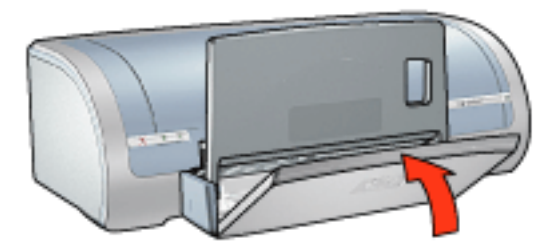

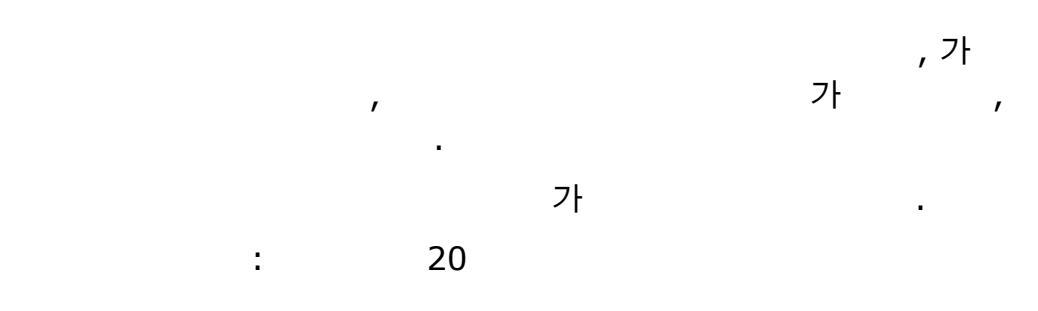

가

.

1. 가 가

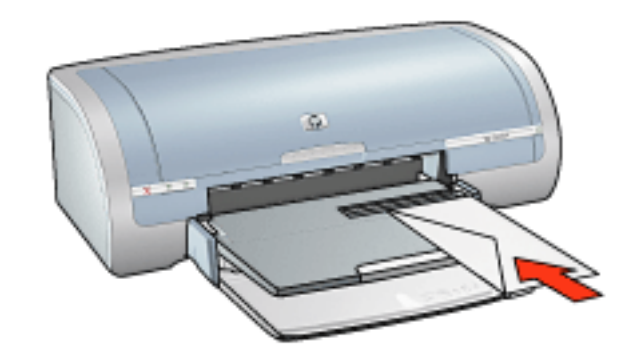

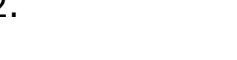

- 1.
- 2. , 3. 가 가

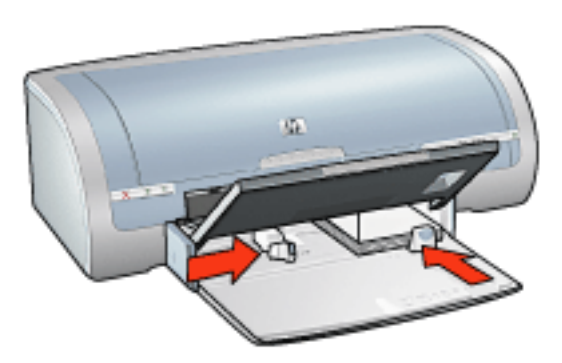

4. 5. .

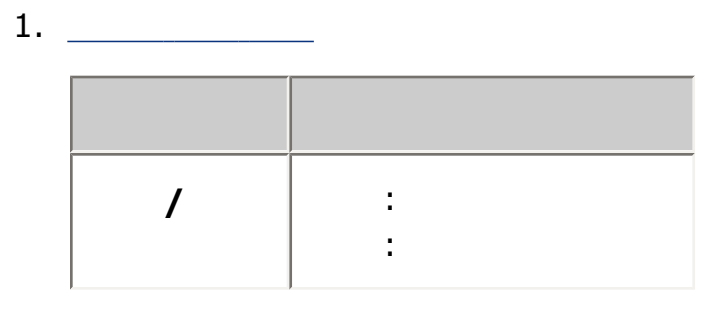

.

•

.

(HP Deskjet 5150)

•

• \_ \_\_\_\_\_ \_\_\_\_\_ \_\_\_\_\_ \_\_\_\_\_ \_\_\_\_\_ • \_ \_\_\_\_\_ \_\_\_\_\_ \_ \_\_\_\_

\_\_\_\_\_

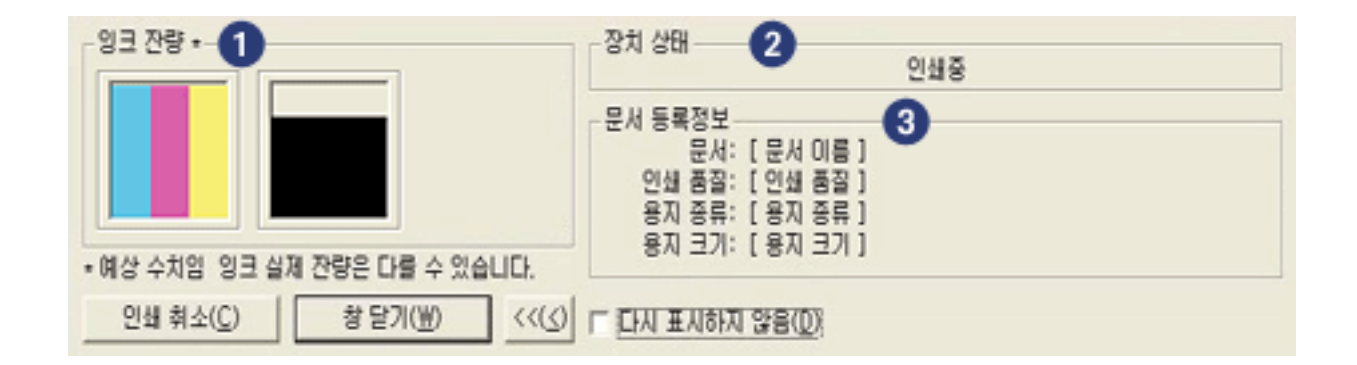

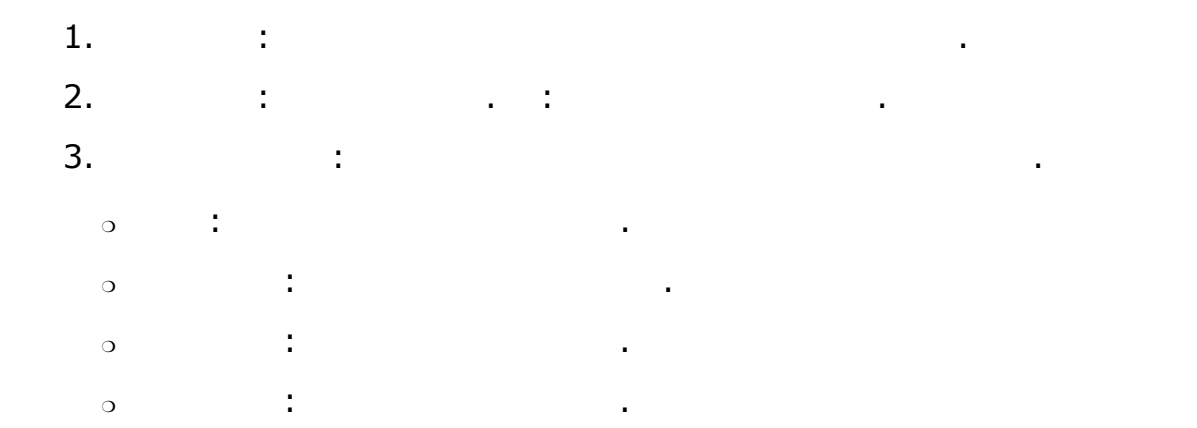

가

- 1. . 2. >
- 3.

•

가

.

.

.

1

### 1.

2. >

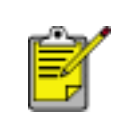

#### 3.

- o \_\_\_\_
- 0 180
- \_\_\_\_\_ 0
- 0
- o \_
- 4.

.

•

.

,

#### <u>HP</u>\_\_\_\_

- •
- . .
- . .

1

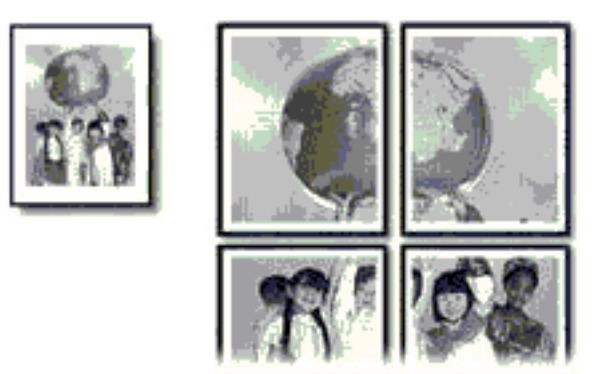

가

,

.

.

: 150

1.

.

- 2.
- 3.
- 4.

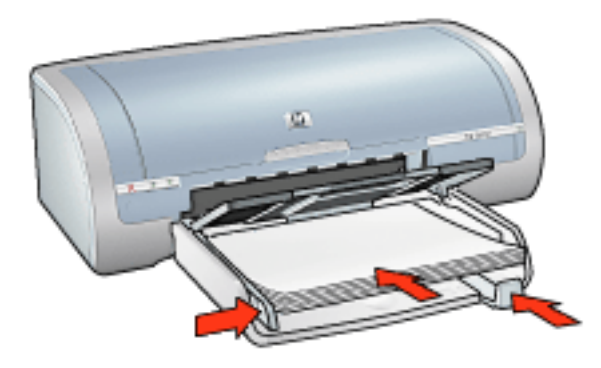

| / |                      |
|---|----------------------|
|   | : 2x2, 3x3, 4x4, 5x5 |
|   | :                    |

•

#### : 150

- 1.
- 2.
- 3.
- 4.

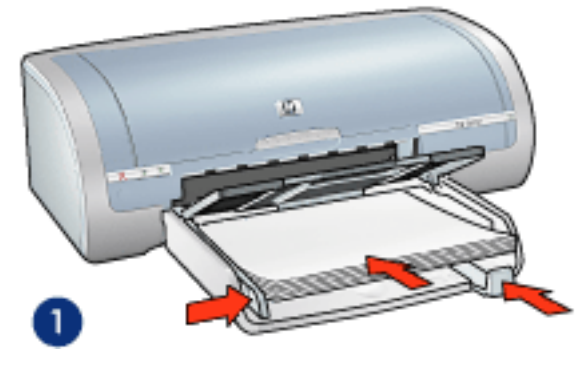

1.

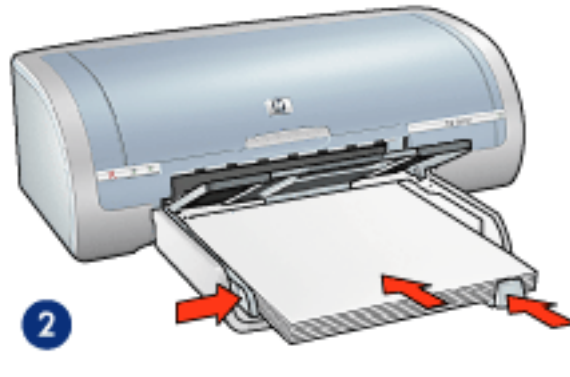

2.

# 1. \_\_\_\_\_

|--|

\_

•

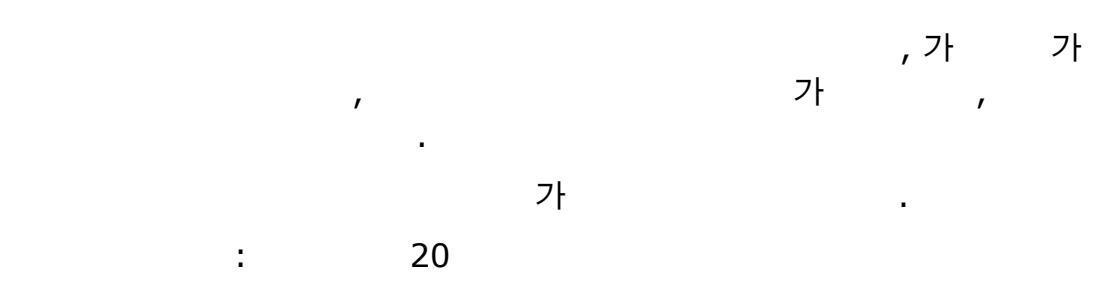

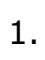

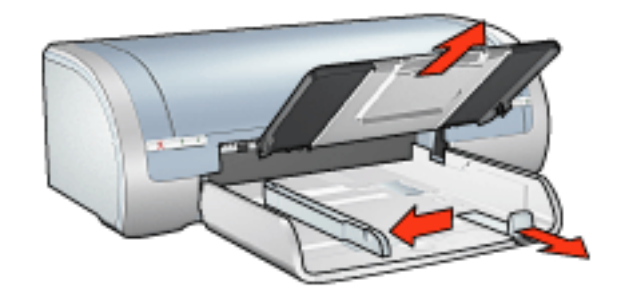

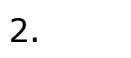

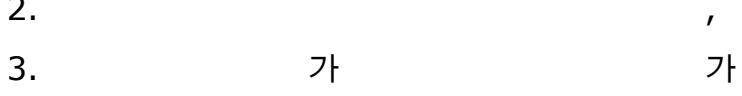

4.

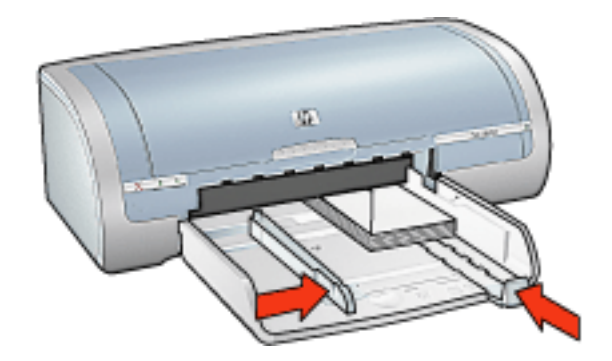

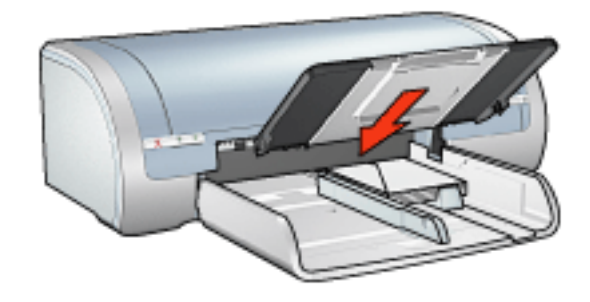

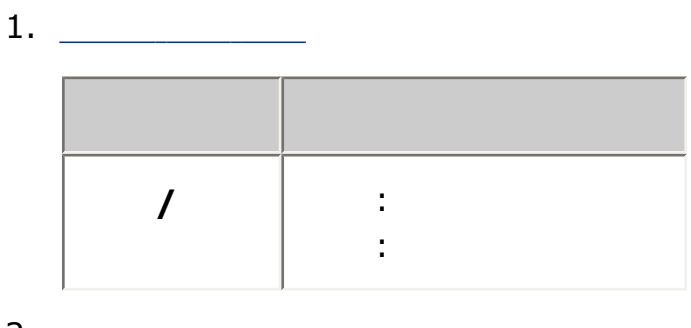

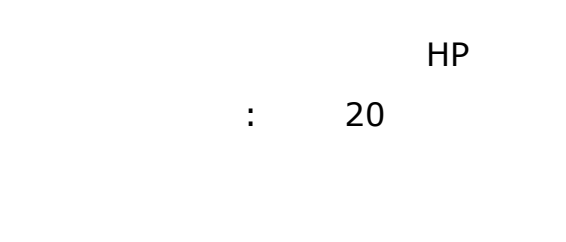

- 1.
- 2.
- 3. 가

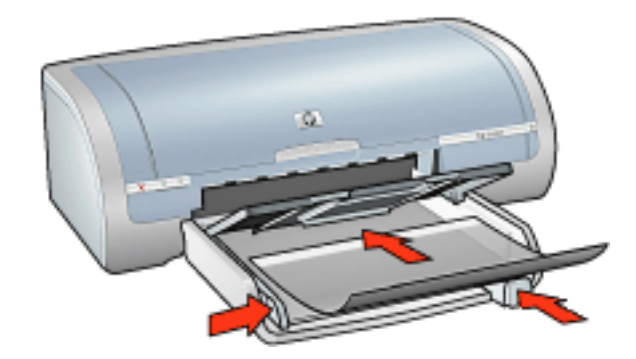

,

- 4.
- 5. 가

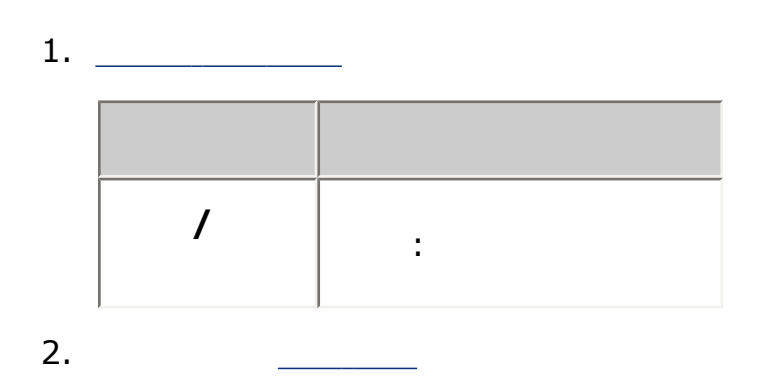

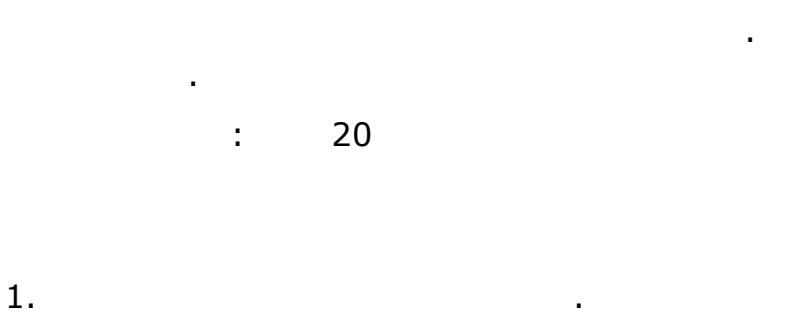

가

,

- 2.
- 3. 4. 가

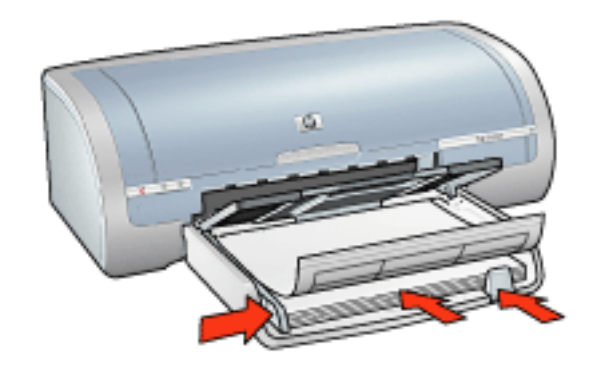

5. 가

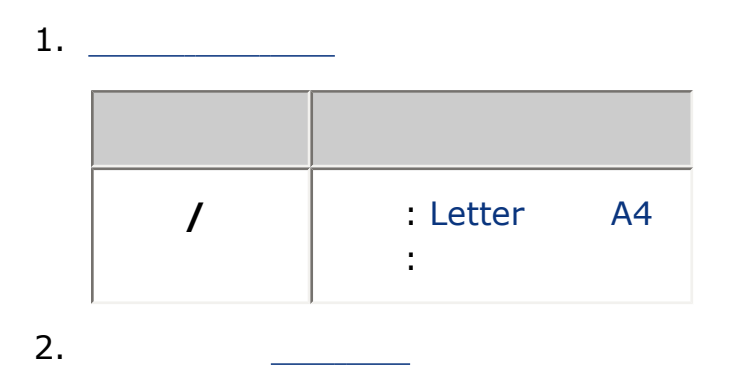

가

: 60

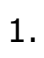

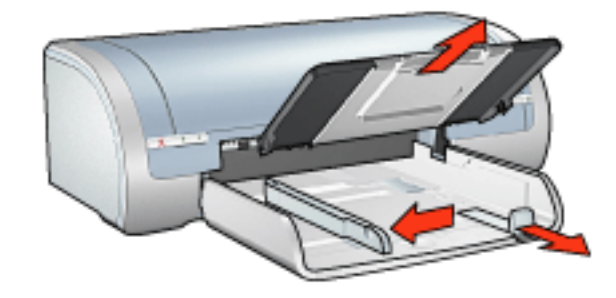

1

- 2.
- 3. 가 가 가 .
- 4. .
- 5. .

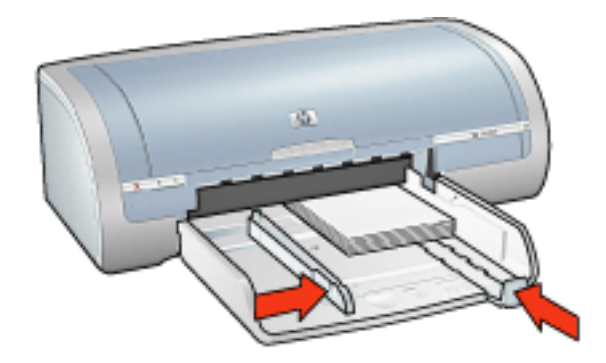

.

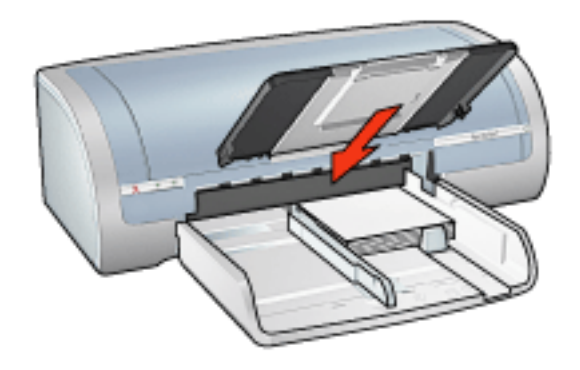

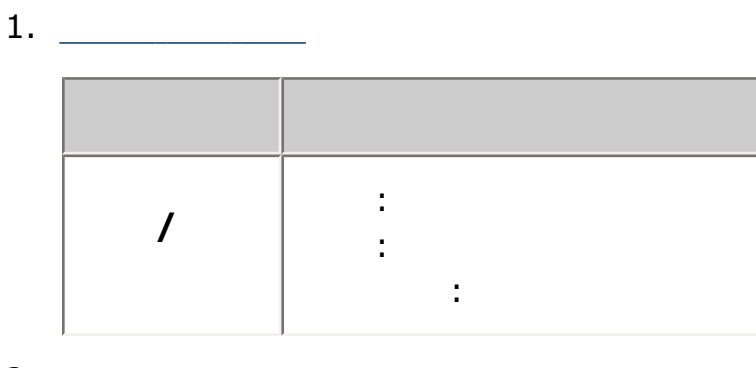

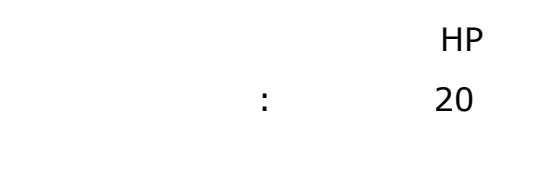

- 1.
- 2.
- 3.
- 4. 가

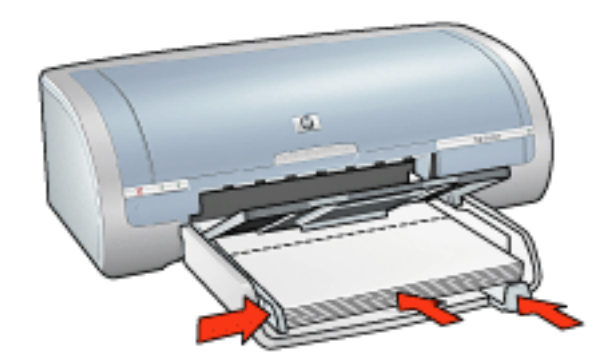

1

,

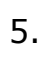

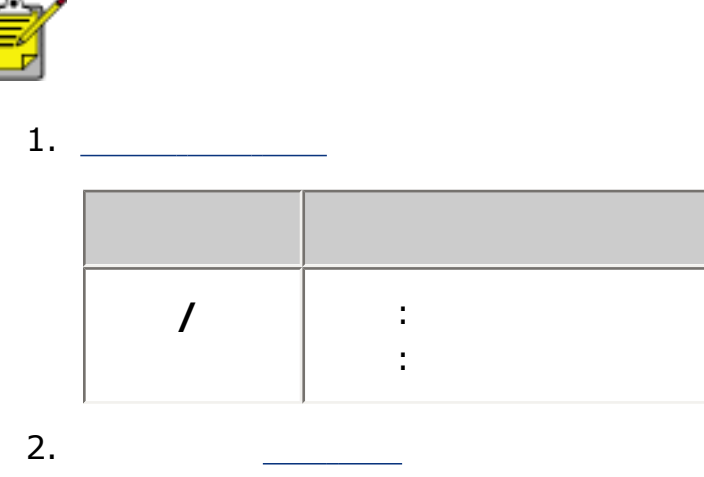

: 60

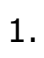

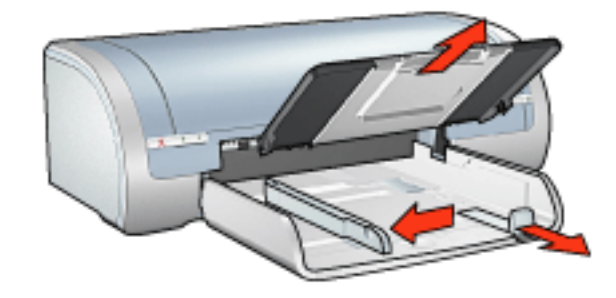

1

- 2.
- 3. 가 가 가 .
- 4. .
- 5. .

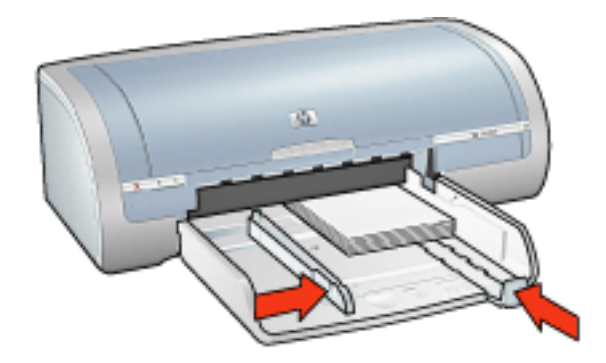

.

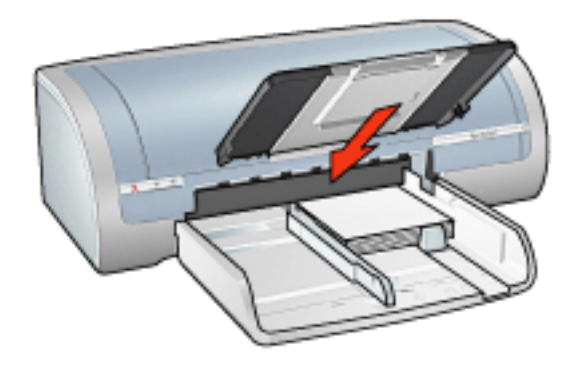

#### 1. \_\_\_\_\_

| / | : 가<br>: 가<br>: |  |
|---|-----------------|--|

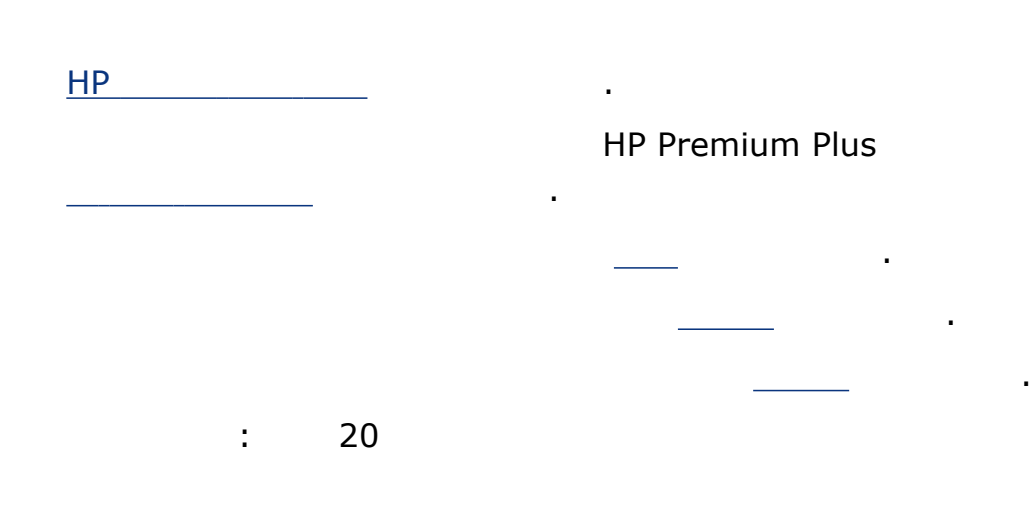

ΗP

1.

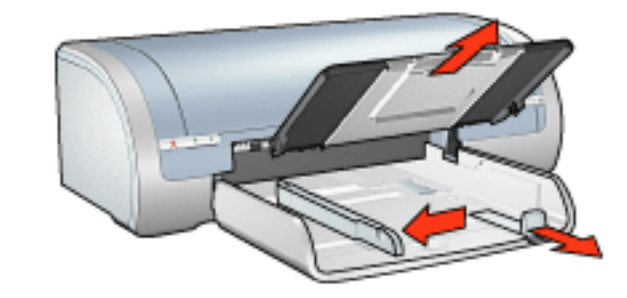

- 2.
- 3. 가
- 4.
  - o :

가 가

,

가

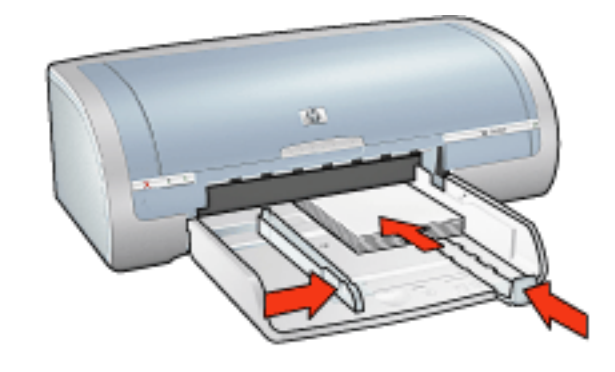

가

.

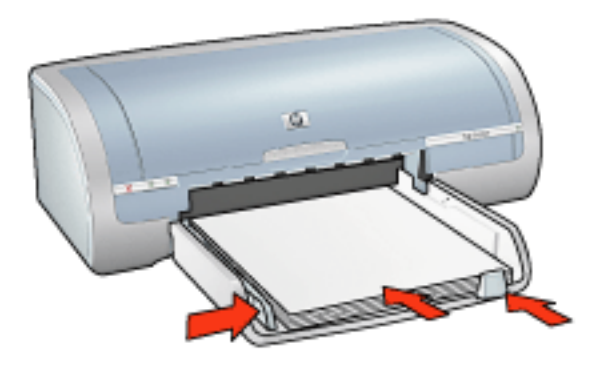

5.

 $^{\circ}$ 

:

6.

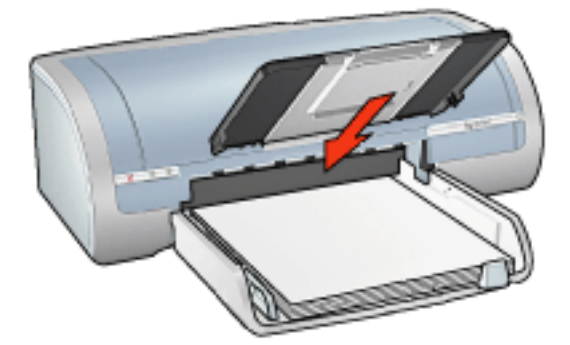

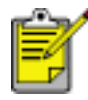

1. \_\_\_\_\_

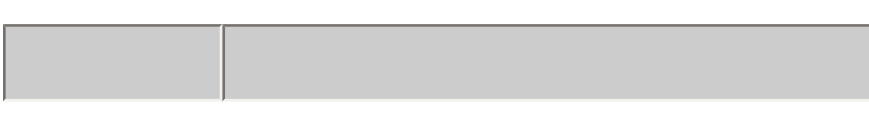

1
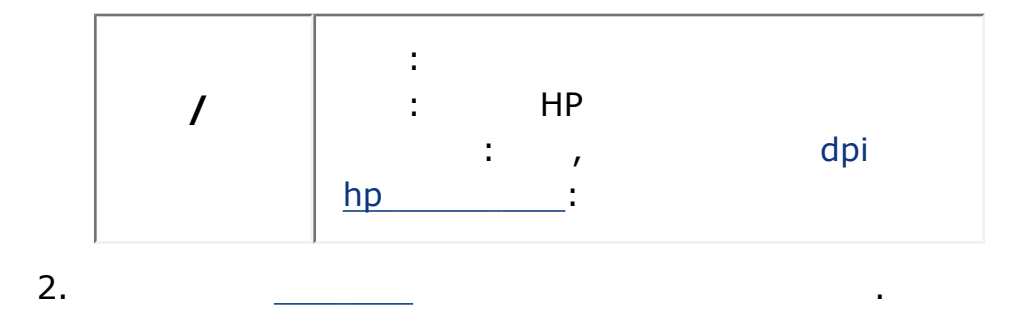

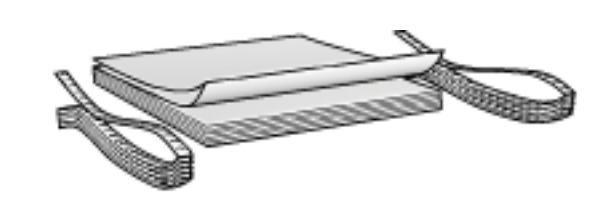

ΗP

.

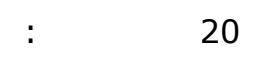

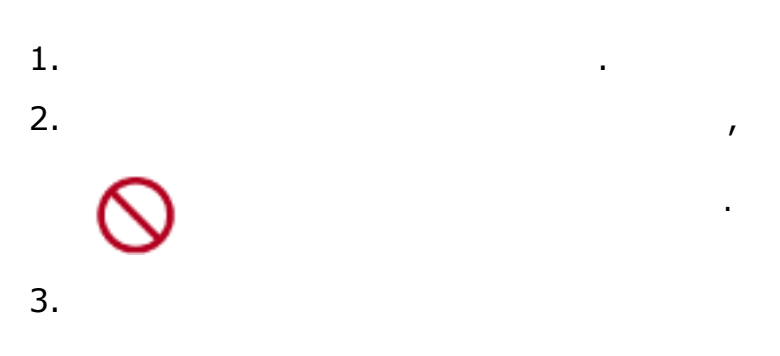

가

.

•

4.

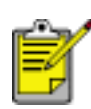

1. \_\_\_\_\_

| / | : Letter<br>: hp | A4 |
|---|------------------|----|

•

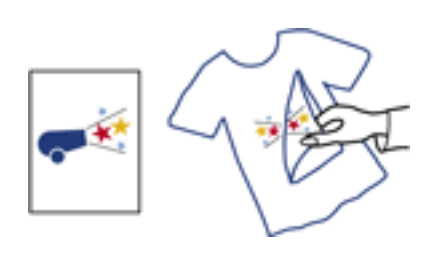

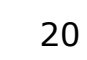

:

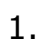

2.

3. 가

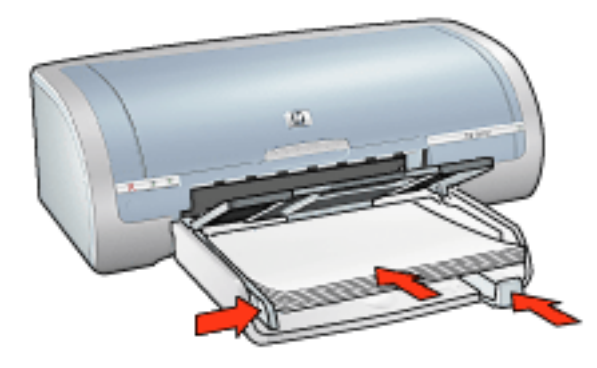

1

.

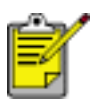

| / | :<br>: hp<br>: |
|---|----------------|
|   | :              |

1. 2. \_\_\_\_\_가 1

.

•

•

.

•

•

3.

- 4. .
- 5.

가

----가

1. . 2. . 3.

1

가

•

•

.

.

가 , · , · . · · ·

. 가

가

•

가

•

• . • . . . . •

|   | 가 |   |
|---|---|---|
|   |   |   |
| 가 |   |   |
|   |   |   |
| 가 |   |   |
|   | - |   |
| 가 |   |   |
| 가 |   | _ |

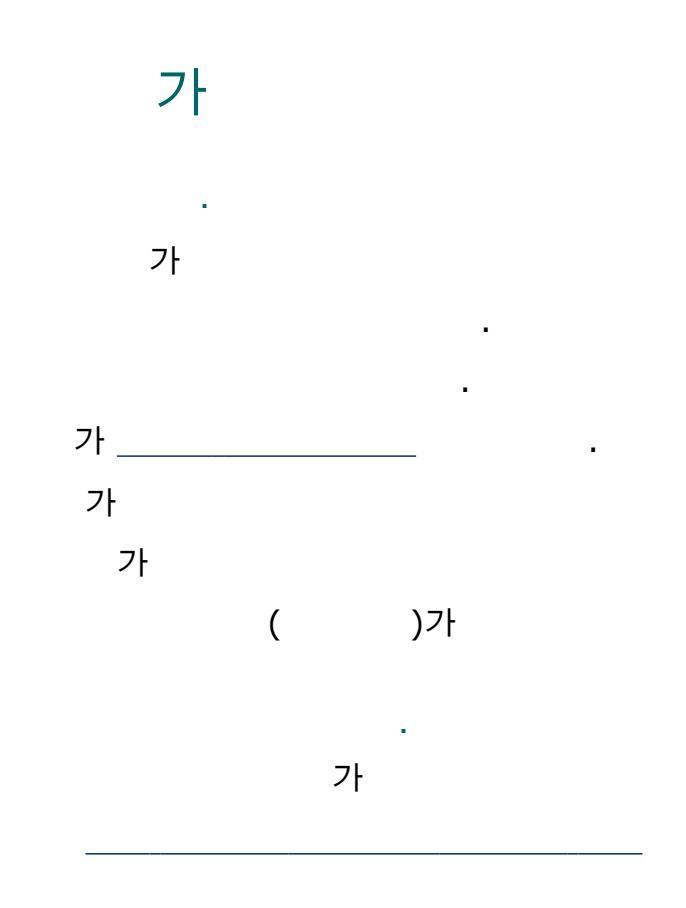

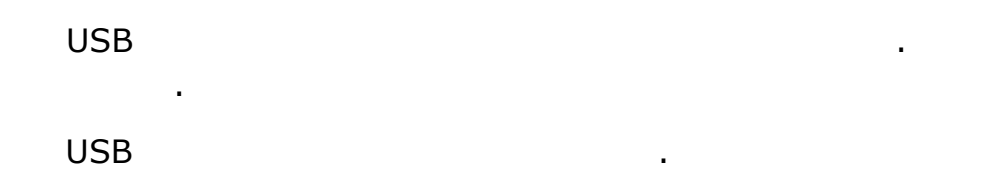

.

.

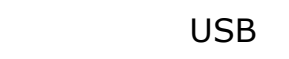

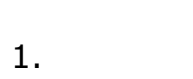

- 2. 10
- 3.
- 4.

가

|                      | 가<br>가 |        |     |         |      |    |   |
|----------------------|--------|--------|-----|---------|------|----|---|
| 1.<br>°<br>°<br>2. 7 | 2<br>T | 가<br>가 | (10 | )       |      |    |   |
| 3.                   |        |        |     |         |      |    |   |
| 1.<br>2.             |        |        |     |         |      |    |   |
| 'USB<br>USB<br>USB   | U      | SB     |     | 가       | 가    |    |   |
| 'LPT1<br>USB         |        | Ţ      |     | 가       |      |    |   |
|                      |        |        |     |         |      |    |   |
| 1                    |        | I.     | 1   |         |      | I. | 가 |
| USB                  | 가      | , USB  | 7   | · 5m( 1 | .6 5 | )  |   |

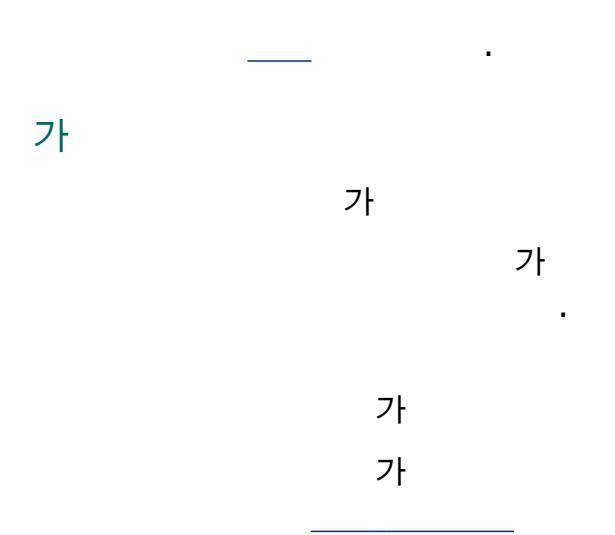

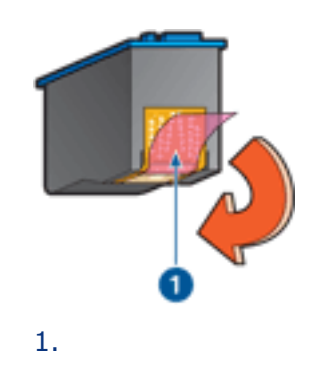

가

|   | 가 |   |  |
|---|---|---|--|
|   | 가 | ( |  |
| 가 |   |   |  |

.

•

가

.

.

•

1. \_\_\_\_\_

가

)

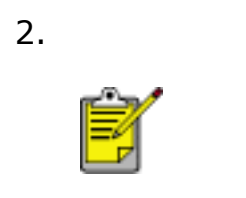

•

.

.

| 가  |   |   |
|----|---|---|
|    | 가 |   |
|    | 가 | · |
| 가  |   |   |
| 1. | 가 |   |
| 2. | 가 |   |
| 3. |   |   |
|    | 가 |   |

|   | :     |  |
|---|-------|--|
| / | : 가 . |  |
|   | :     |  |
|   | :     |  |

.

•

.

•

가

1.

2. 가

.

| / | : |
|---|---|

,

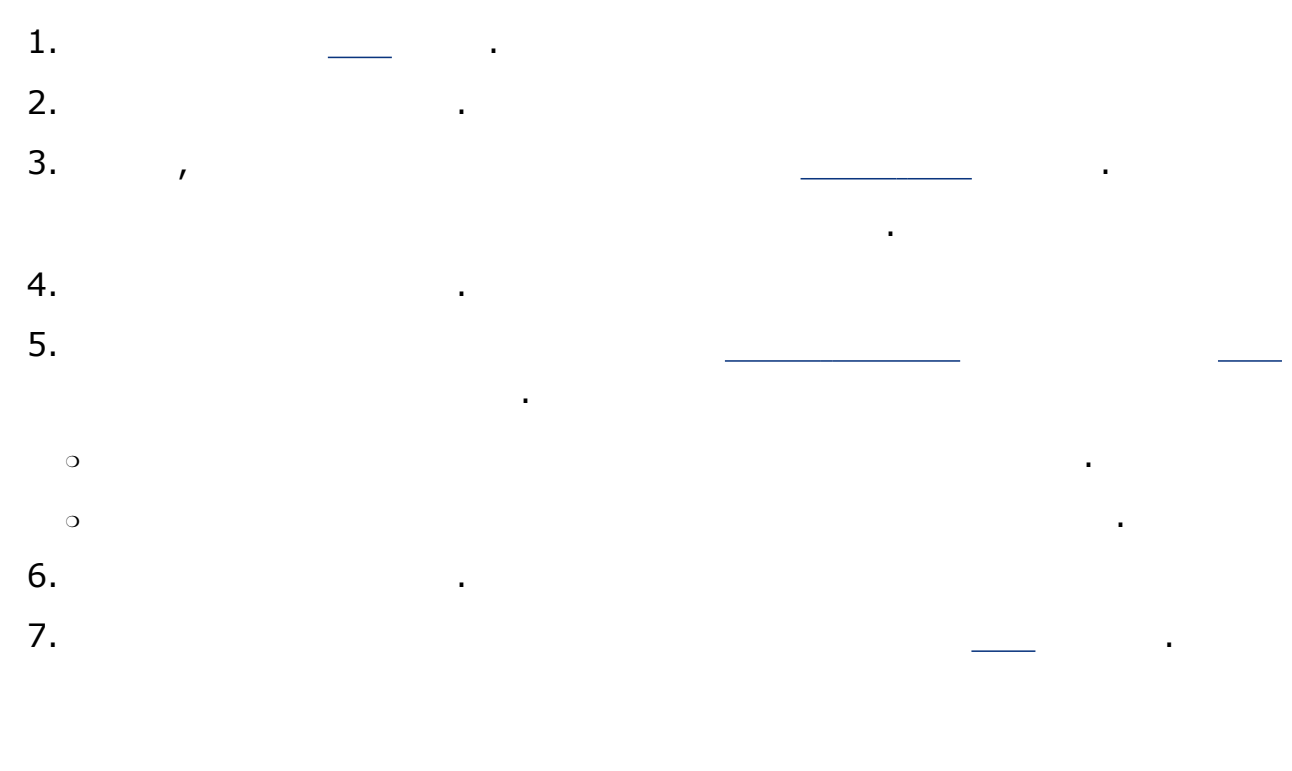

•

가 가

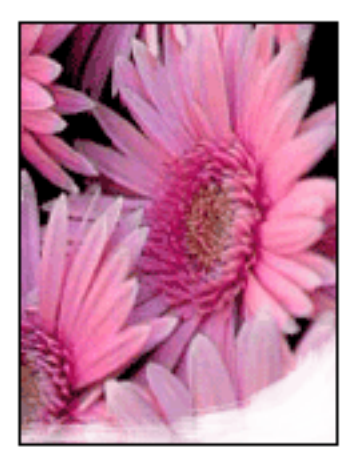

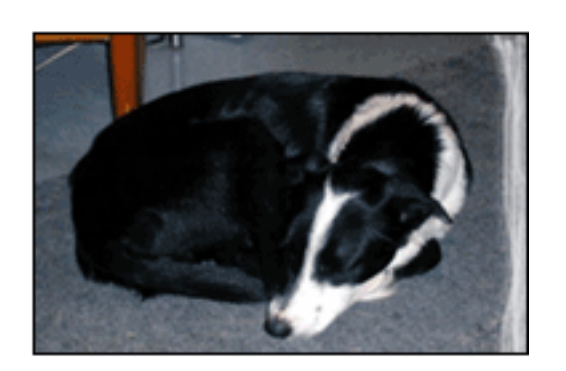

가 . 가 . 가

가

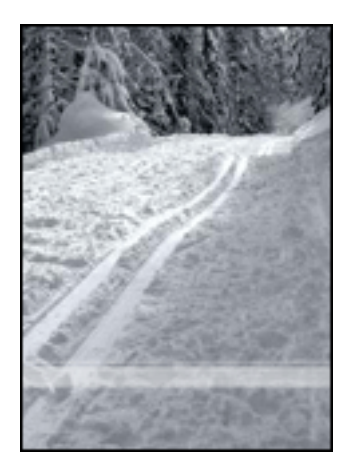

가 1-2.5

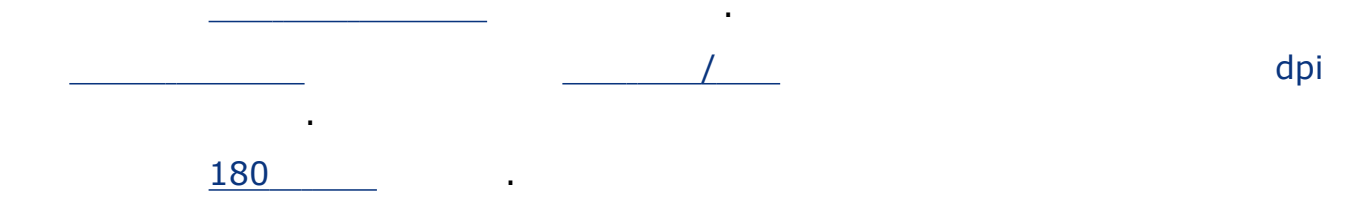

가 .

•

가

•

.

| / | :<br>: hp |
|---|-----------|

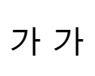

•

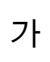

가

4800 x 1200 optimized dpi

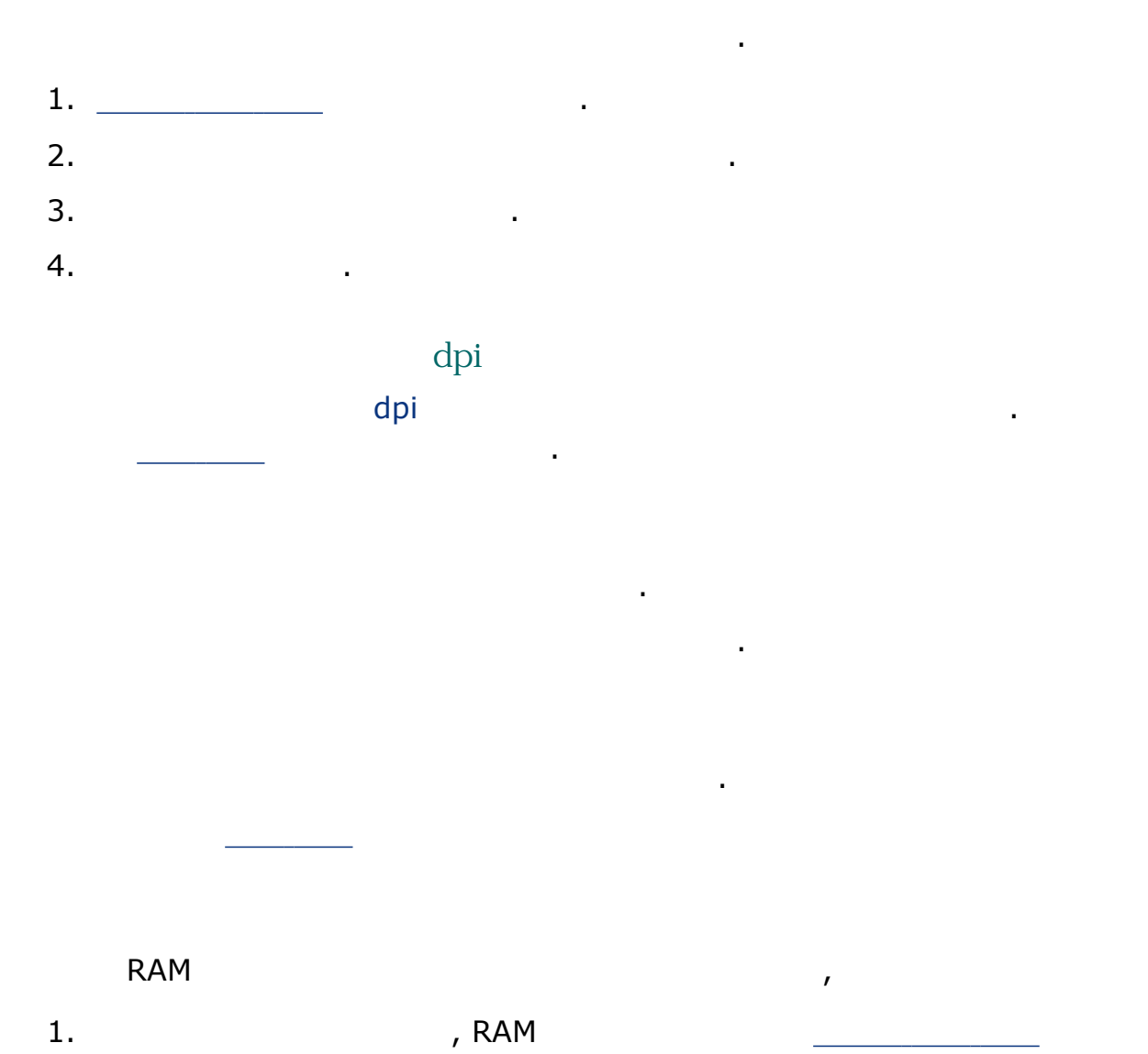

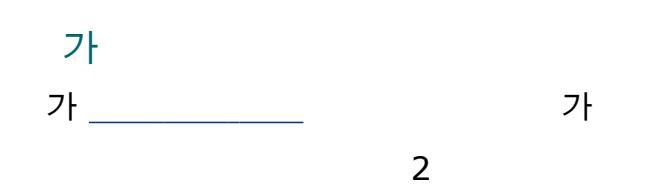

.

Microsoft Windows XP

: Pentium II 233 MHz

RAM: 128MB

: 175MB\*

Microsoft Windows 98, Me

: Pentium 150 MHz

RAM: 32MB

: 175MB\*

#### Microsoft Windows 2000 Professional

: Pentium II 133 MHz

RAM: 64MB

: 175MB\*

\*

가

(4800 x 1200 optimized dpi) 400MB

•

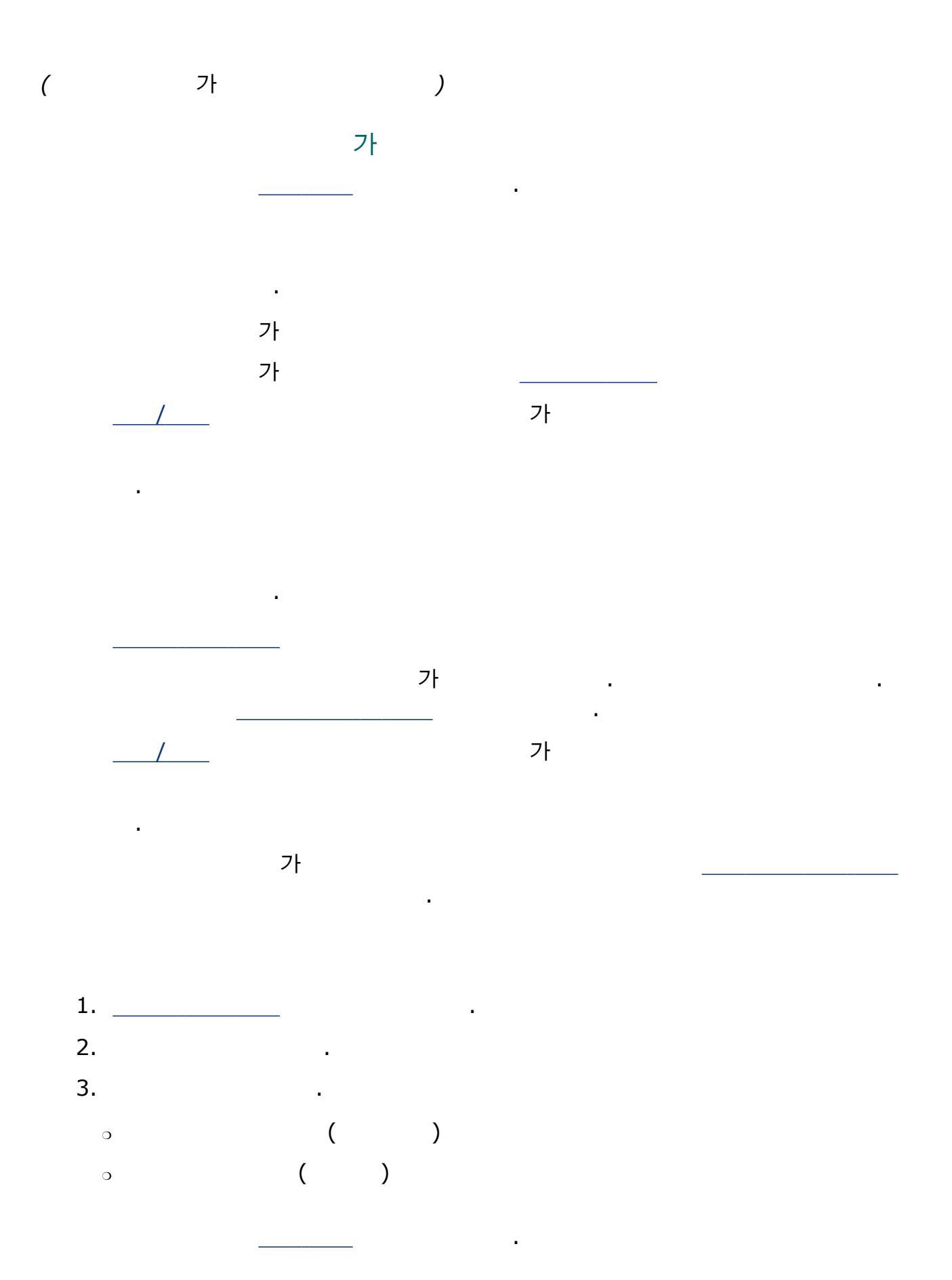

가

·

•

•

가

가 www.hp.com/support HP

\_\_\_\_\_

\_\_\_\_\_

\_\_\_\_\_

, , ,

#### Hewlett-Packard

: DIN 19 309

1

1

- : Hewlett-Packard CFC
- .
- · · · 가
  - . :

### Deskjet

- : .
  - : HP Deskjet
  - : : . H
  - Ê
- HP

## , , HP . .

- · / 가 HP · · · 3 가 ·
- HP www.hp.com/recycle

가 ENERGY STAR® 가

. ENE

. ENERGY STAR

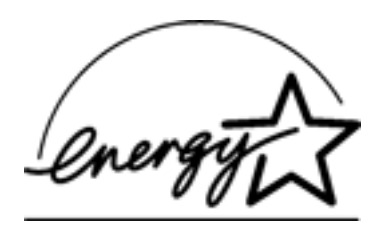

•

ENERGY STAR Hewlett-Packard

.

•

. ENERGY STAR ENERGY STAR

.

.

**:** 가

:

(HP Deskjet 5160)

•

•

\_\_\_\_\_ • \_ ...... \_\_\_\_\_ \_\_\_\_\_ \_\_\_\_\_ \_\_\_\_\_ \_ \_\_\_\_\_ \_\_\_\_\_ \_ \_\_\_\_

\_\_\_\_\_

## : 150 1. 2. 3. • , Executive, A4: • :

- 4. .
- 5.

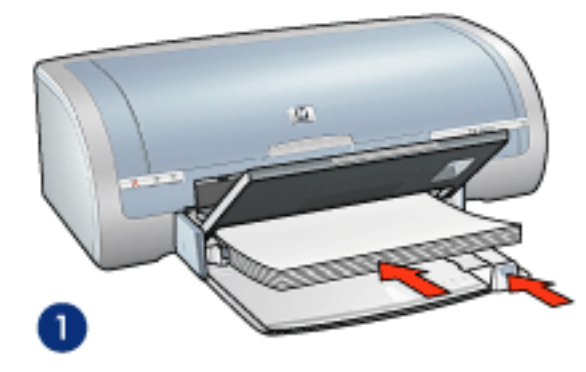

1.

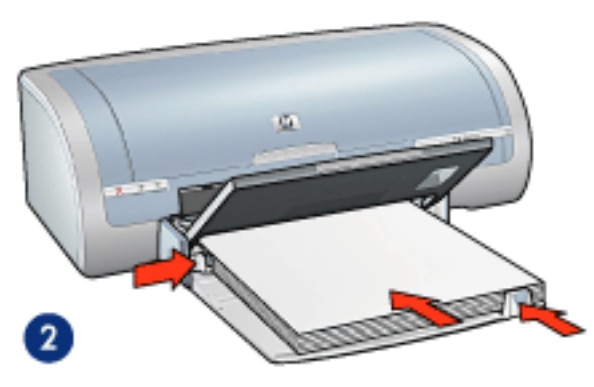

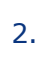

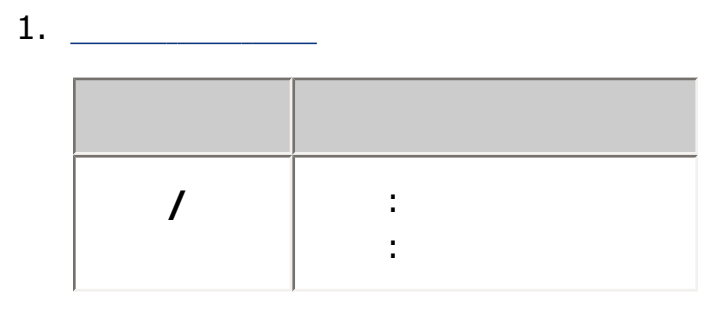

÷

•

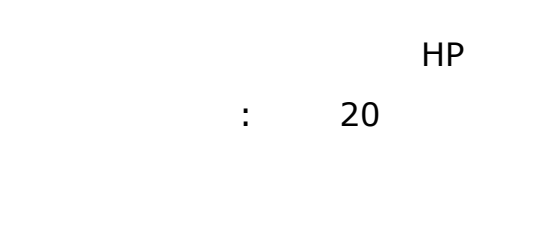

- 1.
- 2.
- 3. 가

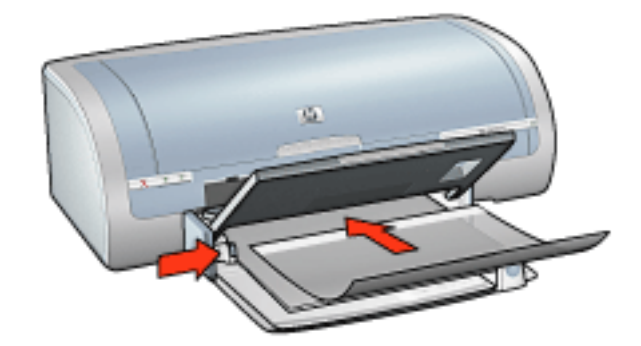

,

- 4.
- 5. 가
- 6. .

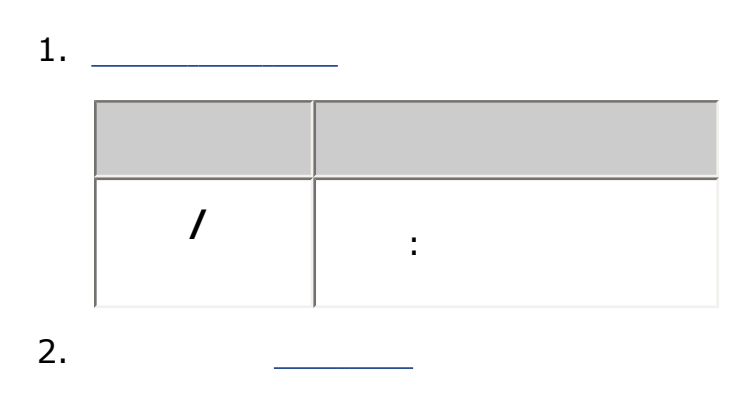

# . : 20

- 1. 2.
- 3. 4. 가

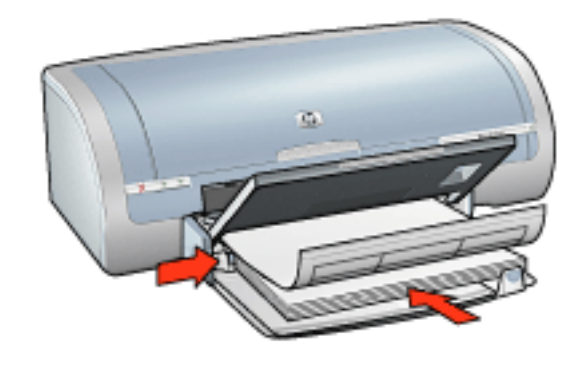

- 5. 가
- 6.

## 1. \_\_\_\_\_

| / | : Letter<br>: | A4 |
|---|---------------|----|

## 가

,

1

가
•

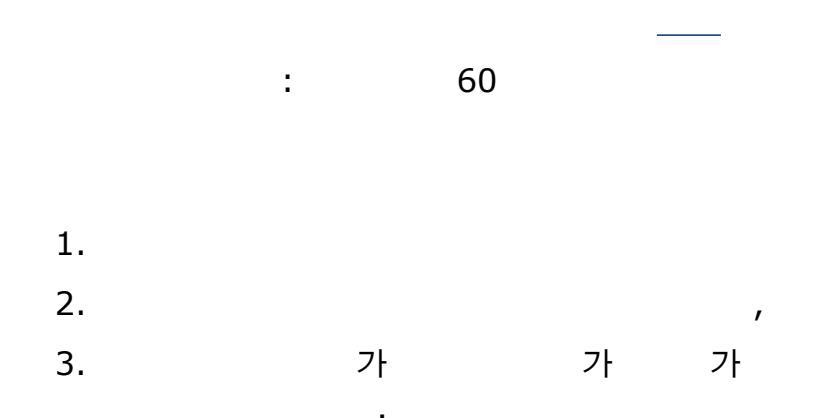

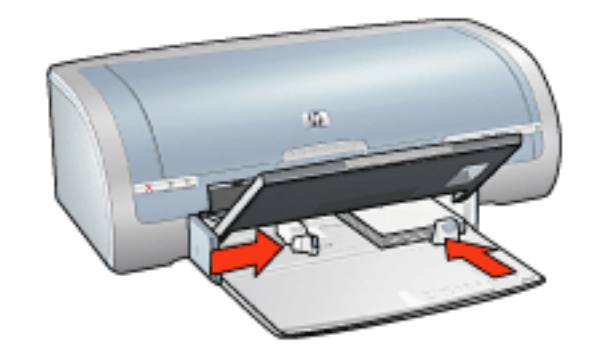

- 4.
- 5.

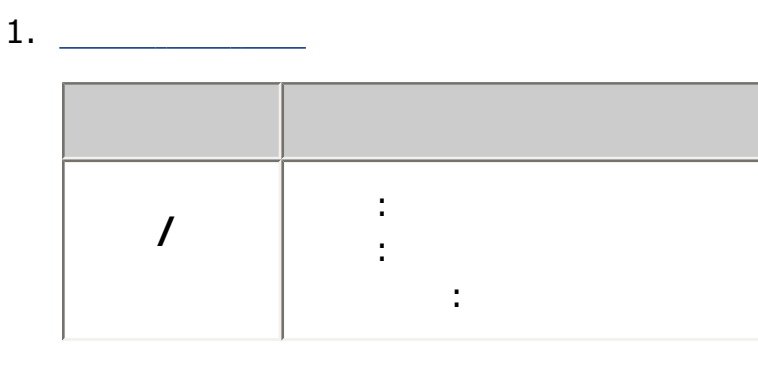

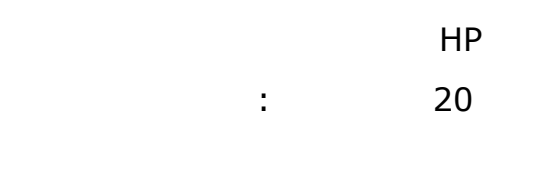

- 1.
- 2.
- 3.
- 4. 가

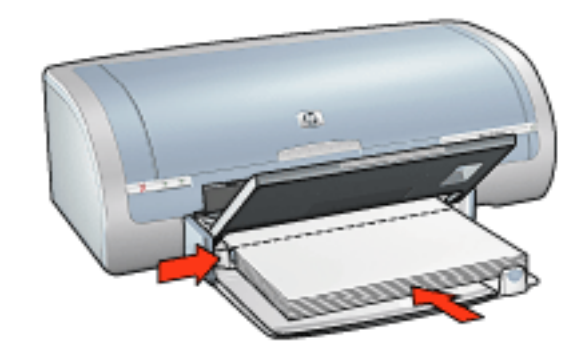

1

- 5.
- 6.

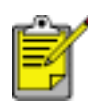

1. \_\_\_\_\_

| 1 | : |
|---|---|
|   |   |

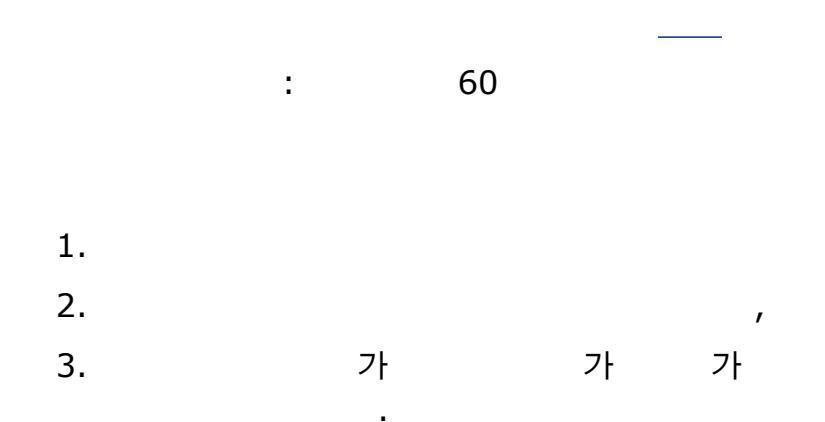

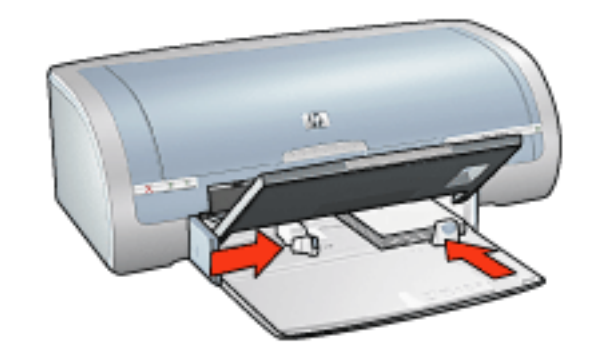

- 4.
- 5.

1. \_\_\_\_\_

| / | : 가<br>: 가<br>: |
|---|-----------------|

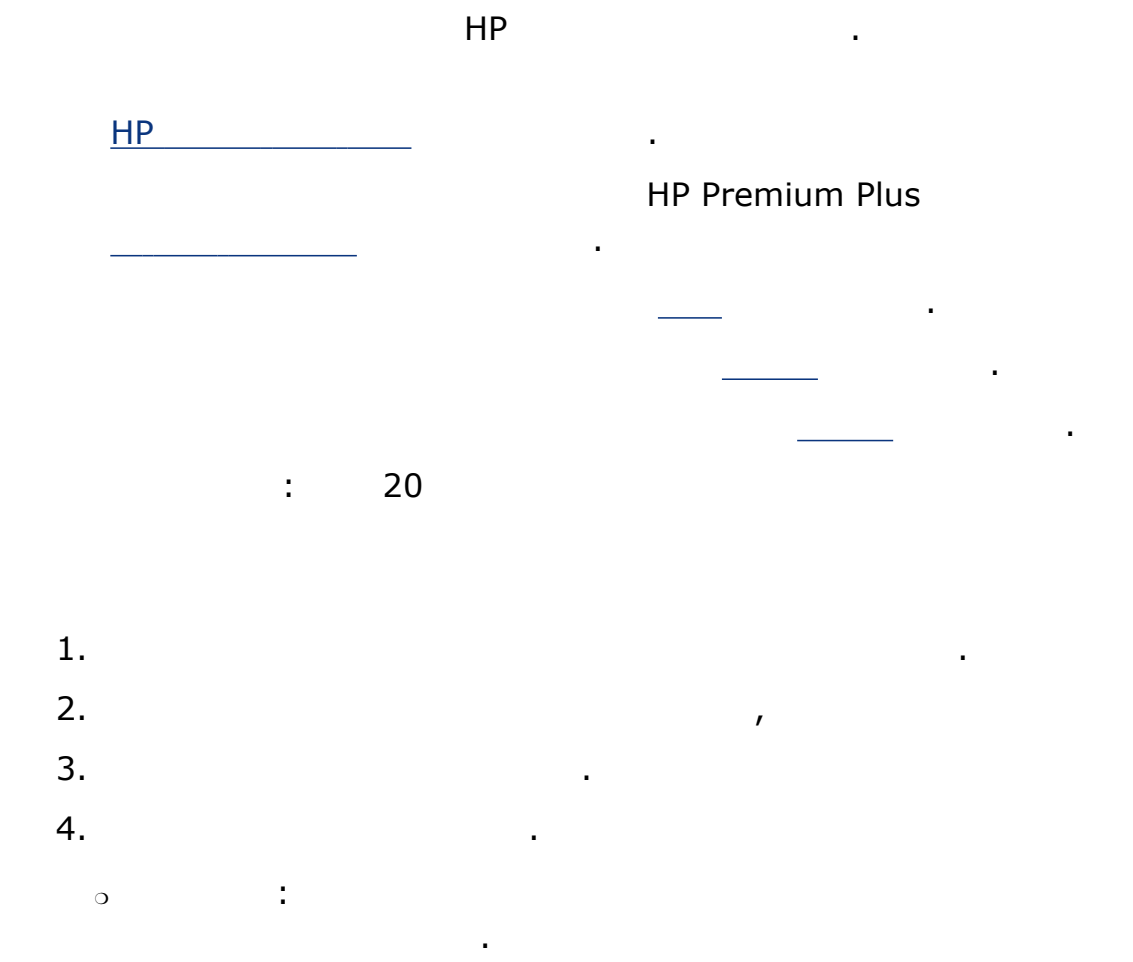

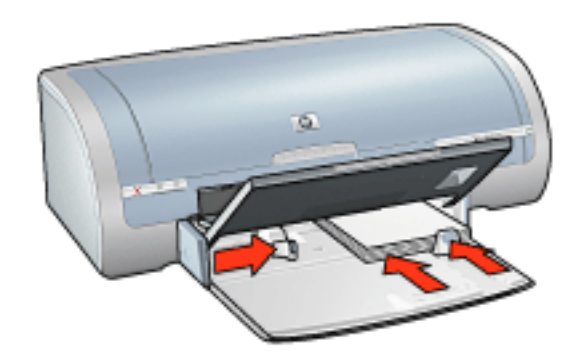

 $^{\circ}$ 

:

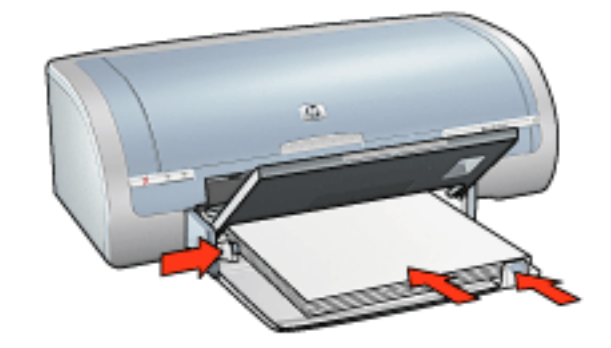

- 5.
- 6.

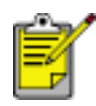

## 1. \_\_\_\_\_ .

1

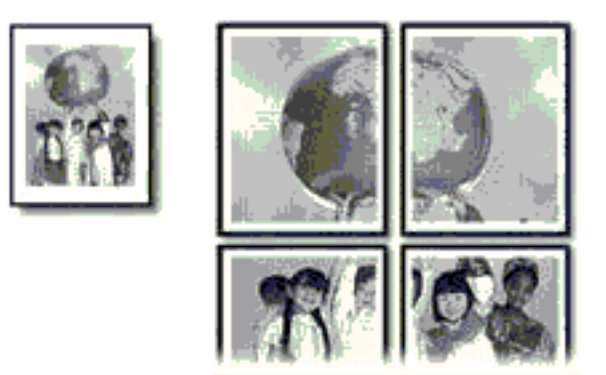

: 150

1.

.

- 2.
- 3.

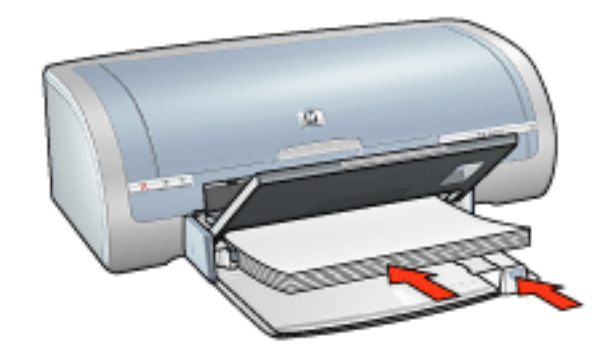

- 4.
- 5.

1. \_\_\_\_\_

,

•

| 1 |                      |
|---|----------------------|
|   | ·                    |
|   | : 2x2, 3x3, 4x4, 5x5 |
|   | :                    |

•

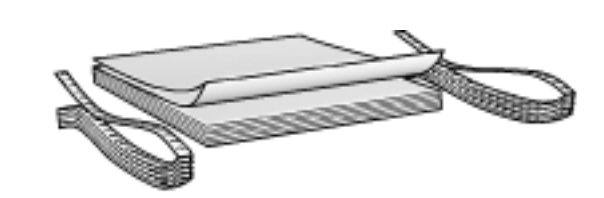

ΗP

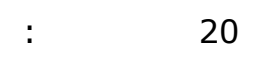

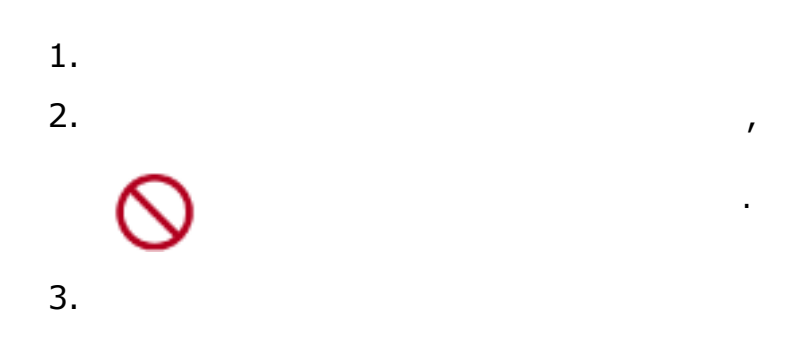

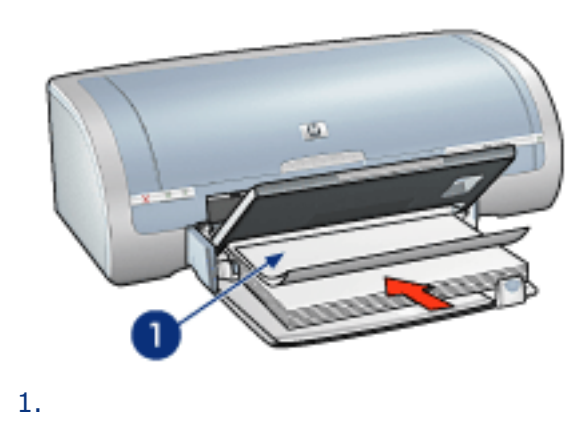

- 4.
- 5.

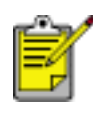

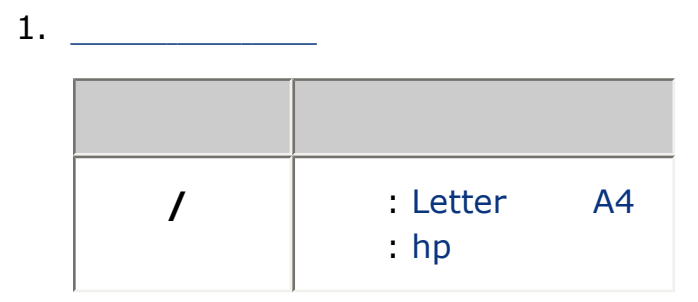

•

•

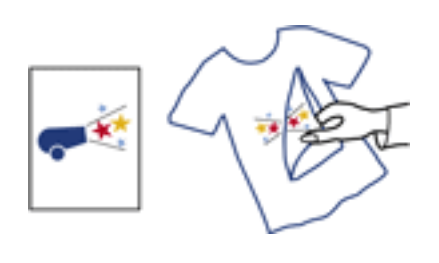

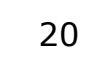

:

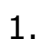

- 2.

3. 가

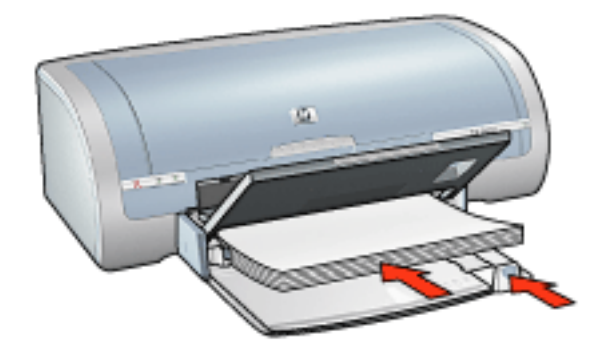

4.

5.

가

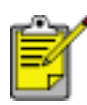

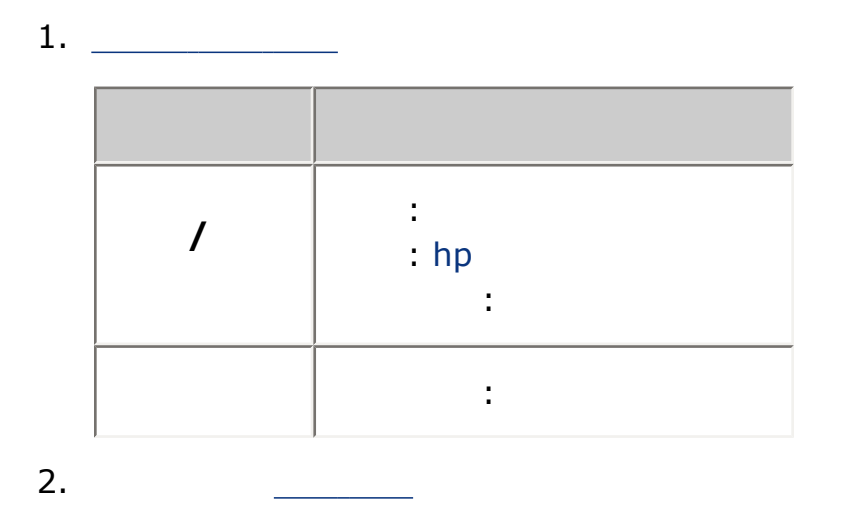

•

•